# TEKNISA TRAINING

# No Cash App Cadastros e Parametrizações

| ľ          | lo C      | ash         | App         | - Ca   | dastı        | ros e       | Par        | ame       | triza | çõe | S |  |  |  |  |            |  |
|------------|-----------|-------------|-------------|--------|--------------|-------------|------------|-----------|-------|-----|---|--|--|--|--|------------|--|
|            |           |             |             |        |              |             |            |           |       |     |   |  |  |  |  |            |  |
|            |           |             | *           |        |              |             |            |           |       |     |   |  |  |  |  |            |  |
|            | INC       |             | e           |        |              |             |            |           |       |     |   |  |  |  |  |            |  |
|            | Jhie      | tivo        |             |        |              |             |            |           |       |     |   |  |  |  |  | ۰<br>۲     |  |
| <u> </u>   |           |             |             |        |              |             |            |           |       |     |   |  |  |  |  | 0          |  |
|            | Pern      | niss        | <u>sões</u> | No     | Cas          | <u>sh A</u> | <u>pp</u>  |           |       |     |   |  |  |  |  | - 4        |  |
| Ē          | -<br>Parâ | ime         | <u>tros</u> | Ap     | <u>o Co</u>  | nsu         | mid        | or        |       |     |   |  |  |  |  | 7          |  |
|            | Code      | ootr        | o de        |        | nou          | mid         | or         |           |       |     |   |  |  |  |  | 10         |  |
| . 1        | Jau       | <u>asu</u>  | <u>0 ue</u> | : 00   | <u>115u</u>  | mu          | <u>01</u>  |           |       |     |   |  |  |  |  | ΙZ         |  |
| <u>(</u>   | Cada      | <u>astr</u> | <u>o de</u> | e Fai  | mília        | <u>a</u>    |            |           |       |     |   |  |  |  |  | 20         |  |
| •          | Cada      | astr        | o de        | e Fili | ial p        | or C        | lien       | <u>te</u> |       |     |   |  |  |  |  | 29         |  |
|            | Cod       | •           | o de        | Tim    |              |             | aab        | ine       | nto   |     |   |  |  |  |  | •<br>• • • |  |
|            | 200       | astr        | <u>o ae</u> |        | <u>00 00</u> | <u>e Re</u> | <u>cep</u> | ime       | ento  |     |   |  |  |  |  | 32         |  |
| • <u>(</u> | Cada      | <u>astr</u> | <u>o da</u> | a Ba   | nde          | <u>ira</u>  |            |           |       |     |   |  |  |  |  | 36         |  |
|            |           |             |             |        |              |             |            |           |       |     |   |  |  |  |  |            |  |
|            |           |             |             |        |              |             |            |           |       |     |   |  |  |  |  |            |  |
|            |           |             |             |        |              |             |            |           |       |     |   |  |  |  |  |            |  |
|            |           |             |             |        |              |             |            |           |       |     |   |  |  |  |  |            |  |
|            |           |             |             |        |              |             |            |           |       |     |   |  |  |  |  |            |  |
|            |           |             |             |        |              |             |            |           |       |     |   |  |  |  |  |            |  |
|            |           |             |             |        |              |             |            |           |       |     |   |  |  |  |  |            |  |
|            |           |             |             |        |              |             |            |           |       |     |   |  |  |  |  |            |  |
|            |           |             |             |        |              |             |            |           |       |     |   |  |  |  |  |            |  |
|            |           |             |             |        |              |             |            |           |       |     |   |  |  |  |  |            |  |
|            |           |             |             |        |              |             |            |           |       |     |   |  |  |  |  |            |  |
|            |           |             |             |        |              |             |            |           |       |     |   |  |  |  |  |            |  |
|            |           |             |             |        |              |             |            |           |       |     |   |  |  |  |  |            |  |
|            |           |             |             |        |              |             |            |           |       |     |   |  |  |  |  |            |  |
|            |           |             |             |        |              |             |            |           |       |     |   |  |  |  |  |            |  |
|            |           |             |             |        |              |             |            |           |       |     |   |  |  |  |  |            |  |
|            |           |             |             |        |              |             |            |           |       |     |   |  |  |  |  |            |  |
|            |           |             |             |        |              |             |            |           |       |     |   |  |  |  |  |            |  |

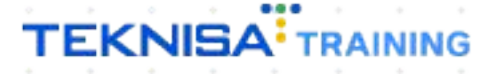

# Objetivo

Este manual tem por objetivo auxiliar com as parametrizações das permissões relacionadas aos pagamentos das recargas realizadas pelos consumidores. Essas configurações envolvem, por exemplo, qual plataforma de pagamento será utilizada e a parametrização das chaves de pagamento.

# Permissões No Cash App

1. Selecione o menu superior (Imagem 1) no canto superior esquerdo.

| Vendas Cox Vendas Canceladas   0 Vendas Canceladas   0 Vendas Canceladas   0 Vendas Canceladas   Vendas Acumuladas/Dia     Vendas Acumuladas/Dia     Vendas Acumuladas/Dia     Vendas Acumuladas/Dia     Vendas Acumuladas/Dia     Vendas Acumuladas/Dia     Vendas Acumuladas/Dia     Vendas Acumuladas/Dia     Vendas Acumuladas/Dia     Vendas Acumuladas/Dia     Vendas Acumuladas/Dia     Vendas Acumuladas/Dia     Vendas Realizadas/Modalidade Por Dia | hidade: 0001 - FILIAL - TREINAMENTO_C    | DDHEN - 6       | trador de sistema   Parametrização do Controle<br>Data: 02/04/2024 | ae Acesso por Pertil                                             |                          | *Cálculo das informações consolidadas exe | Access Control Fave<br>cutado a cada 45 minutos. |
|----------------------------------------------------------------------------------------------------|------------------------------------------|-----------------|--------------------------------------------------------------------|------------------------------------------------------------------|--------------------------|-------------------------------------------|--------------------------------------------------|
| Vendas Acumuladas/Dia<br>Vendas x Meta Acumulada<br>Vendas x Meta Acumulada<br>Vendas x Meta Acumulada<br>Vendas x Meta Acumulada<br>Vendas x Meta Acumulada<br>Vendas x Meta Acumulada<br>Vendas x Meta Acumulada<br>Vendas x Meta Acumulada<br>Vendas x Meta Acumulada                                                                                                    | /endas Co 👞 Ver                          | ndas Canceladas | Fech. de Cupons Pendentes                                          | Estoque Não Consolidado                                          | Fech. de Caixa Pendentes |                                           |                                                  |
| Ticket Médio/Dia Vendas Realizadas/Modalidade Por Dia                                                                                                    | /endas Acumuladas/Dia                    | No deta.        | Total Vendio<br>Meta Acumulata<br>A Posição Acual                  | Vendas x Meta Acumu<br>Total Vendido<br>Diferença Infa Acumulada | ulada<br>0.09%<br>0.09%  |                                           |                                                  |
|                                                                                                    | Ficket Médio/Dia<br>Aeta Ticket Médio: 0 | 0,00%           |                                                                    | Vendas Realizadas/M                                              | odalidade Por Dia        | ←                                         |                                                  |

2. Na **barra de pesquisa** (Imagem 2) digite "No Cash" e selecione o resultado correspondente.

| operador_TREINAMENTO_ODHEN_19<br>01/01/2024<br>0001 - FILDAL - TREINAMENTO_ODHEN - 6                      | >   Parametrização do Controle<br>Data: 15/04/2024 | de Acesso por Perfil<br>4             |                                                 | *Cálculo das informações consolida            | Access Control 3.23.1 ( DB V<br>adas executado a cada 45 minutos. | Management<br>ersion - 8637) Favoritos |
|----------------------------------------------------------------------------------------------------|----------------------------------------------------|---------------------------------------|-------------------------------------------------|-----------------------------------------------|-------------------------------------------------------------------|----------------------------------------|
| Trocar Unidade NO CASH X                                                                                  | Médio (R\$)                                        | Vendas Canceladas (Pós<br>Venda)<br>O | Fechamento De Caixa<br>Pendentes (30 Dias)<br>O | Aprovação De Mov.<br>Pendentes (30 días)<br>O | Diferenças de Caixas<br>Apuradas (Dia Anterior)<br>Vr.:0,00       |                                        |
| Logs de Crédito - No Cash<br>No Cash<br>No Cash<br>Par amentação - Vendas - Parámetros de Gesão de Vendas | tos Sem NCM Ou<br>Ita De Imposto                   | NF De Entrada Em Digitação<br>O       | NF De Entrada Pendentes                         | NF De Entrada Digitadas                       | NF De Entrada Importadas<br>(XML)<br>O                            |                                        |
|                                                                                                    | Saida Digitadas                                    |                                       |                                                 |                                               |                                                                   |                                        |
|                                                                                                    |                                                    | Qua                                   | ntidade De Tickets - TCs                        |                                               |                                                                   |                                        |
|                                                                                                    |                                                    | 14                                    |                                                 |                                               |                                                                   |                                        |
| C C RETAIL                                                                                                |                                                    | Filtro Atualizar Aj                   | 2)<br>uda                                       |                                               |                                                                   |                                        |

Imagem 2 - Barra de pesquisa

Imagem 1 – Menu Superior

#### 3. Clique no botão **Editar** (Imagem 3).

| Fermissues Nocasil App          |                                    |                       |
|---------------------------------|------------------------------------|-----------------------|
| Consulta Saldo                  | Consulta Extrato                   | Recarrega Cartão      |
| Sim                             | Sim                                | Sim                   |
| lloqueia Cartão                 | Restrição Alimentar                | Atualiza Cadastro     |
| Sim                             | Sim                                | Sim                   |
| ltera Senha                     | Visualiza Cardápio                 | Limita Valor          |
| Sim                             | Sim                                | Sim                   |
| ale Conosco                     | Recarga Automática de Cartão       | Edita/Cadastra Cartão |
| Sim                             | Sim                                | Sim                   |
| ealiza login utilizando Cliente | Notificações no aplicativo No Cash | Utiliza Contrato      |
| Sim                             | Sim                                | Não                   |
|                                 |                                    |                       |
|                                 |                                    |                       |

Imagem 3 – Editar

4. Preencha a **tela de fichamento** (Imagem 4):

- Consulta saldo O usuário poderá visualizar o valor do saldo atual do dependente selecionado em cada uma das lojas em que ele está cadastrado;
- Recarregar cartão Aqui o cliente pode adicionar crédito no cartão de seu dependente;
- Restrição alimentar Restringir o consumo de seus dependentes nas lojas cadastradas, de acordo com os alimentos que se pode ou não consumir;
- Alterar senha;
- Limita valor Restringir o consumo diário de seus dependentes nas lojas cadastradas de acordo com o valor máximo cadastrado;
- Recarga automática de cartão O usuário consegue determinar um valor mínimo para o saldo de seu dependente em determinada loja, fazendo com que uma recarga automática seja feita toda vez que o saldo atinge o valor estipulado.
- Realizar login utilizando cliente;
- Consulta extrato Ao selecionar um período o sistema traz todas as transações realizadas pelo aplicativo;
- Bloqueia cartão;
- Atualizar cadastro;
- Visualizar cardápio;
- Fale conosco;
- Editar/Cadastrar cartão.

| Parämetros No Cash<br>01/01/2024   0001 - FILIAL - TREINAMENTO_ODHEN - 6   1 - Administra | ador de sistema   Param | etrização do Cont | role de Acesso | por Perfil |              |   |        |                |          | Access Contro | 3.65.2 ( DE | MAN<br>Version - 8637 | )<br>Fav |
|-------------------------------------------------------------------------------------------|-------------------------|-------------------|----------------|------------|--------------|---|--------|----------------|----------|---------------|-------------|-----------------------|----------|
| Permissões NoCash App                                                                     |                         |                   |                |            |              |   |        |                |          |               |             |                       |          |
| Consulta Saldo                                                                            |                         | Consulta Ext      | trato          |            |              |   |        | Recarrega Car  | tão      |               |             |                       |          |
| Sim                                                                                       | ~                       | Sim               |                |            |              |   | $\sim$ | Sim            |          |               |             |                       |          |
| Bloqueia Cartão                                                                           |                         | Restrição Ali     | imentar        |            |              |   |        | Atualiza Cada: | itro     |               |             |                       |          |
| Sim                                                                                       | ~                       | Sim               |                |            |              |   | ~      | Sim            |          |               |             |                       |          |
| Altera Senha                                                                              |                         | Visualiza Car     | rdápio         |            |              |   |        | Limita Valor   |          |               |             |                       |          |
| Sim                                                                                       | ~                       | Sim               |                |            |              |   | ~      | Sim            |          |               |             |                       |          |
| ale Conosco                                                                               |                         | Recarga Aut       | omática de (   | Cartão     |              |   |        | Edita/Cadastr  | a Cartão |               |             |                       |          |
| Sim                                                                                       | ~                       | Sim               |                |            |              |   | $\sim$ | Sim            |          |               |             |                       |          |
| ealiza login utilizando Cliente                                                           |                         | Notificações      | no aplicativ   | vo No Cash |              |   |        | Utiliza Contra | 0        |               |             |                       |          |
| Sim                                                                                       | ~                       | Sim               |                |            |              |   | ~      | Não            |          |               |             |                       |          |
|                                                                                           |                         |                   |                |            |              |   |        |                |          |               |             |                       |          |
|                                                                                           |                         |                   |                |            |              |   |        |                |          |               |             |                       |          |
| Cancelar                                                                                  |                         |                   |                | Esc        | olher arquiv | D |        |                |          |               |             |                       | Si       |
| Cancelar                                                                                  |                         |                   |                | Esc        | other arquiv | D |        |                |          |               |             |                       | Si       |
| <sup>Cancelar</sup><br><b>agem 4</b> – Tela de Fichamel                                   | nto                     |                   |                |            | olher arquiv | 0 | •      | 5<br>7         |          |               |             |                       | Sa       |

5. Clique no botão **Salvar** (Imagem 5).

| Permissões NoCash App                          |        |                |                              |                 |              |  |  |        |                |                |                       |  |  |   |      |  |
|------------------------------------------------|--------|----------------|------------------------------|-----------------|--------------|--|--|--------|----------------|----------------|-----------------------|--|--|---|------|--|
| Consulta Saldo                                 |        | Consulta Extr  | ato                          |                 |              |  |  |        | Recarrega Cart | ão             |                       |  |  |   |      |  |
| Sim                                            | ~      | Sim            |                              |                 |              |  |  | $\sim$ | Sim            |                |                       |  |  |   | ~    |  |
| Bloqueia Cartão                                |        | Restrição Alin | nentar                       |                 |              |  |  |        | Atualiza Cadas | tro            |                       |  |  |   |      |  |
| Sim                                            | ~      | Sim            |                              |                 |              |  |  | ~      | Sim            |                |                       |  |  |   | 1    |  |
| Altera Senha                                   |        | Visualiza Card | dápio                        |                 |              |  |  |        | Limita Valor   | r <sup>a</sup> |                       |  |  |   |      |  |
| Sim                                            | ~      | Sim            |                              |                 |              |  |  | ~      | Sim            |                |                       |  |  |   | 1    |  |
| Fale Conosco                                   |        | Recarga Auto   | Recarga Automática de Cartão |                 |              |  |  |        |                |                | Edita/Cadastra Cartão |  |  |   |      |  |
| Sim                                            | $\sim$ | Sim            |                              |                 | · •          |  |  |        |                | Sim            |                       |  |  |   | 1    |  |
| Realiza login utilizando Cliente               |        | Notificações i |                              | Utiliza Contrat | 0            |  |  |        |                |                |                       |  |  |   |      |  |
| Sim                                            | ~      | Sim            | ~                            | Não             |              |  |  |        |                |                |                       |  |  |   |      |  |
|                                                |        |                |                              |                 |              |  |  |        |                |                |                       |  |  |   |      |  |
|                                                |        |                |                              |                 |              |  |  |        |                |                |                       |  |  |   |      |  |
| Cancelar                                       |        |                |                              | Escol           | lher arquivo |  |  |        |                |                |                       |  |  |   | Salv |  |
| Cancelar                                       |        |                |                              | Esco            | ther arquivo |  |  |        |                |                |                       |  |  |   | Salv |  |
| <sup>cancelar</sup><br>I <b>gem 5</b> – Salvar |        |                |                              | Ecol            | ther arquivo |  |  |        |                |                |                       |  |  | - | Salv |  |

# **Parâmetros APP Consumidor**

Permissões relacionadas aos pagamentos das recargas realizadas pelos consumidores, como qual plataforma de pagamento será utilizada assim como a parametrização das chaves de pagamento.

1. Selecione o **menu superior** (Imagem 6) no canto superior esquerdo.

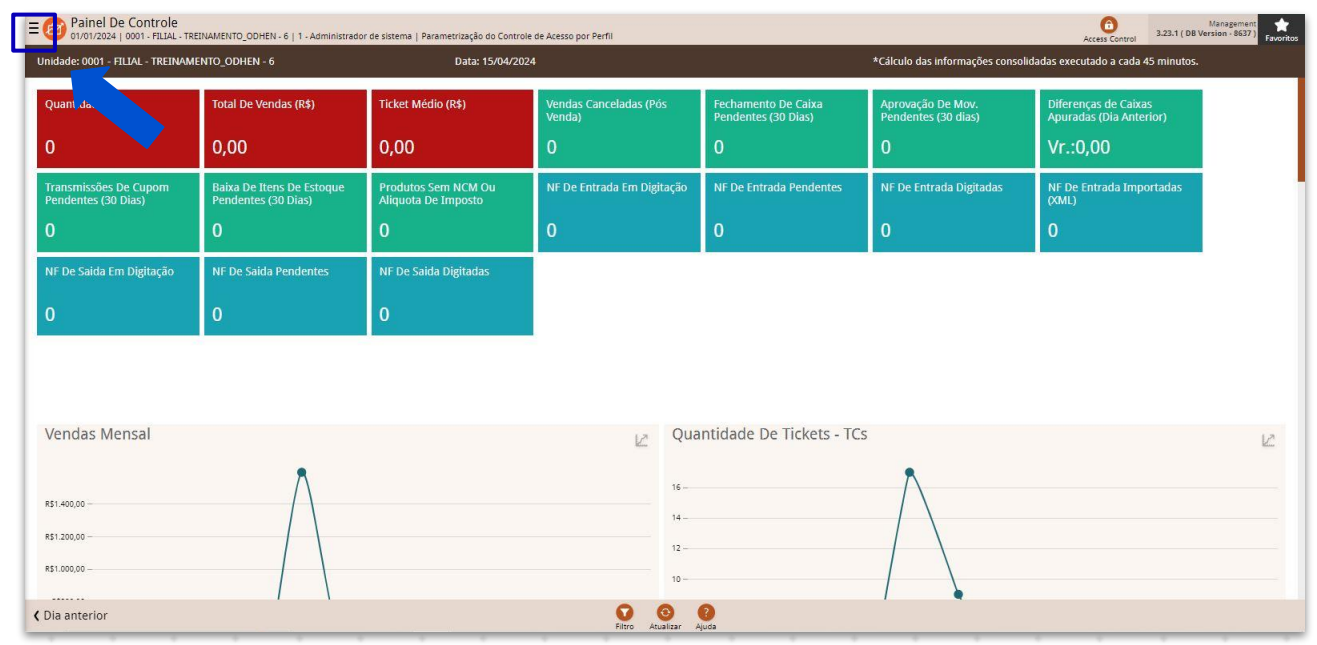

**Imagem 6** – Menu Superior

2. Na **barra de pesquisa** (Imagem 7) digite "Parâmetros App Consumidor" e selecione o resultado correspondente.

| operador_TREINAMENTO_ODHEN_19<br>01/01/2024<br>0001 - FILIAL - TREINAMENTO_ODHEN - 6                                   | a   Parametrização do Controle<br>Data: 15/04/2024                      | de Acesso por Perfi                                                      |                                                                                 | *Cálculo das informações consolida                                             | Access Control 3.23.1 ( DB V<br>adas executado a cada 45 minutos.                                     | Managament<br>ersion - 8637 )<br>Favoritos |
|----------------------------------------------------------------------------------------------------|-------------------------------------------------------------------------|--------------------------------------------------------------------------|---------------------------------------------------------------------------------|--------------------------------------------------------------------------------|----------------------------------------------------------------------------------------------------|--------------------------------------------|
| Torcar Unidade parametros app     X Parâmetros App. Consumidor Parametrização - Vendas - Parámetros de Gesão de Vendas | Médio (R\$)<br>)<br>tos Sem NCM Ou<br>ta De Imposto<br>Salida Digitadas | Vendas Canceladas (Pós<br>Venda)<br>O<br>NF De Entrada Em Digitação<br>O | Fechamento De Caixa<br>Pendentes (30 Dias)<br>0<br>NF De Entrada Pendentes<br>0 | Aprovação De Mov.<br>Pendentes (30 días)<br>O<br>NE De Eritrada Digitadas<br>O | Diferenças de Caixas<br>Apuradas (bia Anterior)<br>Vr.:0,00<br>NF De Entrada Importadas<br>(XIL)<br>0 |                                            |
|                                                                                                    |                                                                         | Qua<br>16                                                                | ntidade De Tickets - TCs                                                        |                                                                                |                                                                                                    |                                            |

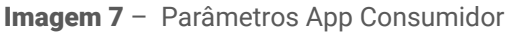

3. Selecione o botão **Editar** (Imagem 8), para realizar a parametrização de forma geral.

| ral unide               | 024   0001 - FILIAL - TREINAMENTO_OD                            |                                       |                              | ole de Acesso por Perm   |              |                |                 |              |         |  | Access Control | 3.65.2 ( DB vers | ion - 86 |
|-------------------------|-----------------------------------------------------------------|---------------------------------------|------------------------------|--------------------------|--------------|----------------|-----------------|--------------|---------|--|----------------|------------------|----------|
| taforma de              | e Pagamento Utilizada                                           |                                       |                              |                          | Pe           | rmitir Pagamei | nto na Retirada | dos Produtos | na Loja |  |                |                  |          |
|                         |                                                                 |                                       |                              |                          |              |                |                 |              |         |  |                |                  |          |
|                         |                                                                 |                                       |                              |                          |              |                |                 |              |         |  |                |                  |          |
|                         |                                                                 |                                       |                              |                          |              |                |                 |              |         |  |                |                  |          |
|                         |                                                                 |                                       |                              |                          |              |                |                 |              |         |  |                |                  |          |
|                         |                                                                 |                                       |                              |                          |              |                |                 |              |         |  |                |                  |          |
| oltar                   |                                                                 |                                       |                              |                          | C2<br>Editar |                |                 |              |         |  |                |                  |          |
| dom                     | <b>8</b> – Editar                                               |                                       |                              |                          | Lorun        |                |                 |              |         |  |                |                  |          |
| yem                     | I Ultai                                                         |                                       |                              |                          |              |                |                 |              |         |  |                |                  |          |
|                         |                                                                 |                                       |                              |                          |              |                |                 |              |         |  |                |                  |          |
|                         | Preencha                                                        | a <b>tela d</b>                       | e fichan                     | nento (                  | (Imag        | gem            | 9):             |              |         |  |                |                  |          |
| )                       | Plataforn                                                       | na de Pao                             | ament                        | o Utiliz                 | ada:         |                |                 |              |         |  |                |                  |          |
|                         | Permitir F                                                      | <sup>,</sup><br>agamen                | ito na R                     | etirada                  | dos          | Proc           | dutos           | S.           |         |  |                |                  |          |
| Parâm<br>01/01/20       | netros App. Consumidor<br>1024   0001 - FILIAL - TREINAMENTO_OD | DHEN - 6   1 - Administrador de siste | ma   Parametrização do Contr | ole de Acesso por Perfil |              |                |                 |              |         |  | Access Control | 3.65.2 ( DB Vers | ion - 8  |
| ral Unida<br>taforma de | iade<br>e Pagamento Utilizada                                   |                                       |                              |                          |              |                |                 |              |         |  |                |                  |          |

5. Clique no botão Salvar (Imagem 10).

| And a second second second second second second second second second second second second second second second                                                                                                    |                                                                                                    |                                                                                                    |                                                                                                    |                                        |                            |                |             |              |              |      |   |   |                           |                  |         |
|----------------------------------------------------------------------------------------------------|----------------------------------------------------------------------------------------------------|----------------------------------------------------------------------------------------------------|----------------------------------------------------------------------------------------------------|----------------------------------------|----------------------------|----------------|-------------|--------------|--------------|------|---|---|---------------------------|------------------|---------|
| itaforma de Pagamento Utilizada                                                                                                    | <u>į</u>                                                                                                    |                                                                                                    |                                                                                                    |                                        | ~                          | Permitir Pagan | nento na Re | tirada dos P | rodutos na L | .oja |   |   |                           |                  |         |
|                                                                                                    |                                                                                                    |                                                                                                    |                                                                                                    |                                        |                            |                |             |              |              |      |   |   |                           |                  |         |
|                                                                                                    |                                                                                                    |                                                                                                    |                                                                                                    |                                        |                            |                |             |              |              |      |   |   |                           |                  |         |
|                                                                                                    |                                                                                                    |                                                                                                    |                                                                                                    |                                        |                            |                |             |              |              |      |   |   |                           |                  |         |
|                                                                                                    |                                                                                                    |                                                                                                    |                                                                                                    |                                        |                            |                |             |              |              |      |   |   |                           |                  |         |
|                                                                                                    |                                                                                                    |                                                                                                    |                                                                                                    |                                        |                            |                |             |              |              |      |   |   |                           |                  |         |
|                                                                                                    |                                                                                                    |                                                                                                    |                                                                                                    |                                        |                            |                |             |              |              |      |   |   |                           |                  |         |
|                                                                                                    |                                                                                                    |                                                                                                    |                                                                                                    |                                        |                            |                |             |              |              |      |   |   |                           |                  |         |
|                                                                                                    |                                                                                                    |                                                                                                    |                                                                                                    |                                        |                            |                |             |              |              |      |   |   |                           |                  |         |
|                                                                                                    |                                                                                                    |                                                                                                    |                                                                                                    |                                        |                            |                |             |              |              |      |   |   |                           |                  |         |
|                                                                                                    |                                                                                                    |                                                                                                    |                                                                                                    |                                        |                            |                |             |              |              |      |   |   |                           |                  |         |
|                                                                                                    |                                                                                                    |                                                                                                    |                                                                                                    |                                        |                            |                |             |              |              |      |   |   |                           |                  |         |
|                                                                                                    |                                                                                                    |                                                                                                    |                                                                                                    |                                        |                            |                |             |              |              |      |   |   |                           |                  |         |
|                                                                                                    |                                                                                                    |                                                                                                    |                                                                                                    |                                        |                            |                |             |              |              |      |   |   |                           |                  |         |
|                                                                                                    |                                                                                                    |                                                                                                    |                                                                                                    |                                        |                            |                |             |              |              |      |   |   |                           |                  |         |
|                                                                                                    |                                                                                                    |                                                                                                    |                                                                                                    |                                        |                            |                |             |              |              |      |   |   |                           |                  |         |
|                                                                                                    |                                                                                                    |                                                                                                    |                                                                                                    |                                        |                            |                |             |              |              |      |   |   |                           |                  |         |
|                                                                                                    |                                                                                                    |                                                                                                    |                                                                                                    |                                        |                            |                |             |              |              |      |   |   |                           |                  |         |
| ancelar                                                                                                    |                                                                                                    |                                                                                                    |                                                                                                    |                                        |                            |                |             |              |              |      |   |   |                           |                  | Sa      |
|                                                                                                    |                                                                                                    |                                                                                                    |                                                                                                    |                                        |                            |                |             |              |              |      |   |   |                           |                  |         |
|                                                                                                    |                                                                                                    |                                                                                                    |                                                                                                    |                                        |                            |                |             |              |              |      |   |   |                           |                  |         |
| <b>dem 10</b> – Sal                                                                                                    | var                                                                                                    |                                                                                                    |                                                                                                    |                                        |                            |                |             |              |              |      |   |   |                           |                  |         |
| genn ro our                                                                                                    | var                                                                                                    |                                                                                                    |                                                                                                    |                                        |                            |                |             |              |              |      |   |   |                           |                  |         |
|                                                                                                    |                                                                                                    |                                                                                                    |                                                                                                    |                                        |                            |                |             |              |              |      |   |   |                           |                  |         |
|                                                                                                    |                                                                                                    |                                                                                                    |                                                                                                    |                                        |                            |                |             |              |              |      |   |   |                           |                  |         |
|                                                                                                    |                                                                                                    |                                                                                                    |                                                                                                    |                                        |                            |                |             |              |              |      |   |   |                           |                  |         |
| ro roolizor                                                                                                    |                                                                                                    | romoti                                                                                                    | rizoo                                                                                                    | ão pr                                  | or upi                     | idada          |             |              |              |      |   |   |                           |                  |         |
| ra realizar                                                                                                    | r essa pa                                                                                                    | rametr                                                                                                    | rizaç                                                                                                    | ão po                                  | or un                      | idade          | ):          |              |              |      |   |   |                           |                  |         |
| ra realizar                                                                                                    | r essa pa                                                                                                    | rametr                                                                                                    | rizaç                                                                                                    | ão po                                  | or un                      | idade          | ):<br>)     |              |              |      |   |   |                           |                  |         |
| ra realizar                                                                                                    | r essa pa                                                                                                    | rametr                                                                                                    | rizaç                                                                                                    | ão po                                  | or uni                     | idade          | 9:          |              |              |      |   |   |                           |                  |         |
| ra realizar<br>. Selecio                                                                                                    | <sup>r</sup> essa pa<br>one a aba                                                                                                    | rametr<br>a <b>Unid</b> a                                                                                                    | rizaç<br>ade (                                                                                                    | ão po<br>(Imag                         | or uni<br>gem ´            | idade<br>11).  | <b>;</b> ;  |              |              |      |   |   |                           |                  |         |
| ra realizar<br>. Selecio                                                                                                    | r essa pa<br>one a aba                                                                                                    | rametr<br>a <b>Unid</b> a                                                                                                    | rizaç<br><b>ade</b> (                                                                                                    | ão po<br>(Imag                         | or uni<br>gem <sup>-</sup> | idade<br>11).  | 5:          |              |              |      |   |   |                           |                  |         |
| ra realizar<br>. Selecio                                                                                                    | r essa pa<br>one a aba                                                                                                    | rametr<br>a <b>Unid</b> a                                                                                                    | rizaç<br>ade (                                                                                                    | ão po<br>(Imag                         | or uni<br>gem ´            | idade<br>11).  | 9:          |              |              |      |   |   |                           |                  |         |
| ra realizar<br>Selecio                                                                                                    | r essa pa<br>one a aba                                                                                                    | rametr<br>a <b>Unida</b>                                                                                                    | rizaç<br><b>ade</b> (                                                                                                    | ão po<br>(Imag                         | or un<br>jem 1             | idade<br>11).  | 5:          |              |              |      |   |   | 0                         | 3.65.2 ( DB Vers | ion -   |
| ra realizar<br>Selecio                                                                                                    | r essa pa<br>one a aba                                                                                                    | rametr<br>a <b>Unida</b>                                                                                                    | rizaç<br>ade (                                                                                                    | ão po<br>(Imag<br>de Acesso por Perfil | or un<br>gem 1             | idade<br>11).  | 9:          |              |              |      |   |   | Control Access Control    | 3.65.2 ( DB Vers | ion -   |
| ra realizar<br>Selecio<br>Parámetros App. Consumi<br>Unidade                                                                                                    | r essa pa<br>one a aba                                                                                                    | rametr<br>a <b>Unida</b><br><sup>or de sistema</sup>   Parametri                                                                                                    | rizaç<br><b>ade</b> (                                                                                                    | ão po<br>(Imag<br>de Acesso por Perfil | or uni<br>gem 1            | idade<br>11).  | 2:          | •            | •            | •    | • | • | O<br>Access Control       | 3.65.2 ( D8 Ver  | ion -   |
| ra realizar<br>Selecic<br>Parámetros App. Consumi<br>Unidade                                                                                                    | r essa pa<br>one a aba<br>hidor<br>hidor<br>neento_odhen - 6   1 - Administrad                                                                                                    | rametr<br>a Unida<br>r de sistema   Parametri<br>me                                                                                                    | rizaç<br>ade (<br>made controle                                                                                                    | ão po<br>(Imaç<br>de Acesso por Perfil | or un<br>gem 1             | idade<br>11).  | <b>;</b>    | •            | •            | •    | • | • | Access Control            | 3.45.2 ( DB Ven  | ion -   |
| ra realizar<br>Selecic<br>Parámetros App. Consumi<br>Unidade                                                                                                    | r essa pa<br>one a aba<br>hidor<br>MERITO_ODHEN- 6   1 - Administrad<br>REITO_ODHEN- 6   1 - Administrad                                                                            | rametr<br>a Unida<br>or de sistema   Parametri<br>me<br>IAL - TREINAMENTO_C                                                                                                    | rizaç<br>ade (<br>axeto do Controle                                                                                                    | ão po<br>(Imag                         | or un<br>gem 1             | idade<br>11).  | 5:          | •            | •            | •    | • | • | Access Control            | 3.65.2 ( 08 Vers | ion -   |
| ra realizar<br>Selecio<br>Parámetros App. Consumi<br>Unidade                                                                                                    | r essa pa<br>one a aba<br>hidor<br>MENTO_ODHEN- 6   1 - Administrad<br>FIL<br>FIL                                                                                                   | rametr<br>a Unida<br>or de sistema   Perametri<br>me<br>Mal - TREINAMENTO_C                                                                                                    | rizaç<br>ade (<br>ade (<br>ade 1<br>ade 1 | ão po<br>(Imag                         | or un<br>gem 1             | idade<br>11).  | 2:          | •            | •            | •    | - |   | Control<br>Access Control | 3.65.2 ( DB Ver  | ion -   |
| ra realizar<br>Selecic<br>Parâmetros App. Consumi<br>Unidade                                                                                                    | r essa pa<br>one a aba<br>hidor<br>MENTO_ODHEN- 6   1 - Administrad<br>FIL<br>FIL<br>FIL                                                                                            |                                                                                                    | rizaç<br>ade (<br>ade (<br>aque o controle<br>aque o controle<br>aque o controle<br>aque o controle                                                                                                    | ão po<br>(Imag                         | or un<br>gem 1             | idade<br>11).  | 2:          | •            | •            | •    | • | - | Access Control            | 3.65.2 ( DB Verr | ion -   |
| ra realizar<br>Selecic<br>Parâmetros App. Consumi<br>Unidade                                                                                                    | r essa pa<br>one a aba                                                                                                    |                                                                                                    | rizaç<br>ade (<br>ade (<br>bohen - 6<br>obhen - 1<br>obhen - 2<br>obhen - 5                                                                                                    | ão po<br>(Imag                         | or un<br>gem 1             | idade<br>11).  | 2:          | •            | •            | •    | • | - | Access Control            | 3.65.2 ( DB Verr | ion -   |
| ra realizar<br>Selecic<br>Parâmetros App. Consum<br>Unidade                                                                                                    | r essa pa<br>one a aba<br>nidor<br>менто_оонен - 6   1 - Адтіпізтал<br>гл<br>гл<br>гл<br>гл<br>гл<br>гл                                                                             |                                                                                                    | rizaç<br>ade (<br>ade (<br>aque o controle<br>aque o controle<br>conten - 5<br>conten - 5<br>conten - 5                                                                                                    | ão po<br>(Imag                         | or un<br>gem 1             | idade<br>11).  | 2:          | •            | -            | •    | • | • | Access Control            | 3.45.2 ( DB Verr | ion -   |
| ra realizar<br>Selecic<br>Parâmetros App. Consum<br>Unidade<br>dade                                                                                                    | r essa pa<br>one a aba<br>ndor<br>менто_оонен - 6   1 - Адтіпізгал<br>гл<br>гл<br>гл<br>гл<br>гл<br>гл<br>гл<br>гл<br>гл                                                            |                                                                                                    | rizaç<br>ade (<br>ade (<br>controle<br>conten - 6<br>conten - 1<br>conten - 5<br>conten - 3<br>conten - 3                                                                                                    | ão po<br>(Imag                         | or un<br>gem î             | idade<br>11).  | e:          | •            | •            | •    | - |   | Access Control            | 345-2 ( DB Verr  | ion -   |
| ra realizar<br>Selecic<br>Parâmetros App. Consum<br>Unidade<br>dade                                                                                                    | r essa pa<br>one a aba<br>ndor<br>менто_оонен - 6   1 - Адтіпізгал<br>гіц<br>гіц<br>гіц<br>гіц<br>гіц                                                                               |                                                                                                    | rizaç<br>ade (<br>ade (<br>aque o controle<br>aque o controle<br>aque o contr                                                                                                    | ão po<br>(Imag                         | or un<br>gem î             | idade<br>11).  | 2:          | •            | •            | •    | - |   | Access Control            | 3.45.2 ( DB Verr | ion -   |
| ra realizar<br>Selecic<br>Parâmetros App. Consum<br>Unidade<br>dade<br>dade<br>1<br>2<br>3<br>4<br>5<br>6<br>7<br>8                                                                                                    | r essa pa<br>one a aba<br>ndor<br>менто_оонен - 6   1 - Адтіпізета<br>я<br>п<br>п<br>п<br>п<br>п<br>п<br>п<br>п<br>п<br>п<br>п<br>п<br>п<br>п<br>п<br>п<br>п<br>п                   |                                                                                                    | rizaç<br>ade (<br>ade (<br>ade )<br>ade ) | ão po<br>(Imag                         | or un<br>gem î             | idade<br>11).  | 2:          | •            | •            | •    | - |   | Access Control            | 3.45.2 ( DB Verr | ion -   |
| ra realizar<br>Selecic<br>Parâmetros App. Consum<br>Unidade<br>dade<br>1<br>2<br>3<br>4<br>5<br>6<br>7<br>8<br>9                                                                                                    | r essa pa<br>one a aba<br>one a aba<br>ndor<br>менто_оонен - 6   1 - Алтіпізтал<br>гл<br>гл<br>гл<br>гл<br>гл<br>гл<br>гл<br>гл<br>гл<br>гл<br>гл<br>гл<br>гл                       |                                                                                                    | rizaç<br>ade (<br>ade (<br>ade (<br>ade )<br>ade ) | ão po<br>(Imag                         | or un<br>gem î             | idade<br>11).  | 2:          | •            | •            | •    | - |   | Access Control            | 3.45.2 ( DB Verr | ion - : |
| ra realizar<br>Selecic<br>Parâmetros App. Consum<br>Unidade<br>Unidade<br>Unidade                                                                                                    | r essa pa<br>one a aba<br>hidor<br>менто_оонен- 6   1 - Антіпізтия<br>менто_оонен- 6   1 - Антіпізтия<br>пр<br>пр<br>пр<br>пр<br>пр<br>пр<br>пр<br>пр<br>пр<br>пр<br>пр<br>пр<br>пр |                                                                                                    | rizaç<br>ade (<br>ade (<br>augéo do Controle<br>augéo do Controle<br>odhen - 1<br>odhen - 2<br>odhen - 3<br>odhen - 3<br>odhen - 3<br>odhen - 3<br>odhen - 7<br>sother - 7<br>sother -                                                                                                    | ão po<br>(Imag<br>de Acesso por Perfil | or un<br>gem î             | idade<br>11).  | 2:          | •            |              | •    | - |   | Access Control            | 345-2 ( DB Verr  | ion - i |
| ra realizar<br>Selecic<br>Parámetros App. Consum<br>Unidade<br>Unidade<br>Unidade                                                                                                    | r essa pa<br>one a aba<br>hidor<br>менто_орнен - 6   1 - Астіпізта<br>гі<br>гі<br>гі<br>гі<br>гі<br>гі<br>гі<br>гі<br>гі<br>гі<br>гі<br>гі<br>гі                                    |                                                                                                    | rizaç<br>ade (<br>ade ( | ão po<br>(Imag                         | or un<br>gem î             | idade<br>11).  | 2:          |              |              |      |   |   | Access Control            | 3.45.2 ( DB Verr | ion - : |
| ra realizar<br>Selecic<br>Parámetros App. Consum<br>Unidade<br>Unidade<br>Unidade<br>12<br>13<br>14<br>15<br>15<br>15<br>15<br>15<br>15<br>15<br>15<br>15<br>15<br>15<br>15<br>15                                                             | Cessa pa<br>one a aba<br>nidor<br>Mento_odmen. 6   1 - Administrad<br>FIL<br>FIL<br>FIL<br>FIL<br>FIL<br>FIL<br>FIL<br>FIL<br>FIL<br>FIL                                            |                                                                                                    | rizaç<br>ade (<br>ade (<br>augéo do Controle<br>odhen - 1<br>odhen - 2<br>odhen - 3<br>odhen - 3<br>odhen - 3<br>odhen - 7<br>sinte de ho<br>antre<br>tação                                                                                                    | ão po<br>(Imag                         | or un<br>gem î             | idade<br>11).  | 2:          |              |              |      | - |   | Access Control            | 3.45.2 ( DB Verr | ion - I |
| ra realizar<br>Selecic<br>Parámetros App. Consum<br>Unidade<br>Unidade<br>Unidade<br>Unidade<br>12<br>13<br>14<br>15<br>15<br>15<br>15<br>15<br>15<br>15<br>15<br>15<br>15<br>15<br>15<br>15                                                  | Cessa pa<br>one a aba<br>one a aba<br>nidor<br>Mento_oomen - 6   1 - Administrad<br>FIL<br>FIL<br>FIL<br>FIL<br>FIL<br>FIL<br>FIL<br>FIL<br>FIL<br>FIL                              |                                                                                                    | rizaç<br>ade (<br>ade (<br>ade (<br>ade o Controle<br>odhen - 1<br>odhen - 2<br>odhen - 3<br>odhen - 3<br>odhen - 3<br>odhen - 3<br>odhen - 7<br>sinte de ho<br>antre<br>tação                                                                                                    | ão po<br>(Imag                         | or un                      | idade<br>11).  | 2:          |              |              |      |   |   | Access Control            | 345-2 ( DB Verr  | ion -   |
| ra realizar<br>Selecic<br>Parámetros App. Consum<br>Unidade<br>Unidade<br>Unidade<br>12<br>13<br>14<br>15<br>15<br>15<br>15<br>15<br>15<br>15<br>15<br>15<br>15<br>15<br>15<br>15                                                             | Cessa pa                                                                                                    |                                                                                                    | rizaç<br>ade (<br>ade ( | ão po<br>(Imag                         | or un<br>gem î             | idade<br>11).  | <b>:</b>    |              |              |      |   |   | Access Control            | 3.45.2 ( DB Verr | ion - i |
| ra realizar<br>Selecic<br>Parámetros App. Consum<br>Unidade<br>Unidade<br>Unidade<br>12<br>13<br>14<br>15<br>15<br>15<br>16<br>17<br>19<br>19<br>19<br>19<br>19<br>10<br>10<br>10<br>10<br>10<br>10<br>10<br>10<br>10<br>10<br>10<br>10<br>10 | r essa pa<br>one a aba<br>nidor<br>Mento_oomen - 6   1 - Administrad<br>Fil<br>Fil<br>Fil<br>Fil<br>Fil<br>Fil<br>Fil<br>Fil<br>Fil<br>Fil                                          |                                                                                                    | rizaç<br>ade (<br>ade ( | ão po<br>(Imag                         | or un                      | idade<br>11).  | 2:          |              |              |      |   |   | Access Control            | 3.45.2 ( DB Verr | ion - i |
| Parametros App. Consum<br>Parametros App. Consum<br>Unidade<br>Unidade<br>1<br>1<br>1<br>1<br>1<br>1<br>1<br>1<br>1<br>1<br>1<br>1<br>1                                                                                                    | Cessa pa<br>one a aba<br>nidor<br>Mento_oomen - 6   1 - Administrad<br>Fil<br>Fil<br>Fil<br>Fil<br>Fil<br>Fil<br>Fil<br>Fil<br>Fil<br>Fil                                           | A Unida     Unida     Unida     unida     unida | rizaç<br>ade (<br>ade ( | ão po<br>(Imag                         | or un                      | idade<br>11).  | 2:          |              |              |      |   |   |                           | 3.45.2 ( DB Verr | ion - : |
| ra realizar                                                                                                    | C essa pa<br>one a aba<br>nidor<br>Mento_odeex - 6   1 - Administrad<br>Mento_odeex - 6   1 - Administrad<br>Fill<br>Fill<br>Fill<br>Fill<br>Fill<br>Fill<br>Fill<br>Fil            |                                                                                                    | rizaç<br>ade (<br>ade ( | ão po<br>(Imag<br>e Acceso por Perfil  | or un<br>gem <sup>-</sup>  | idade<br>11).  | 2:          |              |              |      |   |   | Access Control            | 3.45.2 ( DB Verr |         |

Imagem 11 – Unidade

7. Clique no botão **Cadastro Aut.** (Imagem 12).

| ≡ 🙆 Parâmetros App. Consumide<br>01/01/2024   0001 - Filial - TREINAMEN | OF<br>ITO_ODHEN - 6   1 - Administrador de sistema   Parametrização do Controle de Acesso por Perfil | 6              |
|-------------------------------------------------------------------------|----------------------------------------------------------------------------------------------------|----------------|
| Geral Unidade                                                           |                                                                                                    |                |
| Unidade                                                                 | Nome                                                                                                 |                |
| 0001                                                                    | FILIAL - TREINAMENTO_ODHEN - 6                                                                       |                |
| 0002                                                                    | FILIAL - TREINAMENTO_ODHEN - 1                                                                       |                |
| 0003                                                                    | FILIAL - TREINAMENTO_ODHEN - 2                                                                       |                |
| 0004                                                                    | FILIAL - TREINAMENTO_ODHEN - 5                                                                       |                |
| 0005                                                                    | FILIAL - TREINAMENTO_ODHEN - 3                                                                       |                |
| 0006                                                                    | FILIAL - TREINAMENTO_ODHEN - 4                                                                       |                |
| 0007                                                                    | FILIAL - TREINAMENTO_ODHEN - 7                                                                       |                |
| 0008                                                                    | NF-E EMITIDA EM AMBIENTE DE HO                                                                       |                |
| 0009                                                                    | DANIEL E LUIS RESTAURANTE                                                                            |                |
| 0017                                                                    | TREINAMENTO IMPLANTAÇÃO                                                                              |                |
| 0030                                                                    | TTREINAMENTO RIO IG                                                                                  |                |
| 0031                                                                    | EMPRESA TESTE                                                                                        |                |
| 0900                                                                    | EMPRESA TESTE - FRAN                                                                                 |                |
| 1121                                                                    | EMPRESA TESTE BELMONTE                                                                               |                |
| 4001                                                                    | my home                                                                                              |                |
| 4545                                                                    | EMPRESA TESTE CURSO                                                                                  |                |
| 9000                                                                    | INDUSTRIA ALIMENTICIA TEKNISA                                                                        |                |
| <b>〈</b> Voltar                                                         |                                                                                                    | Cadastro Auto. |

- Imagem 12 Cadastro Aut.
  - 7. Preencha a **tela de fichamento** (Imagem 13).
  - Unidade;
  - Plataforma de pagamento utilizada;
  - Permitir pagamento na retirada dos produtos da loja.

| E Parâmetros App. Consumidor        | istrador de sistema   Parametrização do Controle de Acesso por Perfil | Access Control | MAN<br>3.65.2 ( DB Version - 8637 ) |
|-------------------------------------|-----------------------------------------------------------------------|----------------|-------------------------------------|
| Geral Unidade                       |                                                                       |                |                                     |
| Unidade                             | Nome                                                                  |                |                                     |
| 0001                                | FILIAL - TREINAMENTO_ODHEN - 6                                        |                |                                     |
| 0002                                | FILIAL - TREINAMENTO_ODHEN - 1                                        |                |                                     |
|                                     | FILIAL - TREINAMENTO_ODHEN - 2                                        |                |                                     |
| 0004                                | FILIAL - TREINAMENTO_ODHEN - 5                                        |                |                                     |
| 0005                                | FILIAL - TREINAMENTO_ODHEN - 3                                        |                |                                     |
| 0006                                | FILIAL + TREINAMENTO_ODHEN + 4                                        |                |                                     |
| 0007                                | FILIAL - TREINAMENTO_ODHEN - 7                                        |                |                                     |
| 0008                                | NF-E EMITIDA EM AMBIENTE DE HO                                        |                |                                     |
| 0009                                | DANIEL E LUIS RESTAURANTE                                             |                |                                     |
| 0017                                | TREINAMENTO IMPLANTAÇÃO                                               |                |                                     |
|                                     | TTREINAMENTO RIO IG                                                   |                |                                     |
|                                     | EMPRESA TESTE                                                         |                |                                     |
| Cadastramento Automático            |                                                                       |                |                                     |
| Unidade O                           |                                                                       |                |                                     |
| Plataforma de Pagamento Utilizada 🧕 |                                                                       |                | ପ୍ର                                 |
|                                     | Permitir Pagamento na Retirada dos Produtos na Loja                   |                |                                     |
|                                     |                                                                       |                | Cadastrar                           |
|                                     |                                                                       |                |                                     |

Imagem 13 - Tela de Fichamento

9. Selecione o botão Cadastrar (Imagem 14).

| =@;      | Parâmetros Ap | p. Consum    | NIDOR<br>MENTO_ODHEN - ( | 6   1 - Admin | istrador de siste            | ema   Parametr | ização do Contr        | role de Acesso ( | por Perfil |     |               |             |              |              |     | Acc | Control | Ni<br>3.65.2 ( DB Version - 863 |             |  |
|----------|---------------|--------------|--------------------------|---------------|------------------------------|----------------|------------------------|------------------|------------|-----|---------------|-------------|--------------|--------------|-----|-----|---------|---------------------------------|-------------|--|
| Geral    | Unidade       |              |                          |               |                              |                |                        |                  |            |     |               |             |              |              |     |     |         |                                 |             |  |
| Unidad   | le            |              |                          |               | Nome                         |                |                        |                  |            |     |               |             |              |              |     |     |         |                                 |             |  |
| 0001     |               |              |                          |               | FILIAL - TRI                 | EINAMENTO_     | ODHEN - 6              |                  |            |     |               |             |              |              |     |     |         |                                 |             |  |
| 0002     |               |              |                          |               | FILIAL - TRI                 | EINAMENTO_     | ODHEN - 1              |                  |            |     |               |             |              |              |     |     |         |                                 |             |  |
| 0003     |               |              |                          |               | FILIAL - TRI<br>FILIAL - TRI |                | ODHEN - 2<br>ODHEN - 5 |                  |            |     |               |             |              |              |     |     |         |                                 |             |  |
| 005      |               |              |                          |               | FILIAL - TRI                 | EINAMENTO_     | ODHEN - 3              |                  |            |     |               |             |              |              |     |     |         |                                 |             |  |
|          |               |              |                          |               | FILIAL - TRI                 |                | ODHEN - 4              |                  |            |     |               |             |              |              |     |     |         |                                 |             |  |
| 8        |               |              |                          |               | NF-E EMITI                   | DA EM AMBI     | ENTE DE HO             |                  |            |     |               |             |              |              |     |     |         |                                 |             |  |
| 009      |               |              |                          |               | DANIEL E L                   | UIS RESTAUR.   | ANTE                   |                  |            |     |               |             |              |              |     |     |         |                                 |             |  |
| 0017     |               |              |                          |               | TREINAME                     | NTO IMPLANT    |                        |                  |            |     |               |             |              |              |     |     |         |                                 |             |  |
|          |               |              |                          |               | EMPRESA T                    | ESTE           |                        |                  |            |     |               |             |              |              |     |     |         |                                 |             |  |
| Cadas    | stramento A   | \utomáti     | со                       |               |                              |                |                        |                  |            |     |               |             |              |              |     |     |         |                                 |             |  |
| Unidade  | 0             |              |                          |               |                              |                |                        |                  |            |     |               |             |              |              |     |     |         | 6                               | 5           |  |
| Platafor | ma de Pagamen | to Utilizada | 0                        |               |                              |                |                        |                  |            |     |               |             |              |              |     |     |         | Q                               | <u>*</u> ], |  |
|          |               |              |                          |               |                              |                |                        |                  | 2          | ~ P | ermitir Pagai | nento na Re | tirada dos P | rodutos na L | oja |     |         |                                 |             |  |
| < Cance  | lar           |              |                          |               |                              |                |                        |                  |            |     |               |             |              |              |     |     |         | Cadastra                        |             |  |
|          |               |              |                          |               |                              |                |                        |                  |            |     |               |             |              |              |     |     |         |                                 |             |  |
| ag       | em 14         | – Cao        | lastra                   | r             |                              |                |                        |                  |            |     |               |             |              |              |     |     |         |                                 |             |  |
|          |               |              |                          |               |                              |                |                        |                  |            |     |               |             |              |              |     |     |         |                                 |             |  |
|          |               |              |                          |               |                              |                |                        |                  |            |     |               |             |              |              |     |     |         |                                 |             |  |
|          |               |              |                          |               |                              |                |                        |                  |            |     |               |             |              |              |     |     |         |                                 |             |  |
|          |               |              |                          |               |                              |                |                        |                  |            |     |               |             |              |              |     |     |         |                                 |             |  |
|          |               |              |                          |               |                              |                |                        |                  |            |     |               |             |              |              |     |     |         |                                 |             |  |
|          |               |              |                          |               |                              |                |                        |                  |            |     |               |             |              |              |     |     |         |                                 |             |  |
|          |               |              |                          |               |                              |                |                        |                  |            |     |               |             |              |              |     |     |         |                                 |             |  |
|          |               |              |                          |               |                              |                |                        |                  |            |     |               |             |              |              |     |     |         |                                 |             |  |
|          |               |              |                          |               |                              |                |                        |                  |            |     |               |             |              |              |     |     |         |                                 |             |  |
|          |               |              |                          |               |                              |                |                        |                  |            |     |               |             |              |              |     |     |         |                                 |             |  |
|          |               |              |                          |               |                              |                |                        |                  |            |     |               |             |              |              |     |     |         |                                 |             |  |
|          |               |              |                          |               |                              |                |                        |                  |            |     |               |             |              |              |     |     |         |                                 |             |  |
|          |               |              |                          |               |                              |                |                        |                  |            |     |               |             |              |              |     |     |         |                                 |             |  |
|          |               |              |                          |               |                              |                |                        |                  |            |     |               |             |              |              |     |     |         |                                 |             |  |
|          |               |              |                          |               |                              |                |                        |                  |            |     |               |             |              |              |     |     |         |                                 |             |  |
|          |               |              |                          |               |                              |                |                        |                  |            |     |               |             |              |              |     |     |         |                                 |             |  |
|          |               |              |                          |               |                              |                |                        |                  |            |     |               |             |              |              |     |     |         |                                 |             |  |
|          |               |              |                          |               |                              |                |                        |                  |            |     |               |             |              |              |     |     |         |                                 |             |  |
|          |               |              |                          |               |                              |                |                        |                  |            |     |               |             |              |              |     |     |         |                                 |             |  |
|          |               |              |                          |               |                              |                |                        |                  |            |     |               |             |              |              |     |     |         |                                 |             |  |
|          |               |              |                          |               |                              |                |                        |                  |            |     |               |             |              |              |     |     |         |                                 |             |  |
|          |               |              |                          |               |                              |                |                        |                  |            |     |               |             |              |              |     |     |         |                                 |             |  |
|          |               |              |                          |               |                              |                |                        |                  |            |     |               |             |              |              |     |     |         |                                 |             |  |
|          |               |              |                          |               |                              |                |                        |                  |            |     |               |             |              |              |     |     |         |                                 |             |  |
|          |               |              |                          |               |                              |                |                        |                  |            |     |               |             |              |              |     |     |         |                                 |             |  |
|          |               |              |                          |               |                              |                |                        |                  |            |     |               |             |              |              |     |     |         |                                 |             |  |

# Cadastro de Consumidor

1. Selecione o menu superior (Imagem 15) no canto superior esquerdo.

| Painel De Controle                             | N - 6   1 - Administrador de sistema   Paramet | ização do Controle de Acesso por Perfil                                    | • • •                    |                                     | Access Control Management Access Control Management Favorite |
|------------------------------------------------|------------------------------------------------|----------------------------------------------------------------------------|--------------------------|-------------------------------------|--------------------------------------------------------------|
| Unidade: 0001 - FILIAL - TREINAMENTO_ODHEN - ( | i.                                             | Data: 02/04/2024                                                           |                          | *Cálculo das informações consolidad | as executado a cada 45 minutos.                              |
| Vendas Co                                      | Celadas Fech. de Cupor                         | s Pendentes Estoque Não Consolidado                                        | Fech. de Caixa Pendentes |                                     |                                                              |
| Vendas Acumuladas/Dia                          | io deta.                                       | Vendas x Meta Acum<br>al Vendio<br>as Xumulda<br>arka Acumulda<br>Acumulda | ulada<br>0.00%           |                                     |                                                              |
| Ticket Médio/Dia<br>Meta Ticket Médico 0       | 0,00%                                          | Vendas Realizadas/M                                                        | lodalidade Por Dia       | ←                                   |                                                              |
| Dia anterior                                   |                                                | Fitro O Atualizar                                                          | Ajuda                    |                                     | Dia Seguinte 💙                                               |

Imagem 15 - Menu Superior

2. Na **barra de pesquisa** (Imagem 16) digite "Cadastro de Consumidor" e selecione o resultado correspondente.

| operador_TREINAMENTO_ODHEN_19<br>01/01/2024<br>0001 - FILIAL - TREINAMENTO_ODHEN - 6                                                                 | s   Parametrização do Controle<br>Data: 15/04/2024 | de Acesso por Perfil                  |                                                  | *Cálculo das informações consolida            | Access Control 3.23.1 ( DB V<br>adas executado a cada 45 minutos. | Management<br>ersion - 8637)<br>Favoritos |
|----------------------------------------------------------------------------------------------------|----------------------------------------------------|---------------------------------------|--------------------------------------------------|-----------------------------------------------|-------------------------------------------------------------------|-------------------------------------------|
| Trocar Unidade                                                                                                    | Médio (R\$)                                        | Vendas Canceladas (Pós<br>Venda)<br>O | Fechamento De Caixa<br>Pendentes (30 Dias)<br>() | Aprovação De Móv.<br>Pendentes (30 dias)<br>O | Diferenças de Caixas<br>Apuradas (Dia Anterior)<br>Vr.:0.00       |                                           |
| Cadastro de Consumidor<br>Parametração «Vendas « Consumidor<br>Cadastro de Consumidores Fidelidade Para Doação<br>Parametratação «Vendas » faciadade | tos Sem NCM Ou<br>Sta De Imposto                   | NF De Entrada Em Digitação            | NF De Entrada Pendentes                          | NF De Entrada Digitadas                       | NF De Entrada Importadas<br>(XML)                                 |                                           |
|                                                                                                    |                                                    | U                                     | U                                                | U                                             | U                                                                 |                                           |
|                                                                                                    |                                                    |                                       |                                                  |                                               |                                                                   |                                           |
|                                                                                                    |                                                    | 🖉 Qua                                 | ntidade De Tickets - TCs                         |                                               |                                                                   |                                           |
|                                                                                                    |                                                    | 16                                    |                                                  | $\bigwedge$                                   |                                                                   |                                           |
|                                                                                                    |                                                    |                                       |                                                  |                                               |                                                                   |                                           |
| i ender All                                                                                                    |                                                    | Fitro Atualizar Aj                    | 2<br>Uda                                         |                                               |                                                                   |                                           |

Imagem 16 - Barra de pesquisa

| o Cash Ann - Cada                                                                                                    | stros e Parame                                                                                                    | trizações                                                               |                                              |               |                |              |           |             |                    |                                       |                                                              |
|----------------------------------------------------------------------------------------------------|----------------------------------------------------------------------------------------------------|-------------------------------------------------------------------------|----------------------------------------------|---------------|----------------|--------------|-----------|-------------|--------------------|---------------------------------------|--------------------------------------------------------------|
| o cash App - caua                                                                                                    | stros e i didifie                                                                                                    | uizações                                                                |                                              |               |                |              |           |             |                    |                                       |                                                              |
|                                                                                                    |                                                                                                    |                                                                         |                                              |               |                |              |           |             |                    |                                       |                                                              |
| Na <b>tela de fil</b>                                                                                                    | <b>tro</b> (Imagem                                                                                                    | 17) inforı                                                              | me:                                          |               |                |              |           |             |                    |                                       |                                                              |
|                                                                                                    |                                                                                                    |                                                                         |                                              |               |                |              |           |             |                    |                                       |                                                              |
| Cliente. que s                                                                                                    | sera vinculado                                                                                                    | o ao cons                                                               | sumidor.                                     |               |                |              |           |             |                    |                                       |                                                              |
| Cadastro de Consumidor                                                                                                    | ) - Administrador de sistema 1 Parametrização do Cont                                                                                                    | role de Acesso nor Perfil                                               |                                              |               |                |              |           |             | Ð                  | 3.65.2 ( DB Ver                       | MAN                                                          |
| Tiente:                                                                                                    |                                                                                                    |                                                                         |                                              |               |                |              |           |             | acess Control      |                                       |                                                              |
| Cliente Código Identificação                                                                                                    | CPF Nome Situação                                                                                                    | • Vendedor<br>Não hả r                                                  | Código Externo                               | Crachá Mestre | c              | EP O         | bservação | Tel         | efone              | Celular                               |                                                              |
|                                                                                                    |                                                                                                    |                                                                         |                                              |               |                |              |           |             |                    |                                       |                                                              |
|                                                                                                    |                                                                                                    |                                                                         |                                              |               |                |              |           |             |                    |                                       |                                                              |
|                                                                                                    |                                                                                                    |                                                                         |                                              |               |                |              |           |             |                    |                                       |                                                              |
|                                                                                                    |                                                                                                    |                                                                         |                                              |               |                |              |           |             |                    |                                       |                                                              |
|                                                                                                    |                                                                                                    |                                                                         |                                              |               |                |              |           |             |                    |                                       |                                                              |
|                                                                                                    |                                                                                                    |                                                                         |                                              |               |                |              |           |             |                    |                                       |                                                              |
| iltro                                                                                                    |                                                                                                    |                                                                         |                                              |               |                |              |           |             |                    |                                       |                                                              |
|                                                                                                    |                                                                                                    |                                                                         |                                              |               |                |              |           |             |                    |                                       |                                                              |
| liente 🛛                                                                                                    |                                                                                                    |                                                                         |                                              | At            | 110            |              |           |             |                    |                                       | ~                                                            |
| liente∮<br>Mais campos                                                                                                    | Q<br>Q                                                                                                    |                                                                         | •                                            | At            | IVO            |              |           |             |                    | Anlic                                 | ✓                                                            |
| itente •<br>• Mais campos<br>echar                                                                                                    | Q<br>Q                                                                                                    |                                                                         | ×                                            |               | 100            |              |           |             |                    | Aplic                                 | ✓                                                            |
| naiscampos<br>echar<br>I <b>gem 17</b> − Tela de Filtr                                                                                                    | Q<br>Q<br>0                                                                                                    |                                                                         | 8                                            |               | 100            | •            | •         | •           |                    | Aplic                                 | ∽<br>ar filtro                                               |
| i <sup>iente●</sup><br>• <sup>Mals campos</sup><br>echar<br><b>gem 17</b> – Tela de Filtri                                                                                                    | Q<br>Q<br>0                                                                                                    |                                                                         | 8                                            | A             | IVO            |              |           | •           | •                  | Aplic                                 | ✓                                                            |
| Mais campos<br>echar<br>Igem 17 – Tela de Filtr                                                                                                    | 0<br>tão <b>Aplicar fi</b>                                                                                                    |                                                                         | ≥                                            | A             | IVO            | •            | •         | •           | •                  | Aplic                                 | ar filtro                                                    |
| iente⁰<br>Mais campos<br>echar<br>gem 17 − Tela de Filtra<br>. Clique no bo                                                                                                    | o<br>tão <b>Aplicar f</b> i                                                                                                    | ltro (Ima                                                               | ⊗<br>gem 18).                                |               | 100            | •            | •         | •           | -                  | Aplic                                 | ~ ar filtro                                                  |
| Mais campos<br>echar<br>agem 17 – Tela de Filtr<br>. Clique no bo                                                                                                    | o<br>tão <b>Aplicar f</b> i                                                                                                    | ( <b>Itro</b> (Imag                                                     | ∝<br>gem 18).                                |               | 100            | •            |           |             | 6                  | Aplic                                 | AAAN<br>en - 5537 )                                          |
| Hente●<br>Mais campos<br>echar<br>agem 17 – Tela de Filtr<br>. Clique no bo<br>Clique no bo                                                                                                    | o<br>tão <b>Aplicar fi</b>                                                                                                    | itro (Imaç                                                              | ×<br>gem 18).                                |               | 1/10           | •            |           | -<br>-<br>- | ccess Control      | Aplic                                 | ALAN<br>MAAN<br>en - 5027 )                                  |
| tiente<br>Mais campos<br>echar<br>gem 17 − Tela de Filtr<br>Clique no bo<br>Cadastro de Consumidor<br>Cadastro de Consumidor<br>Cadastro de | CPF       Q       O       tão Aplicar fi       - Administrador de sistema   Parametrização do Contr       CPF     Nome       CPF     Nome                                                                                                    | ltro (Imaq<br>ole de Acesso por Perfil<br>ole de Acesso por Perfil      | ×<br>gem 18).<br><sup>código Externo</sup>   | Crachá Mestre | C              | e<br>P<br>Ob | servação  | Teie        | e<br>creas Control | Aplic<br>3.65.2 ( 00 Versi<br>Celular | V MAR                                                        |
| iente<br>Mais campos<br>echar<br>gem 17 − Tela de Filtr<br>Clique no bo<br>Cadastro de Consumidor<br>MON/2024   0001 - FLIAL - TREIMARENTO, COMEN - 6   3<br>lette:<br>Cliente Código Identificação                                                                                                    | Q     CPF       Q     CPF       O     TãO Aplicar fi       -Administrador de sistema   Parametrização do Contr       CPF     Nome       CPF     Nome                                                                                                    | ltro (Imaç<br>ole de Acessa por Perfi<br>Vendedor<br>Não hã re          | ×<br>gem 18).<br>código Externo              | Crachá Mestre | C              | IP OL        | servação  | A.<br>Teie  | eccess Control     | Aplic<br>3.65.2 (DB Vers)             | v an filto                                                   |
| tiente Mais campos  cchar  gem 17 − Tela de Filtre  Clique no bo  Cadastro de Consumidor  Cadastro de Consumidor  Catalastro de Consumidor  Catalas                                                                                                    | CFF       Q       O       Táo Aplicar fi       -Administrator de sitema   Farametrização do Contr       CPF     Nome       Situração                                                                                                    | l <b>tro (Imaq</b><br>ole de Acesso por Perfil<br>Vendedor<br>Não há re | ×<br>gem 18).<br><sup>Código Externo</sup>   | Crachá Mestre | C              | :P Ob        | servação  | Tele        | cess Control       | Aplic                                 | х<br>аг filro<br>эл 5527                                     |
| tiente<br>Mais campos<br>Techar<br>Agem 17 − Tela de Filtra<br>. Clique no bo<br>Cadastro de Consumidor<br>ord/rozof de Consumidor<br>ord/rozof de Consumidor<br>Constructed de Consumidor<br>Constructed de Constructed de Consumidor<br>Constructed de Consumidor<br>Constructed de Consumidor<br>Constructed de Constructed de Constructed d                                               | Image: CPF       Image: CPF       I                                                                                                    | Itro (Imag<br>ole de Acesso por Perfil<br>Vendedor<br>Não há re         | ×<br>gem 18).<br><sup>Código Externo</sup>   | Crachá Mestre | цио<br>с с     | P Ob         | servação  | Tele        | cess Control       | Aplic                                 | (60)<br>88-957                                               |
| Hente●<br>Mais campos<br>Techar<br>Agem 17 – Tela de Filtr<br>. Clique no bo<br>Cadastro de Consumidor<br>ororozoza   0001 - RUDAL -TREMARENTO, COHEN - 6   1<br>Hente:<br>Cliente Cádigo Identificação                                                                                                    | O<br>tão <b>Aplicar fi</b><br>Administrador de sistema   Parametrização do Contr<br>CPF Nome Situração                                                                                                    | ltro (Imag<br>ole de Acesso por Perfil<br>Vendedor<br>Não há re         | ×<br>gem 18).<br>código Externo              | Crachá Mestre | (Vo            | :P Ob        | servação  | Tele        | cess Control       | Aplic                                 | • • • • • • • • • • • • • • • • • • •                        |
| Hente Mais campos  Techar  Agem 17 − Tela de Filtr  Clique no bo  Cadastro de Consumidor  DUDI 2024 J DOI - FLIAL - TEENAMERTO COHEN - 6 [ 3- Hente:  Cliente Código Identificação                                                                                                    | O       tão Aplicar fi       -Administrador de sitrema   Parametrização do Contr       CPF     Nome       CPF     Nome                                                                                                    | ltro (Imac<br>ole de Acesso por Perfil<br>Vendeedor<br>Não há re        | ×<br>gem 18).<br>código Externo              | Crachá Mestre | цио<br>с.      | P Ob         | servação  | Tele        | fane               | Aplic                                 | Mark (<br>Mark)                                              |
| Hiente ● Addis campos  Techar  Agem 17 – Tela de Filtr  Clique no bo Cadastro de Consumidor OUCUJOZAN J 0031-FILIAL-TREINAMENTO_COMEN [ ]  Herte: Cliente Código Identificação                                                                                                    | CPF       Q       O       tão Aplicar fi       -Administrador de sistema   Parametrização do Contr       CPF     Nome       Situação                                                                                                    | ltro (Imac<br>ole de Acesso por Perfi<br>Vendedor<br>Não há re          | ×<br>gem 18).<br>código Externo              | Crachá Mestre | ινο<br>cι      | P Ob         | servação  | Teie        | e<br>creas Conrol  | Aplic<br>3652 (08 Versi<br>Celular    | • • • • • • • • • • • • • • • • • • •                        |
| tiente ●  Mais campos  Techar  Agem 17 – Tela de Filtr  Clique no bo  Calasto de Consumidor  Bandrado (DOI - FILLA - TREINAMENTO, DOHEN - 6 [1]  Inter  Cliente Cádigo Identificação  Itro                                                                                                    | CPF       Q       Image: Comparison of the system of the system of | ltro (Imac<br>ole de Acesso por Perfil<br>Vendedor<br>Não há re         | ×<br>gem 18).<br>código Externo              | Crachá Mestre | C              | :P Ob        | servação  | Teie        | cess Control       | Aplic<br>3.65.2 ( DB Vers)<br>Celular | мал.<br>497 - 5527)                                          |
| Silente ●  Mais campos  Fechar  Agem 17 – Tela de Filtr  Clique no bo  Cadastro de Consumidor  orto/coze   outil - REDAL - TREINAMENTO, DOHEN - E   1  Inter:  Cliente Cédigo Identificação  Itro Iente                                                                                                    | CPF CPF                                                                                                    | ltro (Imac<br>ole de Acesso por Perfil<br>Vendedor<br>Não hả re         | ×<br>gem 18).                                | Crachá Mestre | ν <del>ο</del> | :P Ob        | servação  | Tele        | Cess Control       | Aplic                                 | (60)<br>(60)<br>(60)<br>(60)<br>(60)<br>(60)<br>(60)<br>(60) |
| Hente●<br>Mais campos<br>Techar<br>Agem 17 – Tela de Filtr<br>Clique no bo<br>Cadastro de Consumidor<br>orrorzoza   0001 - RUDL. TREMARENTO, COHEN - 6   1<br>Rette:<br>Cliente Código Identificação :<br>Ltro<br>ente ●                                                                                                    | CPF CPF CPF                                                                                                    | ltro (Imag<br>ole de Acesso por Perfil<br>Vendedor<br>Não há re         | x<br>gem 18).<br>codigo Externo<br>registros | Crachá Mestre | v9             | P Ob         | servação  | Tele        | Coas Control       | Aplic                                 | AAAA<br>AAAAA<br>AAAAAAAAAAAAAAAAAAAAAAAAAAA                 |

Imagem 18 - Aplicar Filtro

5. Selecione o botão **Adicionar** (Imagem 19), para acrescentar um consumidor.

| Cadastro de Consur<br>01/01/2024   0001 - FILIAL - | nidor<br>TREINAMENTO_ODHEN - 6   1 - Administrador                                                           | r de sistema   Parametrização do Coi                                                                     | ntrole de Acesso por P                                       | Perfil                      |                            |             |                              |                |               |     | Access Contr      | ol 3.65.2 ( D      | B Version |
|----------------------------------------------------|----------------------------------------------------------------------------------------------------|----------------------------------------------------------------------------------------------------|--------------------------------------------------------------|-----------------------------|----------------------------|-------------|------------------------------|----------------|---------------|-----|-------------------|--------------------|-----------|
| nente:                                             |                                                                                                    |                                                                                                    |                                                              |                             | 120                        | -           |                              |                |               |     | -1 -              | - 1.6              |           |
| Cliente                                            | CLIENTE - TREINAMENTO ODHEN - 05                                                                             | Código                                                                                                   | Identificação                                                | CPF                         | Nome                       | Situação    | Vendedor                     | Código Externo | Crachá Mestre | CEP | Observação        | Telefone           | Celu      |
| 000000000000000000000022 -                         | - CLIENTE - TREINAMENTO_ODHEN - 06                                                                           | 000000000000000000000000000000000000000                                                                  | 123456                                                       |                             | TESTE                      | Ativo       |                              |                | Não           |     |                   |                    |           |
|                                                    |                                                                                                    |                                                                                                    |                                                              |                             |                            |             |                              |                |               |     |                   |                    |           |
|                                                    |                                                                                                    |                                                                                                    |                                                              |                             |                            |             |                              |                |               |     |                   |                    |           |
| oltar                                              |                                                                                                    |                                                                                                    |                                                              |                             | 0                          |             |                              |                |               | _   |                   | Y Filtro api       | icado     |
|                                                    |                                                                                                    |                                                                                                    |                                                              | _                           | Adicionar                  |             |                              |                |               |     |                   |                    | _         |
| <b>jem 19</b> – Ad                                 | dicionar                                                                                                    |                                                                                                    |                                                              |                             |                            |             |                              |                |               |     |                   |                    |           |
|                                                    |                                                                                                    |                                                                                                    |                                                              |                             |                            |             |                              |                |               |     |                   |                    |           |
| Droon                                              | aha a <b>tala</b> (                                                                                          | da fiahan                                                                                                | to                                                           | . /L                        | madan                      | ~ ^(        | <u>م</u> ۱۰                  |                |               |     |                   |                    |           |
| Preen                                              | icha a <b>tela (</b>                                                                                         | de lichan                                                                                                | iento                                                        | ) (II                       | magen                      | ΠZU         | <i>)</i> ).                  |                |               |     |                   |                    |           |
| Códig                                              | JO;                                                                                                    |                                                                                                    |                                                              |                             |                            |             |                              |                |               |     |                   |                    |           |
| Identi                                             | ficacão:                                                                                                    |                                                                                                    |                                                              |                             |                            |             |                              |                |               |     |                   |                    |           |
| Nome                                               | <b>.</b> '                                                                                                   |                                                                                                    |                                                              |                             |                            |             |                              |                |               |     |                   |                    |           |
| Tipo                                               | n<br>da varda:                                                                                               |                                                                                                    |                                                              |                             |                            |             |                              |                |               |     |                   |                    |           |
|                                                    |                                                                                                    |                                                                                                    |                                                              |                             |                            |             |                              |                |               |     |                   |                    |           |
| l ipo d                                            | de consumi                                                                                                   | dor;                                                                                                    |                                                              |                             |                            |             |                              |                |               |     |                   |                    |           |
| Centr                                              | o de custo.                                                                                                  |                                                                                                    |                                                              |                             |                            |             |                              |                |               |     |                   |                    |           |
|                                                    |                                                                                                    |                                                                                                    |                                                              |                             |                            |             |                              |                |               |     |                   |                    |           |
| Cliente     Colococococococococce                  | TEDIAMENTO_ODHEN - 6   1 - Administratori<br>2 - CLIENTE - TREINAMENTO_ODHE<br>CLIENTE - TREINAMENTO_ODHEN   | r de sistema   Parametrização do Co<br>onsumidor Dados do Res<br>liente ©<br>0000000000000000022 - CLIER | ntrole de Acesso por A<br>sponSável Ende<br>NTE - TREINAMENT | Perfil<br>reço P<br>TO_ODHE | arâmetros Saldo<br>:N - 06 | Unidades As | ssociadas                    |                |               | Aci | Less Control 3.64 | 5.2 ( DB Version - | 8637 )    |
| 000000000000000000000000000000000000000            | CLIENTE - TREINAMENTO_ODHEN                                                                                  | ódigo 😏                                                                                                  |                                                              |                             |                            |             | Identifica                   | ição 🕄         |               |     |                   |                    |           |
|                                                    | N                                                                                                    | ome 🛛                                                                                                    |                                                              |                             |                            |             | Sexo                         |                |               |     |                   |                    |           |
|                                                    | Da                                                                                                    | ata de Nascimento                                                                                        |                                                              |                             |                            |             | Email                        |                |               |     |                   |                    |           |
|                                                    |                                                                                                    |                                                                                                    |                                                              |                             |                            |             | Vendedo                      |                |               |     |                   |                    |           |
|                                                    | At                                                                                                    | tivo                                                                                                    |                                                              |                             |                            |             |                              |                |               |     |                   |                    |           |
|                                                    | Ad<br>S                                                                                                    | tivo<br>Sim<br>EP                                                                                        |                                                              |                             |                            |             | ~                            |                |               |     |                   |                    |           |
|                                                    | ai<br>s<br>ce                                                                                                | tivo<br>Jim<br>EP<br>bservação                                                                           |                                                              |                             |                            |             | ~                            |                |               |     |                   |                    |           |
|                                                    | A<br>cr<br>ol                                                                                                | tivo<br>Sim<br>EP<br>bservação                                                                           |                                                              |                             |                            |             | ×][                          |                |               |     |                   |                    |           |
|                                                    | A<br>c<br>c<br>o<br>o<br>r<br>t<br>c<br>c                                                                    | tivo<br>im<br>EP<br>bservação<br>:lefone<br>elular                                                       |                                                              |                             |                            |             | ×                            |                |               |     |                   |                    |           |
|                                                    | A<br>S<br>C<br>C<br>C<br>C<br>C<br>C<br>C<br>C<br>C<br>C<br>C<br>C<br>C<br>C<br>C<br>C<br>C<br>C             | tivo<br>Sim<br>EP<br>bservação<br>:lefone<br>elular                                                      |                                                              |                             |                            |             | ×                            |                |               |     |                   |                    |           |
|                                                    |                                                                                                    | tivo<br>Sim<br>EP<br>bservação<br>elelone<br>elular<br>/ Identificação do Consum<br>ódigo Externo        | idor                                                         |                             |                            |             | Crachá M                     | estre          |               |     |                   |                    |           |
|                                                    | All<br>S<br>C<br>O<br>T<br>T<br>C<br>C<br>C<br>C<br>C<br>C<br>C<br>C<br>C<br>C<br>C<br>C<br>C<br>C<br>C<br>C | tivo<br>Sim<br>EP<br>bservação<br>elefone<br>elular<br>^ Identificação do Consum<br>ódigo Externo        | idor                                                         |                             |                            |             | Crachá M<br>Não<br>Tipo do C | estre          |               |     |                   |                    |           |

Imagem 20 - Tela de Fichamento

# 

7. Clique no botão Salvar (Imagem 21).

| Cadastro de Consumidor<br>01/01/2024   0001 - FILIAL - TREINAMENTO_ODHEN - 6   1 - Admi | nistrador de sistema   Parametrização do Controle de Acesso por Perfil  | Access Control       | MAN 3.65.2 ( DB Version - 8637 ) Favo |
|-----------------------------------------------------------------------------------------|-------------------------------------------------------------------------|----------------------|---------------------------------------|
| Cliente: 0000000000000000022 - CLIENTE - TREINAMENTO_OF                                 | HE                                                                      |                      |                                       |
|                                                                                         | Consumidor Dados do Responsável Endereço Parametros Saldo Unidades Asso | ciadas               |                                       |
| Cliente                                                                                 | Cliente ©                                                               |                      |                                       |
| 00000000000000000022 - CLIENTE - TREINAMENTO_ODH                                        | 00000000000000000000000000000000000000                                  |                      | ×                                     |
| 000000000000000000022 - CLIENTE - TREINAMENTO_ODH                                       | Código ©<br>000000000000000000000000000000000000                        | Identificação 🔕      |                                       |
|                                                                                         | Nome ©                                                                  | Sexo                 |                                       |
|                                                                                         |                                                                         |                      | ~                                     |
|                                                                                         | Data de Nascimento                                                      | Email                |                                       |
|                                                                                         | Ativo                                                                   | Vendeder             |                                       |
|                                                                                         | Sim                                                                     | Venueuor             | C                                     |
|                                                                                         | CEP                                                                     |                      |                                       |
|                                                                                         | Observação                                                              |                      |                                       |
|                                                                                         | Telefone                                                                |                      |                                       |
|                                                                                         | Celular                                                                 |                      |                                       |
|                                                                                         | <ul> <li>Identificação do Consumidor</li> </ul>                         |                      |                                       |
|                                                                                         | Código Externo                                                          | Crachá Mestre        |                                       |
|                                                                                         |                                                                         | Não                  | ~                                     |
|                                                                                         | Tipo de Venda 😌                                                         | Tipo de Consumidor 🛇 |                                       |
| Cancelar                                                                                |                                                                         |                      | Sal                                   |
|                                                                                         |                                                                         |                      |                                       |

Imagem 21 - Salvar

8. Selecione a aba **Dados do Responsável** (Imagem 22).

| 01/01/2024   0001 - FILIAL - TREINAMENTO_ODHEN - 6   1 - Administ | rador de sistema   Parametrização do Controle de Acesso por |                                          | Access Control 3.65.2 ( DB Version - 8637 ) | 다.<br>Favoritor |
|-------------------------------------------------------------------|-------------------------------------------------------------|------------------------------------------|---------------------------------------------|-----------------|
| nte: 00000000000000000022 - CLIENTE - TREINAMENTO_ODHE            | 0000000000000000002 - 00000000000000000                     | ENTO_ODHEN - 06                          |                                             |                 |
| Cliente                                                           | Consumidor Dados do Responsavel Endereço Parām              | etros Saldo Unidades Associadas          |                                             |                 |
| 00000000000000000000000000000000000000                            | Nome                                                        |                                          |                                             |                 |
|                                                                   | CPF                                                         | Identidade                               |                                             |                 |
|                                                                   | Código Mifare                                               |                                          |                                             |                 |
|                                                                   | <ul> <li>Acesso Ao Site</li> <li>Usuário</li> </ul>         |                                          |                                             |                 |
|                                                                   |                                                             | Alterar Senha de acesso ao Site e ao App |                                             |                 |
|                                                                   |                                                             |                                          |                                             |                 |
|                                                                   |                                                             |                                          |                                             |                 |
|                                                                   |                                                             |                                          |                                             |                 |
|                                                                   |                                                             |                                          |                                             |                 |
|                                                                   |                                                             |                                          |                                             |                 |
|                                                                   |                                                             |                                          |                                             |                 |
|                                                                   |                                                             |                                          |                                             |                 |
|                                                                   |                                                             |                                          |                                             |                 |
| ltar                                                              | 2                                                           |                                          |                                             |                 |

Imagem 22 - Dados do Responsável

9. Clique no botão Editar (Imagem 23).

| Set of the set of the set of t         | Cliente: 00000000000000000022 - CLIENTE - TREINAMENTO_ODH                                                                                                    | trador de sistema   Param                                                                                                    | netrização do Contro                                                                                                    | ole de Acesso por Perfil                |                                  | ODUEN OF                  |             |                     |               |      | Access Co  | ntrol 3.65.2 | ( DB Version - 8 | (IAN<br>137.) |
|----------------------------------------------------------------------------------------------------|----------------------------------------------------------------------------------------------------|----------------------------------------------------------------------------------------------------|----------------------------------------------------------------------------------------------------|-----------------------------------------|----------------------------------|---------------------------|-------------|---------------------|---------------|------|------------|--------------|------------------|---------------|
| <pre>www www www www www www www www www ww</pre>                                                                                                    | allowers                                                                                                    | Consumidor Da                                                                                                    | idos do Resp                                                                                                    | onsável Endered                         | o Parâmetros                     | Saldo Unid                | ades Associ | iadas               |               |      |            |              |                  |               |
| <pre>premate a tela de fichamento (Imagem 24): Nome; Usuário. </pre>                                                                                                    | Cliente                                                                                                    | Nome                                                                                                    |                                                                                                    |                                         |                                  |                           |             |                     |               |      |            |              |                  |               |
| <pre>view view view view view view view view</pre>                                                                                                    | 000000000000000022 - CLIENTE - TREINAMENTO_ODHEN                                                                                                    | CPF                                                                                                    |                                                                                                    |                                         |                                  |                           | I           | dentidade           |               |      |            |              |                  |               |
| <pre>view example in the case of the case of the case</pre> | 0000000000000000022 - CLIENTE - TREINAMENTO_ODHEK                                                                                                    | 1                                                                                                    |                                                                                                    |                                         |                                  |                           |             |                     |               |      |            |              |                  |               |
| were bestelle under sonder sonder          |                                                                                                    | Código Mifare                                                                                                    |                                                                                                    |                                         |                                  |                           |             |                     |               |      |            |              |                  |               |
| Ver<br>Dem 23 – Editar  Preencha a tela de fichamento (Imagem 24):  Nome; Usuário.   Control do do Reportado Carto de Carto de Cart    |                                                                                                    | ✓ Acesso Ao Si                                                                                                    | te                                                                                                    |                                         |                                  |                           |             |                     |               |      |            |              |                  |               |
| Attractional de accesa size en aqui                                                                                                    |                                                                                                    | Usuário                                                                                                    |                                                                                                    |                                         |                                  |                           |             |                     |               |      |            |              |                  |               |
| War         gem 23 - Editar         Preencha a tela de fichamento (Imagem 24):         Nome;<br>Usuário.         Otrassica de la de fichamento (Imagem 24):         Nome;<br>Usuário.         Otrassica de la de fichamento (Imagem 24):         Nome;<br>Usuário.         Otrassica de la de fichamento (Imagem 24):         Nome;<br>Usuário.         Otrassica de la de fichamento (Imagem 24):         Nome;<br>Usuário.         Otrassica de la de fichamento (Imagem 24):         Nome;<br>Usuário.         Otrassica de la de fichamento (Imagem 24):         Nome;<br>Usuário.         Otrassica de la de fichamento (Imagem 24):         Otrassica de la de fichamento (Imagem 24):         Nome;<br>Usuário.         Otrassica de la de fichamento (Imagem 24):         Otrassica de la de fichamento (Imagem 24):         Nome;<br>Usuário.         Otrassica de la de fichamento (Imagem 24):         Otrassica de la de fichamento (Imagem 24):         Otrassica de la de la d                                                                                                    |                                                                                                    |                                                                                                    |                                                                                                    |                                         |                                  | Alterar Se                | nha de ace: | sso ao Site         | e ao App      |      |            |              |                  |               |
| wer<br>gem 23 – Editar<br>Preencha a tela de fichamento (Imagem 24):<br>Nome;<br>Usuário.                                                                                                    |                                                                                                    |                                                                                                    |                                                                                                    |                                         |                                  |                           |             |                     |               |      |            |              |                  |               |
| War   gem 23 - Editar Preencha a tela de fichamento (Imagem 24): Nome; Usuário. Obtaina de la tela de fichamento (Imagem 24): Nome; Usuário. Contraction de Consumo de la tela de de fichamento (Imagem 24):                                                                                                    |                                                                                                    |                                                                                                    |                                                                                                    |                                         |                                  |                           |             |                     |               |      |            |              |                  |               |
| Ver<br>gem 23 – Editar<br>Preencha a tela de fichamento (Imagem 24):<br>Nome;<br>Usuário.                                                                                                    |                                                                                                    |                                                                                                    |                                                                                                    |                                         |                                  |                           |             |                     |               |      |            |              |                  |               |
| ver<br>gem 23 – Editar<br>Preencha a tela de fichamento (Imagem 24):<br>Nome;<br>Usuário.                                                                                                    |                                                                                                    |                                                                                                    |                                                                                                    |                                         |                                  |                           |             |                     |               |      |            |              |                  |               |
| Were gem 23 – Editar Preencha a tela de fichamento (Imagem 24): Nome; Usuário. Some; Usuário: Image: Description: Image: Description: Image: Des                                                                                                    |                                                                                                    |                                                                                                    |                                                                                                    |                                         |                                  |                           |             |                     |               |      |            |              |                  |               |
| wer IIIIIIIIIIIIIIIIIIIIIIIIIIIIIIIIIIII                                                                                                    |                                                                                                    |                                                                                                    |                                                                                                    |                                         |                                  |                           |             |                     |               |      |            |              |                  |               |
| wer   gem 23 - Editar Preencha a tela de fichamento (Imagem 24): Nome; Usuário. e exerce exerce                                                                   |                                                                                                    |                                                                                                    |                                                                                                    |                                         |                                  |                           |             |                     |               |      |            |              |                  |               |
| Webr Jeem 23 – Editar Preencha a tela de fichamento (Imagem 24): Nome; Usuário. Source: Source:<                                                                                                    |                                                                                                    |                                                                                                    |                                                                                                    |                                         |                                  |                           |             |                     |               |      |            |              |                  |               |
| gem 23 - Editar   Preencha a tela de fichamento (Imagem 24):   Nome;   Usuário.   Presente commité de compete de la compete de la compete de l                                                                                          | Voltar                                                                                                    |                                                                                                    |                                                                                                    |                                         | 2<br>Editar                      |                           |             |                     |               | <br> |            |              |                  |               |
| <pre>gem 23 - Editar  Preencha a tela de fichamento (Imagem 24):  Nome; Usuário.</pre>                                                                                                    |                                                                                                    |                                                                                                    |                                                                                                    |                                         |                                  |                           | -           |                     |               |      |            |              |                  |               |
| Jem 23 – Editar<br>Preencha a tela de fichamento (Imagem 24):<br>Nome;<br>Usuário.                                                                                                    |                                                                                                    |                                                                                                    |                                                                                                    |                                         |                                  |                           |             |                     |               |      |            |              |                  |               |
| Preencha a tela de fichamento (Imagem 24):         Stome;         Usuário:                                                                                                    | <b>jem 23</b> – Editar                                                                                                    |                                                                                                    |                                                                                                    |                                         |                                  |                           |             |                     |               |      |            |              |                  |               |
| Preencha a tela de fichamento (Imagem 24):<br>Nome;<br>Usuário:                                                                                                    |                                                                                                    |                                                                                                    |                                                                                                    |                                         |                                  |                           |             |                     |               |      |            |              |                  |               |
| Preencha a tela de fichamento (Imagem 24):<br>Nome;<br>Usuário:                                                                                                    |                                                                                                    |                                                                                                    |                                                                                                    |                                         |                                  |                           |             |                     |               |      |            |              |                  |               |
| Section de la certa de mentante (innegen 24).      Nome;     Usuário.      Centre de consumider     Consumider     Consum           | Preencha a <b>tela</b>                                                                                                    | de fic                                                                                                    | ham                                                                                                    | onto (                                  | Imac                             | em (                      | 27).        |                     |               |      |            |              |                  |               |
| Cadastro de Consumidor Ontonizo24 i gont - FIEIAI - TEEINAMENTO_ODHEN - 6   1 - Administrator de sistema   Parametrização do Control de Accesso par Pertil Consumidor Dados do Responsável Endereço Parametriza Saldo Unidades Associadas: Ciente Consumidor Dados do Responsável Endereço Parametriza Saldo Unidades Associadas: CIENTE - TREINAMENTO_ODHEN CONCONCONCONCO22 - CLIENTE - TREINAMENTO_ODHEN CONCONCONCONCO22 - CLIENTE - TREINAMENTO_ODHEN CONCONCONCONCO22 - CLIENTE - TREINAMENTO_ODHEN CONCONCONCONCO22 - CLIENTE - TREINAMENTO_ODHEN CONCONCONCONCO22 - CLIENTE - TREINAMENTO_ODHEN CONCONCONCONCO22 - CLIENTE - TREINAMENTO_ODHEN CONCONCONCONCO22 - CLIENTE - TREINAMENTO_ODHEN CONCONCONCONCO22 - CLIENTE - TREINAMENTO_ODHEN CONCONCONCONCO22 - CLIENTE - TREINAMENTO_ODHEN CONCONCONCONCONCO22 - CLIENTE - TREINAMENTO_ODHEN CONCONCONCONCONCO22 - CLIENTE - TREINAMENTO_ODHEN CONCONCONCONCONCO22 - CLIENTE - TREINAMENTO_ODHEN CONCONCONCONCONCO22 - CLIENTE - TREINAMENTO_ODHEN CONCONCONCONCONCO22 - CLIENTE - TREINAMENTO_ODHEN CONCONCONCONCONCONCONCONCONCONCONCONCONC                                                                                                    | Nome;<br>Usuário.                                                                                                    |                                                                                                    |                                                                                                    |                                         |                                  |                           |             |                     |               |      |            |              |                  |               |
| Ciadastro de Consumidor<br>50/01/2024 [ 0001 - RELNA - TREINAMENTO_ODIEN - 6 ] 1 - Administration de sitema   Perametrização do Control de Acesso po Perfil<br>10/0000000000000022 - CLIENTE - TREINAMENTO_ODIEN<br>10/0000000000000022 - CLIENTE - TREINAMENTO_ODIEN<br>10/0000000000000022 - CLIENTE - TREINAMENTO_ODIEN<br>10/0000000000000022 - CLIENTE - TREINAMENTO_ODIEN<br>10/00000000000000000000000000000000000                                                                                                    |                                                                                                    |                                                                                                    |                                                                                                    |                                         |                                  |                           |             |                     |               |      |            |              |                  |               |
| Clente       0000000000000022 - CLENTE - TREINAMENTO_ODIE         O 0000000000000022 - CLENTE - TREINAMENTO_ODIE       Certe         Ciente       Certe         O 000000000000022 - CLENTE - TREINAMENTO_ODIE       Certe         Ciente       Certe         Ciente       Certe                                                                                                    |                                                                                                    |                                                                                                    |                                                                                                    | la da Ararro por Parfil                 |                                  |                           |             |                     |               |      | 0          | 3.65.2       | DB Version - 8   | (IAN<br>1371  |
| Clience       Nome         0000000000000022 - CLIENTE - TREINAMENTO_ODHAN       FF         Código Mifare       Código Mifare         Código Mifare       Código Mifare         Código Mifare       Vasário         Usaário       Usaário         Jocococococococococococococococococococ                                                                                                    | 🔊 Cadastro de Consumidor                                                                                                    |                                                                                                    |                                                                                                    | ole de Acesso por Perfil                |                                  |                           |             |                     |               |      | Access Col | ntrol        | (0010000000      | F             |
| coopococo coopoco coopoco           | Cadastro de Consumidor<br>01/01/2024   0001 - FILJAL - TREINAMENTO_ODHEN - 6   1 - Administ                                                                                                    | rador de sistema   Param<br>00000000000000000000000000000000000                                                                                                    | netrização do Contro<br>0002 - 000000000                                                                                                    | 00000000022 - CLIENT                    | E - TREINAMENTO                  | ODHEN - 06                |             |                     |               |      |            |              |                  |               |
| O000000000000000000000000000000000000                                                                                                    | Cadastro de Consumidor<br>01/01/2024   0001 - FLUAL - TREINAMENTO_ODHEN - 6   1 - Adminar<br>Illente: 0000000000000000000022 - CLIENTE - TREINAMENTO_ODHI                                                                                                    | trador de sistema   Param<br>000000000000000000000000<br>Consumidor Da                                                                                                 | netrização do Contri<br>10002 - 000000000<br>dos do Respo                                                                                                    | 00000000022 - CLIENT                    | re - TREINAMENTO<br>o Parâmetros | ODHEN - 06<br>Saldo Unid  | ades Associ | adas                |               |      |            |              |                  |               |
| Código Mifare                                                                                                    | Cadastro de Consumidor     on/01/2024   0001 - FILLAL - TRENAMENTO_ODHEN - 6   1 - Administ intente: 00000000000000000000000022 - CLIENTE - TREINAMENTO_ODH     Cliente     0000000000000000022 - CLIENTE - TREINAMENTO_ODHEN                                                                                                    | rador de sistema   Param<br>00000000000000000000<br>Consumidor Da<br>Nome                                                                                              | netrização do Contro<br>10002 - 000000000<br>1005 do Respo                                                                                                    | 0000000022 - CLIENT<br>onsável Endered  | e - TREINAMENTO<br>o Parâmetros  | _ODHEN - 06<br>Saldo Unid | ades Associ | iadas               |               |      |            |              |                  |               |
| Acesso Ao Site      Usuário      cococococococococococococococococ                                                                                                    | Cadastro de Consumidor     OL/01/2024   0001 - FLIAL - TREINAMENTO_ODHEN - 6   1 - Administ literite: 000000000000000022 - CLIENTE - TREINAMENTO_ODH     Cliente     000000000000000022 - CLIENTE - TREINAMENTO_ODHEN     0000000000000000022 - CLIENTE - TREINAMENTO_ODHEN                                                                                                    | trador de sistema   Param<br>0000000000000000000<br>Consumidor Da<br>Nome                                                                                              | netrização do Contri<br>10002 - 000000000<br>Idos do Respi                                                                                                    | 0000000022 - CLIENT<br>DINSÁVEL Endered | e - TREINAMENTO                  | _ODHEN - 06<br>Saldo Unid | ades Associ | ladas<br>identidade | 1             |      |            |              |                  |               |
| Acesso Ao Site Usuário C000000000000000000000000000000000000                                                                                                    | Cadastro de Consumidor     O101/2024   0001 - FLIAL - TREINAMENTO_ODHEN - 6   1 - Administ Itente: 0000000000000000022 - CLIENTE - TREINAMENTO_ODH     Cliente     O000000000000000022 - CLIENTE - TREINAMENTO_ODHEN     0000000000000000022 - CLIENTE - TREINAMENTO_ODHEN                                                                                                    | crador de sistema   Param<br>0000000000000000000<br>Consumidor Da<br>Nome<br>CPF<br>Código Mifare                                                                      | netrização do Contri<br>10002 - 000000000<br>Idos do Respi                                                                                                    | 0000000022 - CLIENT<br>Dinsável Endered | e - TREINAMENTO                  | _ODHEN - 06<br>Saldo Unid | ades Associ | ladas<br>identidade | 2             |      |            |              |                  |               |
| Usuário<br>00000000000000000000000000000022<br>Alterar Senha de acesso ao Sité e ao App                                                                                                    | Cadastro de Consumidor     Ortorizaza   0001 - FLIAL - TREIMAMENTO_ODHEN - 6   1 - Administ Inerte: 0000000000000000000022 - CLIENTE - TREIMAMENTO_ODHE     Cliente     000000000000000000022 - CLIENTE - TREIMAMENTO_ODHEN     00000000000000000022 - CLIENTE - TREIMAMENTO_ODHEN                                                                                                    | consumidor de sistema   Param<br>conconcencencia de la consumidor Da<br>Nome<br>CPF<br>Código Mifare                                                                   | netrização do Contri<br>10002 - 00000000<br>Idos do Respi                                                                                                    | 0000000022 - CLIENT<br>DINSÁVEL Endered | e - TREINAMENTO                  | _ODHEN - 06<br>Saldo Unid | ades Associ | iadas<br>identidade | 3             |      |            |              |                  |               |
| Alterar Senha de acesso ao Site e ao App                                                                                                    | Cadastro de Consumidor     Ox07/2024   0001 - FLIAL - TREINAMENTO_ODHEN - 6   1 - Adminis.  Itente: 00000000000000000022 - CLIENTE - TREINAMENTO_ODHE      Cliente      00000000000000000022 - CLIENTE - TREINAMENTO_ODHEN      00000000000000000022 - CLIENTE - TREINAMENTO_ODHEN                                                                                                    | rador de sistema   Paran<br>occocococococococo<br>Consumidor Da<br>Nome<br>CPF<br>Código Mifare                                                                        | netrização do Contri<br>10002 - 00000000<br>Idos do Respr                                                                                                    | 000000022 - CLIENT<br>onsável Endered   | E - TREINAMENTO                  | _ODHEN - 06<br>Saldo Unid | ades Associ | adas<br>dentidade   |               |      |            |              |                  |               |
|                                                                                                    | Cadastro de Consumidor     NOVICO24   0001 - FLUAL - TREINAMENTO_ODHEN - 6   1 - Admine     Interte: 00000000000000000022 - CLIENTE - TREINAMENTO_ODHE     Cliente     00000000000000000022 - CLIENTE - TREINAMENTO_ODHE     000000000000000000022 - CLIENTE - TREINAMENTO_ODHE                                                                                                    | rador de sistema   Param<br>occocococococococo<br>Consumidor Da<br>Nome<br>CPF<br>Código Mifare<br>Sacesso Ao Sil<br>Usuário                                           | netritação do Contri<br>10002 - 00000000<br>Idos do Respi                                                                                                    | 0000000022 - CLENT                      | e - TREINAMENTO                  | ODHEN - 06<br>Saldo Unid  | ides Associ | iadas               |               |      |            |              |                  |               |
|                                                                                                    | Cadastro de Consumidor     ororizada ( 0001 - FLUAL - TREINAMENTO_ODHEN - 6   1 - Admino     troizada ( 0001 - FLUAL - TREINAMENTO_ODHEN - 6   1 - Admino     Cliente     Cliente     00000000000000000022 - CLIENTE - TREINAMENTO_ODHEN     000000000000000000022 - CLIENTE - TREINAMENTO_ODHEN     000000000000000000022 - CLIENTE - TREINAMENTO_ODHEN                                                                                                    | rador de sistema   Paran<br>outoconconconconco<br>Consumidor Da<br>Nome<br>CPF<br>Código Mifare<br>- Acesso Ao Sil<br>Usuária<br>0000000000000000000                   | eeritação do Contri<br>10002 - 00000000<br>ados do Respi                                                                                                    | 000000022-CLEN                          | e - TREINAMENTO                  | ODHEN - 06<br>Saldo Unid  | ades Associ | adas<br>dentidade   | е ао Арр      |      |            |              |                  |               |
|                                                                                                    | Cadastro de Consumidor     ordrizoza i 0001-RILUL ITREINAMENTO_COHEN-6   1-Admino     contrazo i 000000000000022 - CLIENTE - TREINAMENTO_COHEN-6   1-Admino     cliente     coocococococococococo22 - CLIENTE - TREINAMENTO_COHEN     0000000000000000022 - CLIENTE - TREINAMENTO_COHEN     00000000000000000022 - CLIENTE - TREINAMENTO_COHEN                                                                                                    | rador de sistema   Paran<br>ococococococococo<br>Consumidor Da<br>Nome<br>CPF<br>Código Mifare<br>Acesso Ao Sil<br>Usuário<br>ocococococococo                          | netrização do Comr<br>10002 - 00000000<br>dos do Resp<br>te                                                                                                    | 0000000022-CLENT                        | E - TREINAMENTO                  | ODHEN-06<br>Saldo Unid    | nha de ace: | iadas<br>identidade | е ао Арр      |      |            |              |                  |               |
|                                                                                                    | Cadastro de Consumidor     otorizoza   0001-FILUA- TREINAMENTO_ODHEN-6   1-Adminis      Interes     Calente     Cliente     0000000000000000022 - CLIENTE - TREINAMENTO_ODHEN     0000000000000000022 - CLIENTE - TREINAMENTO_ODHEN     00000000000000000022 - CLIENTE - TREINAMENTO_ODHEN                                                                                                    | rador de sistema   Param<br>occococococococococo<br>Consumidor Da<br>Nome<br>CPF<br>Código Mifare<br>Vacesso Ao Sil<br>Usuário<br>000000000000000000000000000000000000 | netruzação do Comr<br>10002 - 00000000<br>dos do Resp<br>te                                                                                                    | 000000022-CLENT<br>Dnsável Endered      | E - TREINAMENTO<br>Parâmetros    | ODHEN-06<br>Saldo Unid    | nha de ace  | iadas<br>identidade | е ао Арр      |      |            |              |                  |               |
|                                                                                                    | Cadastro de Consumidor     Otorizada (1001 - RILAL - TREINAMENTO_ODHEN - 6   1 - Adminis     Consumer de la consumer de la consunal de la consumer de la consumer de l | rador de sistema   Param<br>cococcocococococo<br>Consumidor Da<br>Nome<br>CPF<br>Código Mifare<br>Mareiro<br>Sociologo Ao Sil<br>Usuário<br>Cocococococococo           | te intervention of the intervention of the int | 000000022-CLENT                         | E - TREINAMENTO<br>Parâmetros    | ODHEN-06<br>Saldo Unid    | ades Associ | iadas<br>identidade | е ао Арр      |      |            |              |                  |               |
|                                                                                                    | Cadastro de Consumidor     OTOFICADE   0001-FILIAL-TREINAMENTO_ODHEN-6   1-Adminis  Interte: 00000000000000000022 - CLIENTE - TREINAMENTO_ODHEN  Cliente  0000000000000000000022 - CLIENTE - TREINAMENTO_ODHEN  000000000000000000022 - CLIENTE - TREINAMENTO_ODHEN                                                                                                    | rrador de sistema   Param<br>cococcocococococo<br>Consumidor Da<br>Nome<br>CCF<br>C66digo Mifare<br>✓ Acesso Ao Sil<br>Usuário<br>000000000000000000000000000000000000 | terização do Comr<br>10002 - 00000000<br>dos do Resp<br>te                                                                                                    | 000000022-CLENT                         | E - TREINAMENTO<br>Parâmetros    | ODHEN-06<br>Saldo Unid    | nha de ace  | iadas<br>identidade | е ао Арр      |      |            |              |                  |               |
|                                                                                                    | Cadastro de Consumidor     OUDIZO24   0001 - FLILAI - TREINAMENTO_ODHEN - 6   1 - Adminis     Cliente     O0000000000000000022 - CLIENTE - TREINAMENTO_ODHEN     O000000000000000022 - CLIENTE - TREINAMENTO_ODHEN     O000000000000000022 - CLIENTE - TREINAMENTO_ODHEN                                                                                                    | rodor de sistema   Param<br>cococococococococo<br>Consumidor Da<br>Nome<br>CCF<br>Código Mifare<br>Código Mifare                                                       | te                                                                                                    | 000000022-CLENT<br>Dasável Endered      | E - TREINAMENTO                  | ODHEN-06<br>Saldo Unid    | nha de aces | identidade          | е ао Арр      |      |            |              |                  |               |
|                                                                                                    | Cadastro de Consumidor     OUDIZO24   0001-FLILAL-TREINAMENTO_ODHEN-6   1-Adminis     Cliente     Cliente     O0000000000000000022-CLIENTE - TREINAMENTO_ODHEN     00000000000000000022-CLIENTE - TREINAMENTO_ODHEN     000000000000000000022-CLIENTE - TREINAMENTO_ODHEN                                                                                                    | rodor de sistema   Param<br>occocococococococo<br>Consumidor Da<br>Nome<br>CCF<br>Código Mifare<br>Código Mifare                                                       | te<br>100/22                                                                                                    | 00000002-CLENT<br>Dasável Endered       | E - TREINAMENTO                  | ODHEN-06<br>Saldo Unid    | nha de ace  | adas<br>dentidade   | а<br>е ао Арр |      |            |              |                  |               |
|                                                                                                    | Cadastro de Consumidor     OUDIZO24   0001 - FLILAL - TREINAMENTO_ODHEN - 6   1 - Admino     Cliente     Conconconconconconconcol - CLIENTE - TREINAMENTO_ODHEN     Cliente     CONCONCONCONCONCOL22 - CLIENTE - TREINAMENTO_ODHEN     ONCONCONCONCONCONCOL2 - CLIENTE - TREINAMENTO_ODHEN     ONCONCONCONCONCONCOL2 - CLIENTE - TREINAMENTO_ODHEN                                                                                                    | rador de sistema   Param<br>occocoocococococo<br>Consumidor Da<br>Nome<br>CPF<br>Código Mifare<br>Acesso Ao Sil<br>Usuária<br>Occococococococo                         | netização do Comr<br>20002 - 00000000<br>dos do Resp<br>te<br>te                                                                                                    | 00000002-CLENTeres                      | E - TREINAMENTO                  | ODHEN-06<br>Saido Unid    | nha de ace  | dentidade           | e ao App      |      |            |              |                  |               |
|                                                                                                    | Cadastro de Consumidor     MORIZAZEI (0001 - FLUAL-ITREINAMENTO_ODHEN - 6   1 - Admino     Telente     Conconconconconconce - CLIENTE - TREINAMENTO_ODHEN     OCONCONCONCONCONCE - CLIENTE - TREINAMENTO_ODHEN     DO00000000000000022 - CLIENTE - TREINAMENTO_ODHEN     DO000000000000000022 - CLIENTE - TREINAMENTO_ODHEN                                                                                                    | rodor de sistema   Param<br>occococococococo<br>Consumidor Da<br>Nome<br>CPF<br>Código Mifare<br>v Acesso Ao Sil<br>Usuário<br>000000000000000000000000000000000000    | te                                                                                                    | 000000022-CLENT                         | E - TREINAMENTO                  | ODHEN-06<br>Saido Unid    | nha de ace  | dentidade           | е ао Арр      |      |            |              |                  |               |

Imagem 24 – Tela de Fichamento

11. Selecione o botão Salvar (Imagem 25).

| nte: 0000000000000000022 - CLIENTE - TREINAMENTO_ODH                                                                                                    | Consumidor Dados                                                                  | do Responsável                                                                        |        |                                                |              |                                             |             |             |   |                           |             |                       |            |
|----------------------------------------------------------------------------------------------------|-----------------------------------------------------------------------------------|---------------------------------------------------------------------------------------|--------|------------------------------------------------|--------------|---------------------------------------------|-------------|-------------|---|---------------------------|-------------|-----------------------|------------|
| Cliente                                                                                                    | Nome                                                                              |                                                                                       |        | 2 20                                           |              |                                             |             |             |   |                           |             |                       |            |
| 00000000000000000000000000000000000000                                                                                                    | 4                                                                                 |                                                                                       |        |                                                |              |                                             |             |             |   |                           |             |                       |            |
| 0000000000000000022 - CLIENTE - TREINAMENTO_ODHE                                                                                                    | CPF                                                                               |                                                                                       |        |                                                |              | Identidade                                  |             |             |   |                           |             |                       |            |
|                                                                                                    | Código Mifare                                                                     |                                                                                       |        |                                                |              |                                             |             |             |   |                           |             |                       |            |
|                                                                                                    |                                                                                   |                                                                                       |        |                                                |              |                                             |             |             |   |                           |             |                       |            |
|                                                                                                    | × Aresso Ao Site                                                                  |                                                                                       |        |                                                |              |                                             |             |             |   |                           |             |                       |            |
|                                                                                                    | Usuário                                                                           |                                                                                       |        |                                                |              |                                             |             |             |   |                           |             |                       |            |
|                                                                                                    | 000000000000000000000000000000000000000                                           | 2                                                                                     |        |                                                |              |                                             |             |             |   |                           |             |                       |            |
|                                                                                                    |                                                                                   |                                                                                       |        |                                                |              |                                             |             |             |   |                           |             |                       |            |
|                                                                                                    |                                                                                   |                                                                                       |        |                                                |              |                                             |             |             |   |                           |             |                       |            |
|                                                                                                    |                                                                                   |                                                                                       |        |                                                |              |                                             |             |             |   |                           |             |                       |            |
|                                                                                                    |                                                                                   |                                                                                       |        |                                                |              |                                             |             |             |   |                           |             |                       |            |
|                                                                                                    |                                                                                   |                                                                                       |        |                                                |              |                                             |             |             |   |                           |             |                       |            |
|                                                                                                    | _                                                                                 |                                                                                       |        |                                                |              |                                             |             |             |   |                           |             |                       |            |
|                                                                                                    |                                                                                   |                                                                                       |        |                                                |              |                                             |             |             |   |                           |             |                       |            |
|                                                                                                    | _                                                                                 |                                                                                       |        |                                                |              |                                             |             |             |   |                           |             |                       |            |
|                                                                                                    | _                                                                                 |                                                                                       |        |                                                |              |                                             |             |             |   |                           |             |                       |            |
|                                                                                                    |                                                                                   |                                                                                       |        |                                                |              |                                             |             |             |   |                           |             |                       |            |
|                                                                                                    |                                                                                   |                                                                                       |        |                                                |              |                                             |             |             |   |                           |             |                       |            |
| rcelar                                                                                                    |                                                                                   |                                                                                       |        |                                                |              |                                             |             |             |   |                           |             |                       |            |
|                                                                                                    |                                                                                   |                                                                                       |        |                                                |              |                                             |             |             |   |                           |             |                       |            |
|                                                                                                    |                                                                                   |                                                                                       |        |                                                |              |                                             |             |             |   |                           |             |                       |            |
|                                                                                                    |                                                                                   |                                                                                       |        |                                                |              |                                             |             |             |   |                           |             |                       |            |
|                                                                                                    |                                                                                   |                                                                                       |        |                                                |              |                                             |             |             |   |                           |             |                       |            |
| <b>em 25</b> – Salvar                                                                                                    |                                                                                   |                                                                                       | • •    |                                                | •            |                                             | •           |             |   |                           | •           |                       |            |
| <b>em 25</b> – Salvar                                                                                                    | <br>                                                                              | <br>                                                                                  | · ·    | -                                              | •            | -                                           | •           | •           | • |                           |             |                       |            |
| <b>em 25</b> – Salvar                                                                                                    |                                                                                   | <br>                                                                                  |        |                                                |              |                                             | •           |             |   |                           |             |                       |            |
| <b>em 25</b> – Salvar                                                                                                    | · ·                                                                               | <br>                                                                                  | · ·    |                                                |              |                                             | •           | •           |   | •                         | •           |                       |            |
| em 25 - Salvar<br>Clique na aba E                                                                                                    | Inderect                                                                          | o (Imao                                                                               | 1em 26 |                                                |              | •                                           | -<br>-<br>- |             |   |                           |             | -                     |            |
| <b>m 25</b> – Salvar<br>Clique na aba <b>E</b>                                                                                                    | Endereço                                                                          | <b>o</b> (Imag                                                                        | jem 26 |                                                | •            |                                             | •           | •           | • |                           | •           | -                     |            |
| em 25 – Salvar<br>Clique na aba E                                                                                                    | Endereço                                                                          | <b>o</b> (Imag                                                                        | jem 26 | ).                                             | •            | •                                           | •           | •           | • |                           | •           |                       |            |
| em 25 – Salvar<br>Clique na aba E                                                                                                    | Endereço                                                                          | o (Imag                                                                               | jem 26 | ).                                             | •            | •                                           |             | •           | • | •                         | •           | -<br>-<br>-<br>-      |            |
| em 25 – Salvar<br>Clique na aba E                                                                                                    | Endereço                                                                          | o (Imag                                                                               | jem 26 | ).                                             | •            | •                                           | •           | •           | • | •                         | •           | -<br>-<br>-           |            |
| em 25 – Salvar<br>Clique na aba E                                                                                                    | Endereço                                                                          | o (Imag                                                                               | jem 26 | ).                                             | •            | •                                           | •           | •           | • | •                         | •           |                       |            |
| em 25 – Salvar<br>Clique na aba E                                                                                                    | Endereçe                                                                          | o (Imag                                                                               | jem 26 | ).                                             | •            | •                                           |             | •           |   | Č<br>Acces Control        | 3.65.2 ( DE | M<br>8 Version - 863  | AN<br>27)  |
| em 25 – Salvar<br>Clique na aba E                                                                                                    | Endereçe                                                                          | o (Imag                                                                               | Jem 26 | ).<br>0.00hen-06                               | •            | •                                           |             |             |   | Control<br>Access Control | 3.65.2 ( D1 | M<br>I Version - 863  | AN (7 )    |
| em 25 – Salvar<br>Clique na aba E                                                                                                    | Endereçe<br>consumidor Dados d                                                    | D (Imag<br>spie do Controle de Acesso p<br>- 00000000000000000000000000000000000      | Jem 26 | ).<br>D.ODHEN-06<br>Saldo Unida                | des Associa  | das                                         | •           |             | - | Control<br>Access Control | 3.65.2 ( DI | M<br>S Version - 863  | AN (7 )    |
| em 25 – Salvar<br>Clique na aba E                                                                                                    | Erador de sistema   Parametriz<br>Consumidor - Dados o<br>País                    | D (Imag<br>o (imag<br>o controle de Acesso p<br>- 00000000000000000000000000000000000 | Jem 26 | ).<br>D.ODHEN-06<br>Saldo Unida                | ıdes Associa | das<br>Estado                               | •           | -<br>-<br>- | - | ees conrot                | 3.65.2 ( DR | si<br>J Version - 863 | AN )       |
| em 25 – Salvar<br>Clique na aba E<br>Cadastro de Consumidor<br>Sinorizaze 1000 - FIELAL - TREINAMENTO_COMEN - 6 1 - Admini<br>tre: 0000000000000000022 - CLIENTE - TREINAMENTO_COM<br>Cliente<br>00000000000000000022 - CLIENTE - TREINAMENTO_COM                                                                                                    | Endereço                                                                          | D (Imag<br>stå de Centrele de Acesso p<br>- 00000000000000000000000000000000000       | Jem 26 | ).<br>D.ODHEN-06<br>Saldo Unida                | ıdes Associa | das<br>Estado<br>Bairro                     | •           | •           | - | Control<br>Access Control | 3.65.2 ( DE | M<br>M Version - Ba   | AN<br>17)  |
| em 25 – Salvar<br>Clique na aba E<br>Clique na aba E<br>Curverse de Consumidor<br>Oversee de Consumidor<br>Curversee de Consumidor<br>Curversee de Consumidor<br>Oversee de Consumidor<br>Curversee de Consumidor<br>Curversee de                      | Endereço<br>consumidor Dados o<br>País<br>Munícípio                               | D (Imag<br>sção do Controle de Acesso p<br>- 00000000000000000000000000000000000      | Jem 26 | ).<br>D_DDHEN-06<br>Saldo Unida                | ides Associa | das<br>Estado<br>Bairro                     | •           | •           | - | Co.<br>Access Control     | 365.2 (01   | M Version - Bci       | AN<br>17]  |
| em 25 – Salvar<br>Clique na aba E<br>Clique na aba E<br>Clique na aba E<br>Clique na aba E<br>Contract de Consumidor<br>Diverzaza   0001- FILIA- TREINAMENTO_COMEN-6   1 - Admin<br>Let 000000000000000022 - CLIENTE - TREINAMENTO_COMEN<br>Cliente                                                                                                    | trador de sistema   Parametriza<br>consumidor Dados o<br>País<br>Município<br>CEP | D (Imag<br>sçãe do Controle de Acesso p<br>- 00000000000000000000000000000000000      | Jem 26 | ).<br>D_ODHEN-06<br>Saldo Unida                | ides Associa | das<br>Estado<br>Bairro<br>Rua              | •           | •           | - | Control                   | 345.2 (01   | M Version - BC        | AN<br>57)  |
| em 25 – Salvar<br>Clique na aba E<br>Clique na aba E<br>Curranza i consumidor<br>Curranza i consumidor<br>Curranza i consumid | Endereço                                                                          | D (Imag<br>ação do Controle de Acesso p<br>- 00000000000000000000000000000000000      | Jem 26 | ).<br>2_ODHEN-06<br>Saldo Unida                | ides Associa | das<br>Estado<br>Rua                        | •           | •           | - | Co.<br>Access Control     | 345.2 ( DI  | M<br>Version - 85     | AN<br>77)  |
| em 25 – Salvar<br>Clique na aba E<br>Clique na aba E<br>Curazos I post- FILLA- TREIMARENTO_COHER-6 1 1-Admini<br>CURAZOS I POST- FILLA- TREIMARENTO_COHER-6 1 1-Admini<br>CURAZOS I POST- FILLA- TREIMARENTO_COHER<br>COCOCOCOCOCOCOCOCC2 - CLIENTE - TREIMAMENTO_COHER<br>COCOCOCOCOCOCOCC2 - CLIENTE - TREIMAMENTO_COHER                                                                                                    | Endereço                                                                          | D (Imag<br>ação do Controle de Acesso p<br>- 00000000000000000000000000000000000      | Jem 26 | ).<br>2_ODHEN - 06<br>Saldo Unida              | ides Associa | das<br>Estado<br>Bairro<br>Rua<br>Complemen | to          | •           | - | Control                   | 345.2 ( DI  | M<br>Version - 851    | AN ()      |
| em 25 – Salvar<br>Clique na aba E<br>Clique na aba E<br>Curranza I I Admini<br>Cadastro de Consumidor<br>Curranza I I Admini<br>Consonononononononoco 2 - CLIENTE - TREINAMENTO_COMER<br>CONSONONONONONOCO 2 - CLIENTE - TREINAMENTO_COMER<br>CONSONONONONOCO 2 - CLIENTE - TREINAMENTO_COMER                                                                                                    | Endereço                                                                          | D (Imag<br>ação do Controle de Acesso p<br>- 00000000000000000000000000000000000      | Jem 26 | ).<br>2_ODHEN - 06<br>Saldo Unida              | ides Associa | das<br>Estado<br>Bairro<br>Rua<br>Complemen | to          | •           |   | CO<br>Access Control      | 365.2 (01   | M Version - 80        | AN (7)     |
| em 25 – Salvar<br>Clique na aba E<br>Clique na aba E<br>Cadastro de Consumidor<br>OYOTIZDAT JOOT - FILLA - TREINAMENTO_COHEN - 6   1 - Admini-<br>NEC 200000000000000022 - CLIENTE - TREINAMENTO_COHEN<br>Cliente<br>0000000000000000022 - CLIENTE - TREINAMENTO_COHEN                                                                                                    | Endereço                                                                          | D (Imag<br>eção do Controle de Acesso p<br>- 00000000000000000000000000000000000      | Jem 26 | ).<br>2_ODHEN-06<br>Saldo Unida                | ides Associa | das<br>Estado<br>Bairro<br>Rua<br>Complemen | to          | -           |   | Control<br>Access Control | 345.2 ( DI  | M Version - 80        | AN (17)    |
| em 25 – Salvar<br>Clique na aba E<br>Ordrzoza I DOI - FILA - TREINAMENTO_ODHEN - S   1 - Admini<br>VICT/2024   DOI - FILA - TREINAMENTO_ODHEN - S   1 - Admini<br>Cliente<br>DODODODODODODOCO22 - CLIENTE - TREINAMENTO_ODHEN<br>DODODODODODOCO22 - CLIENTE - TREINAMENTO_ODHEN                                                                                                    | Endereço                                                                          | D (Imag<br>edo do Controle de Acesso p<br>- 00000000000000000000000000000000000       | Jem 26 | ).<br>2 <sub>.</sub> ODHEN - 06<br>Saldo Unida | ides Associa | das<br>Estado<br>Bairro<br>Rua<br>Complemen | to          |             |   | Control<br>Access Control | 3.65.2 ( DF | M Version - 861       | AN<br>77]  |
| em 25 – Salvar<br>Clique na aba E<br>Cadastro de Consumidor<br>orotrozot 1 0001 - FILLE - TREINAMENTO_ODHEN 6   1 - Admin<br>tre 00000000000000022 - CLIENTE - TREINAMENTO_ODHEN<br>Cliente                                                                                                    | Endereçe                                                                          | D (Imag<br>ação do Controle de Acesso p<br>- 00000000000000000000000000000000000      | Jem 26 | ).<br>2_ODHEN-06<br>Saldo Unida                | ides Associa | das<br>Estado<br>Rua<br>Complemen<br>Ramal  | to          |             |   | e<br>Access Control       | 3452 ( 01   | M<br>Version - 862    | AN<br>177) |

Imagem 26 – Endereço

**〈** Voltar

0

13. Selecione o botão Editar (Imagem 27).

|                                                                        | 00000022 - CLIENTE - TREI                                                         | NAMENTO_OD     | Consum  | nidor Dado | os do Respor | isável End | ereço Pa     | arâmetros S | aldo Unida | des Associad | das                                   |     |      |      |      |  |
|------------------------------------------------------------------------|-----------------------------------------------------------------------------------|----------------|---------|------------|--------------|------------|--------------|-------------|------------|--------------|---------------------------------------|-----|------|------|------|--|
| Cliente                                                                |                                                                                   |                | País    |            |              |            |              |             |            |              | Estado                                |     |      |      |      |  |
| 000000000000000000000000000000000000000                                | 000022 - CLIENTE - TREINA                                                         | MENTO_ODHE     | Munícia | io         |              |            |              |             |            |              | Bairro                                |     |      |      |      |  |
| 000000000000000000000000000000000000000                                | 00022 - CLIENTE - TREINA                                                          | MENTO_ODHE     |         | 10         |              |            |              |             |            |              | banto                                 |     |      |      |      |  |
|                                                                        |                                                                                   |                | CEP     |            |              |            |              |             |            |              | Rua                                   |     |      |      |      |  |
|                                                                        |                                                                                   |                | Número  | ,          |              |            |              |             |            |              | Complemen                             | ito |      |      |      |  |
|                                                                        |                                                                                   |                | Referên | cia        |              |            |              |             |            |              |                                       |     |      |      | -    |  |
|                                                                        |                                                                                   |                |         |            |              |            |              |             |            |              |                                       |     |      |      |      |  |
|                                                                        |                                                                                   |                | Telefon | e          |              |            |              |             |            |              | Ramal                                 |     |      |      |      |  |
|                                                                        |                                                                                   |                | Celular |            |              |            |              |             |            |              |                                       |     |      |      |      |  |
|                                                                        |                                                                                   |                |         |            |              |            |              |             |            |              |                                       |     |      |      |      |  |
| <b>∢</b> Voltar                                                        |                                                                                   |                |         |            |              |            | _            | 0           |            |              |                                       |     |      |      |      |  |
|                                                                        |                                                                                   |                |         |            |              |            |              | Editar      |            |              |                                       |     | <br> | <br> | <br> |  |
|                                                                        |                                                                                   |                |         |            |              |            |              |             |            |              |                                       |     |      |      |      |  |
|                                                                        |                                                                                   |                |         |            |              |            |              |             |            |              |                                       |     |      |      |      |  |
| i <b>gem 27</b> –                                                      | Editar                                                                            |                |         |            |              |            |              |             |            |              |                                       |     |      |      |      |  |
|                                                                        |                                                                                   |                |         |            |              |            |              |             |            |              |                                       |     |      |      |      |  |
|                                                                        |                                                                                   |                |         |            |              |            |              |             |            |              |                                       |     |      |      |      |  |
|                                                                        |                                                                                   |                |         |            |              |            |              |             |            |              |                                       |     |      |      |      |  |
| . Pre                                                                  | encha a                                                                           | a <b>tel</b> a | a de    | fic        | ham          | ent        | o (II        | mag         | em         | 28).         |                                       |     |      |      |      |  |
| . Pre                                                                  | encha a<br>s;                                                                     | a <b>tela</b>  | a de    | fic        | ham          | ent        | o (II        | mag         | em         | 28).         |                                       |     |      |      |      |  |
| . Pre<br>País<br>Fsta                                                  | encha a<br>s;<br>ado:                                                             | a tela         | a de    | fic        | ham          | ent        | o (lı        | mag         | em         | 28).         | •                                     |     |      |      |      |  |
| Pre<br>País<br>Esta                                                    | encha a<br>s;<br>ado;                                                             | a tela         | a de    | fic        | ham          | ent        | <b>o</b> (lı | mag         | em         | 28).         | •                                     |     |      |      |      |  |
| Pre<br>País<br>Esta<br>Mui                                             | encha a<br>s;<br>ado;<br>nicípio;                                                 | a <b>tel</b> a | a de    | fic        | ham          | ent        | o (lı        | mag         | em         | 28).         | •                                     |     |      |      |      |  |
| Pre<br>País<br>Esta<br>Mui<br>Baii                                     | encha a<br>s;<br>ado;<br>nicípio;<br>rro;                                         | a <b>tel</b> a | a de    | fic        | ham          | ent        | o (lı        | mag         | em         | 28).         | •                                     |     |      |      |      |  |
| Pre<br>País<br>Esta<br>Mui<br>Baii<br>CEF                              | encha a<br>s;<br>ado;<br>nicípio;<br>rro;<br>c;                                   | a <b>tel</b> a | a de    | fic        | ham          | ient       | o (lı        | mag         | em         | 28).         | •<br>•<br>•                           |     |      |      |      |  |
| Pre<br>País<br>Esta<br>Mui<br>Baii<br>CEF                              | encha a<br>s;<br>ado;<br>nicípio;<br>rro;<br>o;                                   | a <b>tel</b> a | a de    | fic        | ham          | ient       | o (lı        | mag         | em         | 28).         | •<br>•<br>•<br>•                      |     |      |      |      |  |
| Pre<br>País<br>Esta<br>Mui<br>Bain<br>CEF<br>Rua                       | encha a<br>s;<br>ado;<br>nicípio;<br>rro;<br>p;                                   | a <b>tel</b> a | a de    | fic        | ham          | ient       | o (lı        | mag         | em         | 28).         | ·<br>·                                |     |      |      |      |  |
| Prese<br>País<br>Esta<br>Mui<br>Bain<br>CEF<br>Rua<br>Núr              | encha a<br>s;<br>ado;<br>nicípio;<br>rro;<br>p;<br>a;<br>mero;                    | a <b>tel</b> a | a de    | fic        | ham          | ent        | o (lı        | mag         | em         | 28).         | •<br>•<br>•<br>•                      |     |      |      |      |  |
| Pre<br>País<br>Esta<br>Mui<br>Baii<br>Baii<br>CEF<br>Rua<br>Núr<br>Cor | encha a<br>s;<br>ado;<br>nicípio;<br>rro;<br>p;<br>a;<br>mero;<br>mpleme          | ento.          | a de    | fic        | ham          | ent        | o (lı        | mag         | em         | 28).         | •<br>•<br>•<br>•                      |     |      |      |      |  |
| Pre<br>País<br>Esta<br>Mui<br>Baii<br>Baii<br>CEF<br>Rua<br>Núr<br>Cor | encha a<br>s;<br>ado;<br>nicípio;<br>rro;<br>p;<br>a;<br>nero;<br>npleme          | ento.          | a de    | fic        | ham          | ent        | o (lı        | mag         | em         | 28).         | •                                     |     |      |      |      |  |
| Pre<br>País<br>Esta<br>Mui<br>Bain<br>Bain<br>CEF<br>Rua<br>Núr<br>Cor | encha a<br>s;<br>ado;<br>nicípio;<br>rro;<br>p;<br>a;<br>nero;<br>npleme          | ento.          | a de    | fic        | ham          | ent        | o (lı        | mag         | em         | 28).         | •<br>•<br>•<br>•<br>•                 |     |      |      |      |  |
| Pre<br>País<br>Esta<br>Mui<br>Bain<br>CEF<br>Rua<br>Núr<br>Cor         | encha a<br>s;<br>ado;<br>nicípio;<br>rro;<br>p;<br>n;<br>mero;<br>mero;<br>mpleme | ento.          | a de    | fic        | ham          | ent        | o (lı        | mag         | em         | 28).         | ·<br>·<br>·<br>·                      |     |      |      |      |  |
| Pre<br>País<br>Esta<br>Mui<br>Baii<br>CEF<br>Rua<br>Núr<br>Cor         | encha a<br>s;<br>ado;<br>nicípio;<br>rro;<br>p;<br>nero;<br>npleme                | ento.          | a de    | fic        | ham          | ent        | o (lı        | mag         | em         | 28).         | · · · · · · · · · · · · · · · · · · · |     |      |      |      |  |
| Pre<br>País<br>Esta<br>Mui<br>Baii<br>CEF<br>Rua<br>Núr<br>Cor         | encha a<br>s;<br>ado;<br>nicípio;<br>rro;<br>p;<br>a;<br>nero;<br>npleme          | ento.          | a de    | fic        | ham          | ent        | o (lı        | mag         | em         | 28).         | · · · · · · · · · · · · · · · · · · · |     |      |      |      |  |
| Pre<br>Paí:<br>Esta<br>Mui<br>Baii<br>Baii<br>CEF<br>Rua<br>Núr<br>Cor | encha a<br>s;<br>ado;<br>nicípio;<br>rro;<br>p;<br>a;<br>nero;<br>npleme          | ento.          | a de    | fic        | ham          | ent        | o (lı        | mag         | em         | 28).         |                                       |     |      |      |      |  |
| Pre<br>País<br>Esta<br>Mui<br>Bain<br>CEF<br>Rua<br>Núr<br>Cor         | encha a<br>s;<br>ado;<br>nicípio;<br>rro;<br>c;<br>n;<br>nero;<br>npleme          | ento.          | a de    | fic        | ham          | ent        | o (lı        | mag         | em         | 28).         |                                       |     |      |      |      |  |
| Pre<br>País<br>Esta<br>Mui<br>Baii<br>CEF<br>Rua<br>Núr<br>Cor         | encha a<br>s;<br>ado;<br>nicípio;<br>rro;<br>c;<br>nero;<br>npleme                | ento.          | a de    | fic        | ham          | ent        | o (lı        | mag         | em         | 28).         |                                       |     |      |      |      |  |
| Pre<br>País<br>Esta<br>Mui<br>Baii<br>CEF<br>Rua<br>Núr<br>Cor         | encha a<br>s;<br>ado;<br>nicípio;<br>rro;<br>p;<br>nero;<br>npleme                | ento.          | a de    | fic        | ham          | ent        | o (lı        | mag         | em         | 28).         |                                       |     |      |      |      |  |
| Pre<br>Paí:<br>Esta<br>Mui<br>Baii<br>CEF<br>Rua<br>Núr<br>Cor         | encha a<br>s;<br>ado;<br>nicípio;<br>rro;<br>c;<br>nero;<br>npleme                | ento.          | a de    | fic        | ham          | ent        | o (lı        | mag         | em         | 28).         |                                       |     |      |      |      |  |
| Pre<br>País<br>Esta<br>Mui<br>Bain<br>CEF<br>Rua<br>Núr<br>Cor         | encha a<br>s;<br>ado;<br>nicípio;<br>rro;<br>c;<br>n;<br>nero;<br>npleme          | ento.          | a de    | fic        | ham          | ent        | o (lı        | mag         | em         | 28).         |                                       |     |      |      |      |  |

| = 2 01/01/2024   0001 - F               | FILIAL - TREINAMENTO_ODHEN | - 6   1 - Administrac | dor de sistema | Parametriza | sção do Contr | ole de Acesso j | por Perfil |             |               |              |           |    |   | Access Contro | 3.65.2 ( D | B Version - 8637 ) | ي<br>Favo |
|-----------------------------------------|----------------------------|-----------------------|----------------|-------------|---------------|-----------------|------------|-------------|---------------|--------------|-----------|----|---|---------------|------------|--------------------|-----------|
| Cliente: 000000000000000                |                            | MENTO_ODHE            |                | 0000000002  | - 000000000   | 0000000002      |            | REINAMENTO  | DDHEN - 06    |              |           |    |   |               |            |                    |           |
| Cliente                                 |                            |                       | consumuor      | Dauos (     | io kespon:    | End             | iereço Pa  | inamenos si | ildo officiac | ues pasociau | 105       |    |   |               |            |                    |           |
|                                         |                            |                       | Brasil         |             |               |                 |            |             |               | ×            | SAO PAULO | 1  |   |               |            |                    |           |
|                                         | 0022 - CLIENTE - TREIMAM   | ENTO_ODHEN            | Municipio O    |             |               |                 |            |             |               |              | Bairro    |    |   |               |            |                    |           |
| 000000000000000000000000000000000000000 | 0022 - CLIENTE - TREINAMI  | ENTO_ODHEN            | SAO PAULO      |             |               |                 |            |             |               | ×            | banto     |    |   |               |            |                    | 1         |
|                                         |                            |                       | CEP            |             |               |                 |            |             |               |              | Rua       |    |   |               |            |                    |           |
|                                         |                            |                       |                |             |               |                 |            |             |               |              |           |    |   |               |            |                    |           |
|                                         |                            |                       | Número         |             |               |                 |            |             |               |              | Complemen | to |   |               |            |                    |           |
|                                         |                            |                       |                |             |               |                 |            |             |               |              |           |    |   |               |            |                    |           |
|                                         |                            |                       | Referencia     |             |               |                 |            |             |               |              |           |    |   |               |            |                    |           |
|                                         |                            |                       | Telefone       |             |               |                 |            |             |               |              | Ramal     |    |   |               |            |                    |           |
|                                         |                            |                       |                |             |               |                 |            |             |               |              |           |    |   |               |            |                    |           |
|                                         |                            |                       | Celular        |             |               |                 |            |             |               |              |           |    |   |               |            |                    |           |
|                                         |                            |                       |                |             |               |                 |            |             |               |              |           |    |   |               |            |                    |           |
|                                         |                            |                       |                |             |               |                 |            |             |               |              |           |    |   |               |            |                    |           |
|                                         |                            |                       |                |             |               |                 |            |             |               |              |           |    |   |               |            |                    |           |
|                                         |                            |                       |                |             |               |                 |            |             |               |              |           |    |   |               |            |                    |           |
|                                         |                            |                       |                |             |               |                 |            |             |               |              |           |    |   |               |            |                    |           |
|                                         |                            |                       |                |             |               |                 |            |             |               |              |           |    |   |               |            |                    |           |
|                                         |                            |                       |                |             |               |                 |            |             |               |              |           |    |   |               |            |                    |           |
|                                         |                            |                       |                |             |               |                 |            |             |               |              |           |    |   |               |            |                    |           |
|                                         |                            |                       |                |             |               |                 |            |             |               |              |           |    |   |               |            |                    |           |
|                                         |                            |                       |                |             |               |                 |            |             |               |              |           |    |   |               |            |                    |           |
|                                         |                            |                       |                |             |               |                 |            |             |               |              |           |    |   |               |            |                    |           |
| < Cancelar                              |                            |                       |                |             |               |                 |            |             |               |              |           |    |   |               |            |                    | Sa        |
| ( Cancelar                              |                            |                       |                |             |               |                 |            |             |               |              |           |    |   |               |            |                    | Sa        |
| Sancelar                                |                            |                       |                |             |               |                 |            |             |               |              |           |    |   |               |            |                    | Sa        |
| Cancelar                                |                            |                       |                |             |               |                 |            |             |               |              |           |    |   |               |            |                    | Sa        |
| Cancelar                                | <br>                       |                       |                |             |               |                 |            |             |               |              |           |    |   |               |            |                    | Se        |
| (Cancelar<br>agem 28 –                  | Tela de Fio                | chame                 | nto            |             |               |                 |            |             |               |              |           |    |   |               |            |                    | Sa        |
| (Cancelar<br>Dagem 28 –                 | Tela de Fio                | chame                 | nto            |             | -             |                 |            |             |               |              |           |    |   |               |            |                    | Sa        |
| ( Cancelar<br>agem 28 –                 | Tela de Fio                | chame                 | nto            |             |               |                 |            |             |               | •            |           |    |   |               |            |                    | Sa        |
| (Cancelar<br>agem 28 —                  | Tela de Fic                | chame                 | nto            |             | -             |                 |            | -           |               |              | -         |    | - | -             |            |                    | Sa        |
| Cancelar<br>Dagem 28 –                  | Tela de Fic                | chame                 | nto            | •           | -             | -               |            | -           | -             |              | -         |    | - | -             | •          | -                  | Sa        |

### 15. Clique no botão **Salvar** (Imagem 29).

|                                           | 00000000000000000000000000000000000000   | NTE - TREINAMENTO, ODHEN - 06     |             |     |     |
|-------------------------------------------|------------------------------------------|-----------------------------------|-------------|-----|-----|
| ente: 00000000000000000022 - CLIENTE - TR | Consumidor Dados do Responsável Endereço | Parâmetros Saldo Unidades Associa |             |     |     |
| Cliente                                   | País 🛇                                   | <i>h</i>                          | Estado 😂    |     |     |
| 00000000000000000000000000000000000000    | AMENTO_ODHEN Brasil                      | ×                                 | SAO PAULO   |     |     |
| 0000000000000000022 - CLIENTE - TREIN     | AMENTO ODHEN                             |                                   | Bairro      |     |     |
|                                           | SAO PAULO                                | X                                 |             |     |     |
|                                           | CEP                                      |                                   | Rua         |     |     |
|                                           |                                          |                                   |             |     |     |
|                                           | Numero                                   |                                   | Complemento |     |     |
|                                           | Referência                               |                                   |             |     |     |
|                                           |                                          |                                   |             |     |     |
|                                           | Telefone                                 |                                   | Ramal       |     |     |
|                                           |                                          |                                   |             |     |     |
|                                           | Celular                                  |                                   |             |     |     |
|                                           |                                          |                                   |             |     |     |
|                                           |                                          |                                   |             |     |     |
|                                           |                                          |                                   |             |     |     |
|                                           |                                          |                                   |             |     |     |
|                                           |                                          |                                   |             |     |     |
|                                           |                                          |                                   |             |     |     |
|                                           |                                          |                                   |             |     |     |
|                                           |                                          |                                   |             |     |     |
|                                           |                                          |                                   |             |     |     |
|                                           |                                          |                                   |             |     |     |
|                                           |                                          |                                   |             |     |     |
|                                           |                                          |                                   |             |     |     |
| ancelar                                   |                                          |                                   |             |     |     |
| ancelar                                   |                                          |                                   |             |     |     |
| ancelar                                   |                                          |                                   |             |     |     |
| ancelar                                   |                                          |                                   |             |     | · · |
| ancelar                                   |                                          |                                   |             | · · |     |

# 

# Cadastro de Família

#### 1. Selecione o **menu superior** (Imagem 30) no canto superior esquerdo.

| ade: 0001 - ETTAL - TREINAI                 | MENTO_ODHEN - 6                                  | Data: 15/04/20                             | )24                              |                                            | *Cálculo das informações consol          | idadas executado a cada 45 minutos.             |  |
|---------------------------------------------|--------------------------------------------------|--------------------------------------------|----------------------------------|--------------------------------------------|------------------------------------------|-------------------------------------------------|--|
| uantid                                      | Total De Vendas (R\$)                            | Ticket Médio (R\$)                         | Vendas Canceladas (Pós<br>Venda) | Fechamento De Caixa<br>Pendentes (30 Dias) | Aprovação De Mov.<br>Pendentes (30 dias) | Diferenças de Caixas<br>Apuradas (Dia Anterior) |  |
| C.                                          | 0,00                                             | 0,00                                       | 0                                | 0                                          | 0                                        | Vr.:0,00                                        |  |
| ransmissões De Cupom<br>'endentes (30 Dias) | Baixa De Itens De Estoque<br>Pendentes (30 Dias) | Produtos Sem NCM Ou<br>Aliquota De Imposto | NF De Entrada Em Digitação       | NF De Entrada Pendentes                    | NF De Entrada Digitadas                  | NF De Entrada Importadas<br>(XML)               |  |
| )                                           | 0                                                | 0                                          | 0                                | 0                                          | 0                                        | 0                                               |  |
| VF De Saida Em Digitação                    | NF De Saida Pendentes                            | NF De Saida Digitadas                      |                                  |                                            |                                          |                                                 |  |
|                                             |                                                  |                                            |                                  |                                            |                                          |                                                 |  |
|                                             | 0                                                | 0                                          |                                  |                                            |                                          |                                                 |  |
| )                                           | 0                                                | 0                                          |                                  |                                            |                                          |                                                 |  |
|                                             | 0                                                | 0                                          |                                  |                                            |                                          |                                                 |  |
| endas Mensal                                | 0                                                | 0                                          | L <sup>a</sup> Qua               | antidade De Tickets - TCs                  |                                          |                                                 |  |
| )<br>/endas Mensal                          | 0                                                | 0                                          | L <sup>a</sup> Qua               | antidade De Tickets - TCs                  |                                          |                                                 |  |
| )<br>fendas Mensal                          | 0                                                | 0                                          | Qua<br>16                        | antidade De Tickets - TCs                  |                                          |                                                 |  |
| )<br>endas Mensal<br>1.400,00               | 0                                                | 0                                          | Qua<br>16                        | antidade De Tickets - TCs                  |                                          |                                                 |  |

2. Na **barra de pesquisa** (Imagem 31) digite "Família de produtos" e selecione o resultado correspondente.

| operador_TREINAMENTO_ODHEN_19<br>01/01/2024<br>001 - FILIAL - TREINAMENTO_ODHEN - 6 | s   Parametrização do Controle<br>Data: 15/04/2024 | de Acessa por Perfit                  |                                                 | *Cálculo das informações consolida            | Access Control 3.23.1 ( DB V<br>adas executado a cada 45 minutos. | Management<br>ersion - 8637 ) Favoritos |
|-------------------------------------------------------------------------------------|----------------------------------------------------|---------------------------------------|-------------------------------------------------|-----------------------------------------------|-------------------------------------------------------------------|-----------------------------------------|
| Trocar Unidade     familia de      X                                                | Médio (R\$)                                        | Vendas Canceladas (Pós<br>Venda)<br>O | Fechamento De Caixa<br>Pendentes (30 Dias)<br>O | Aprovação De Mov.<br>Pendentes (30 días)<br>O | Diferenças de Caixas<br>Apuradas (Dia Anterior)<br>Vr.:0,00       |                                         |
| Familia de Produtos<br>Parameritação = Vendas = Produto                             | tos Sem NCM Ou<br>ota De Imposto                   | NF De Entrada Em Digitação<br>O       | NF De Entrada Pendentes                         | NF De Entrada Digitadas<br>O                  | NF De Entrada Importadas<br>(XML)<br>O                            |                                         |
|                                                                                     | Saida Digitadas                                    |                                       |                                                 |                                               |                                                                   |                                         |
|                                                                                     |                                                    |                                       |                                                 |                                               |                                                                   |                                         |
|                                                                                     |                                                    | l∠ Qua                                | ntidade De Tickets - TCs                        |                                               |                                                                   | Ľ                                       |
|                                                                                     |                                                    | 16                                    |                                                 | $\bigwedge$                                   |                                                                   |                                         |
| adhan                                                                               |                                                    | 12<br>10                              | 2                                               |                                               |                                                                   |                                         |
|                                                                                     |                                                    | Filtro Atuslizar A                    | juda i                                          |                                               |                                                                   |                                         |

Imagem 31 – Barra de Pesquisa

Imagem 30 - Menu Superior

### 3. Selecione o botão Adicionar (Imagem 32).

|            | /2024   0001 - FILIAL - TREINAMENTO | D_ODHEN - 6   1 - Admin | inistrador de sister | ma   Parametriza | ação do Contro | ole de Acesso p | oor Perfil |           |     |    |          |     |      | Access Contro | 3.65.2 ( DE | MAN<br>Version - 8637 ) | 다<br>Favorit |
|------------|-------------------------------------|-------------------------|----------------------|------------------|----------------|-----------------|------------|-----------|-----|----|----------|-----|------|---------------|-------------|-------------------------|--------------|
| Família de | e Produtos Família de Pro           | dutos Por Unidade       | e                    |                  |                |                 |            |           |     |    |          |     | <br> |               |             |                         |              |
| Código     |                                     |                         |                      |                  |                |                 |            | Nom       | e   |    |          |     |      |               |             |                         |              |
|            |                                     |                         |                      |                  |                |                 |            |           |     |    |          |     |      |               |             |                         |              |
|            |                                     |                         |                      |                  |                |                 |            |           |     |    |          |     |      |               |             |                         |              |
|            |                                     |                         |                      |                  |                |                 |            |           |     |    |          |     |      |               |             |                         |              |
|            |                                     |                         |                      |                  |                |                 |            |           |     |    |          |     |      |               |             |                         |              |
|            |                                     |                         |                      |                  |                |                 |            |           |     |    |          |     |      |               |             |                         |              |
|            |                                     |                         |                      |                  |                |                 |            |           |     |    |          |     |      |               |             |                         |              |
|            |                                     |                         |                      |                  |                |                 |            |           |     |    |          |     |      |               |             |                         |              |
|            |                                     |                         |                      |                  |                |                 |            |           |     |    |          |     |      |               |             |                         |              |
|            |                                     |                         |                      |                  |                |                 |            |           |     |    |          |     |      |               |             |                         |              |
|            |                                     |                         |                      |                  |                |                 |            |           |     |    |          |     |      |               |             |                         |              |
|            |                                     |                         |                      |                  |                |                 |            |           |     |    |          |     |      |               |             |                         |              |
|            |                                     |                         |                      |                  |                |                 |            |           |     |    |          |     |      |               |             |                         |              |
|            |                                     |                         |                      |                  |                |                 |            |           |     |    |          |     |      |               |             |                         |              |
|            |                                     |                         |                      |                  |                |                 |            |           |     |    |          |     |      |               |             |                         | (            |
| Voltar     |                                     |                         |                      |                  |                |                 |            | Adicionar |     |    |          |     |      |               |             |                         |              |
|            |                                     |                         |                      |                  |                |                 | 1          | -         |     |    |          |     |      |               |             |                         |              |
|            | <b></b>                             |                         |                      |                  |                |                 |            |           |     |    |          |     |      |               |             |                         |              |
| agem       | n 32 - Adicio                       | )nar 🔹                  |                      |                  |                |                 |            |           |     |    |          |     |      |               |             |                         |              |
|            |                                     |                         |                      |                  |                |                 |            |           |     |    |          |     |      |               |             |                         |              |
|            |                                     |                         |                      |                  |                |                 |            |           |     |    |          |     |      |               |             |                         |              |
| ł. –       | Preench                             | a a <b>te</b>           | la de                | e ficl           | ham            | nent            | to (       | Imag      | gem | 33 | ):       |     |      |               |             |                         |              |
|            |                                     |                         |                      |                  |                |                 |            |           |     |    |          |     |      |               |             |                         |              |
|            | Código                              |                         |                      |                  |                |                 |            |           |     |    |          |     |      |               |             |                         |              |
|            | Coulgo,                             |                         |                      |                  |                |                 |            |           |     |    |          |     |      |               |             |                         |              |
| •          | Nome.                               |                         |                      |                  |                |                 |            |           |     |    |          |     |      |               |             |                         |              |
|            |                                     |                         |                      |                  |                |                 |            |           |     |    |          |     |      |               |             |                         |              |
| = 🙈 Fam    | nília de Produtos                   |                         |                      |                  |                |                 |            |           |     |    |          |     |      | 0             | +           | MAN                     | £            |
| Família de | e Produtos - Familia de Pro         | J_ODHEN - 6   1 - Admi  | inistrador de sister | ma   Parametriza | ação do Contro | ole de Acesso p | oor Perfil |           |     |    |          |     |      | Access Contro | 3.65.2 ( Di | i version - 8637 j      | Favor        |
| Código     |                                     |                         | Família              | de Produto       | os             |                 |            |           |     |    |          |     |      |               |             |                         |              |
| 001        |                                     |                         | Código 0             |                  |                |                 |            |           |     |    | Nome 🔮   |     |      |               |             |                         |              |
|            |                                     |                         |                      |                  |                |                 |            |           |     |    | PROFESSO | RES |      |               |             |                         |              |

Imagem 33 - Tela de Fichamento

# 

5. Clique no botão Salvar (Imagem 34).

| E Samília de Produtos                                                                                           | ador de sistema   Parametrização do Controle de | Acesso por Perfil |             | Access C | 3.65.2 ( DB Versio | MAN<br>n - 8637 )<br>Favoritos |
|----------------------------------------------------------------------------------------------------|-------------------------------------------------|-------------------|-------------|----------|--------------------|--------------------------------|
| Família de Produtos Família de Produtos Por Unidade                                                             | -<br>Família de Produtos                        |                   |             |          |                    |                                |
| Código                                                                                                    | Código 😏                                        |                   | Nome 0      |          |                    |                                |
| 001                                                                                                    | 002                                             |                   | PROFESSORES |          |                    |                                |
| 002                                                                                                    |                                                 |                   |             |          |                    |                                |
|                                                                                                    |                                                 |                   |             |          |                    |                                |
|                                                                                                    |                                                 |                   |             |          |                    |                                |
|                                                                                                    |                                                 |                   |             |          |                    |                                |
|                                                                                                    |                                                 |                   |             |          |                    |                                |
|                                                                                                    |                                                 |                   |             |          |                    |                                |
|                                                                                                    |                                                 |                   |             |          |                    |                                |
|                                                                                                    |                                                 |                   |             |          |                    |                                |
|                                                                                                    |                                                 |                   |             |          |                    |                                |
|                                                                                                    |                                                 |                   |             |          |                    |                                |
|                                                                                                    |                                                 |                   |             |          |                    |                                |
|                                                                                                    |                                                 |                   |             |          |                    |                                |
|                                                                                                    |                                                 |                   |             |          |                    |                                |
|                                                                                                    |                                                 |                   |             |          |                    |                                |
|                                                                                                    |                                                 |                   |             |          |                    |                                |
|                                                                                                    |                                                 |                   |             |          |                    |                                |
|                                                                                                    |                                                 |                   |             |          |                    |                                |
| < Cancelar                                                                                                    |                                                 |                   |             |          |                    | Salvar                         |
| The second second second second second second second second second second second second second second second se |                                                 |                   | <br>        | <br>     |                    |                                |

Imagem 34 - Salvar

Para utilizar a família é necessário vincular a uma unidade, para isso:

6. Selecione a aba Família de Produtos por Unidade (Imagem 35).

| digo | Nome        |  |
|------|-------------|--|
| 1    | Alunos      |  |
| 2    | PROFESSORES |  |
|      |             |  |
|      |             |  |
|      |             |  |
|      |             |  |
|      |             |  |
|      |             |  |
|      |             |  |
|      |             |  |
|      |             |  |
|      |             |  |
|      |             |  |
|      |             |  |
|      |             |  |
|      |             |  |
|      |             |  |

| No C                                                                                                    | ash App - Cadastros                                                                                                    | e Parametriza                                  | ições                                                     |      |   |   |   |   |                |                      |                                                               |                          |
|----------------------------------------------------------------------------------------------------|----------------------------------------------------------------------------------------------------|------------------------------------------------|-----------------------------------------------------------|------|---|---|---|---|----------------|----------------------|---------------------------------------------------------------|--------------------------|
| 7.                                                                                                    | Na <b>tela de filtro</b> (                                                                                                    | (Imagem 36                                     | ) informe:                                                |      |   |   |   |   |                |                      |                                                               |                          |
|                                                                                                    | Unidade                                                                                                    |                                                |                                                           |      |   |   |   |   |                |                      |                                                               |                          |
|                                                                                                    |                                                                                                    |                                                |                                                           |      |   |   |   |   | ,              |                      |                                                               |                          |
| Eamília d                                                                                                    | amilia de Produtos<br>2012/224   1001 - FLIAL - TREINAMENTO_ODHEN - 6   1 - Administrador de<br>le Produtos Família de Produtos Por Unidade                                                                                                    | sistema   Parametrização do Controle de Acesso | por Perfil                                                |      |   |   |   |   | Access Contro  | 3.65.2 ( DE          | MAN<br>3 Version - 8637 )                                     | 값<br>Favoritos           |
| Familia                                                                                                    | Ordem Saldo Ne                                                                                                    | gativo                                         | Permite Carga de Crédito                                  |      |   |   |   |   |                | v                    | ilor Cons. Dia                                                |                          |
| Unidade                                                                                                    | 0                                                                                                    |                                                |                                                           |      |   |   |   |   |                |                      |                                                               | Q                        |
| > Mais                                                                                                    | s campos                                                                                                    |                                                |                                                           |      |   |   |   |   |                |                      |                                                               |                          |
|                                                                                                    |                                                                                                    |                                                |                                                           |      |   |   |   |   |                |                      |                                                               |                          |
| Image                                                                                                    | <b>m 36</b> – Tela de Filtro                                                                                                    |                                                |                                                           |      |   |   |   |   |                |                      |                                                               |                          |
| Image<br>8.                                                                                                    | m 36 – Tela de Filtro<br>Clique no botão A                                                                                                    | Aplicar filtro                                 | (Imagem                                                   | 37). |   |   |   |   |                |                      |                                                               |                          |
| Image<br>8.                                                                                                    | m 36 – Tela de Filtro<br>Clique no botão A                                                                                                    | Aplicar filtro                                 | (Imagem                                                   | 37). | • | • | • | • | *              | •                    | *<br>*                                                        | *<br>*<br>*              |
| 8.                                                                                                    | m 36 – Tela de Filtro Clique no botão A amila de Produtos OVARAN GOL - TELIAL- TELIAL ACUALO, CONTRI- 6   1 - Administrator de te Produtos Família de Produtos Por Unidade Ovrdem Saldo Ne                                                                                                    | Aplicar filtro                                 | or Perfil<br>Permite Carga de Crédito<br>Não há registros | 37). |   |   |   |   | Access Control | 3.65.2 (Dt           | Mah)<br>I Version - 8537 J<br>alor Cons. Diá                  | € Feenan<br>Freenan      |
| 8.                                                                                                    | m 36 – Tela de Filtro<br>Clique no botão d<br>amila de Produtos<br>(01/0024 1001- FILAL - TELIAL MENTIO, CONFL - 6   1 - Administrator de<br>le Produtos Família de Produtos Por Unidade<br>Ordem Saldo No                                                                                                    | Aplicar filtro                                 | or Perfi<br>Permite Carga de Crédito<br>Não há registros  | 37). |   |   |   |   |                | 3. 3.45.2 ( DI<br>V. | AAA<br>I Version 8637 J<br>alor Cons. Diá                     | € Facetar                |
| R.<br>Familia d<br>Familia d<br>Fam | m 36 – Tela de Filtro Clique no botão A  amila de Produtos MUNICARE NO DE TELANO DE TELEMANENTO, CONFIL-6   1: Administrator de te Produtos Família de Produtos Por Unidade Ordem Saldo No Telenando de Telenando de | Aplicar filtro                                 | or Perfil<br>Permite Carga de Crédito<br>Não há registros | 37). |   |   |   |   | Access Control | 3<br>345.2 ( Pi      | alor Cons. Diá                                                | €<br>Facetar             |
| Image<br>8.<br>Familia d<br>Familia d<br>Familia | Green and a constraint of the second and the second and the s     | Aplicar filtro                                 | o (Imagem )                                               | 37). |   |   |   |   |                | 21 3.65.2 (PT        | alor Cons. Diá                                                | Exercises<br>rice<br>× i |
| Image<br>8.<br>Familia<br>Filtro<br>Unidade<br>Filtra.<br>S Mais<br>Fechar                                                                                                    | <ul> <li>m 36 – Tela de Filtro</li> <li>Clique no botão A</li> <li>anila de Produtos</li> <li>(20/024   001 - FILLA - FIELMANENTO, CONETL - 6   3 - Administrator de la Produtos Por Unidade</li> <li>Ordem Saldo Ne</li> <li>ordem Saldo Ne</li> </ul>                                                                                                    | Aplicar filtro                                 | er Perfil<br>Permite Carga de Crédito<br>Não há registros | 37). |   |   |   |   |                | 3652 ( DI<br>Vi      | NAN<br>2 Version - 8627 J<br>alor Cons. Dia<br>alor Cons. Dia | rio                      |

9. Selecione o botão Adicionar (Imagem 38).

| Família de Produtos<br>01/01/2024   0001 - FILIAL -<br>amília de Produtos Famíli | s<br>TREINAMENTO_ODHEN - 6   1 - Admi<br>ia de Produtos Por Unida | iinistrador de sistema   Parametrização do Controle de .<br>ade | icesso por Perfil     |      |                    |              |   | Access Control | 3.65.2 ( DB V | MAN<br>ersion - 8637 ) | کر<br>Favoa |
|----------------------------------------------------------------------------------|-------------------------------------------------------------------|-----------------------------------------------------------------|-----------------------|------|--------------------|--------------|---|----------------|---------------|------------------------|-------------|
| amília                                                                           | Ordem                                                             | Saldo Negativo                                                  | Permite Carga de Créo | ito  |                    |              |   |                | Valo          | or Cons. Diá           | irio        |
| - Alunos                                                                         | 001                                                               | Não                                                             | Sim                   |      |                    |              |   |                |               |                        | 0           |
|                                                                                  |                                                                   |                                                                 |                       |      |                    |              |   |                |               |                        |             |
| Voltar                                                                           |                                                                   |                                                                 | Adiconar              |      |                    |              |   |                | ŢF            | ltro aplicado          |             |
| <b>igem 38</b> – A                                                               | Adicionar                                                         |                                                                 |                       |      |                    |              |   |                |               |                        |             |
| . Pree                                                                           | ncha a <b>te</b>                                                  | la de fichame                                                   | nto (Image            | m 39 | ).                 |              |   |                |               |                        |             |
|                                                                                  |                                                                   |                                                                 | (                     |      |                    |              |   |                |               |                        |             |
| Famí<br>Orde                                                                     | ília;<br>m;                                                       |                                                                 |                       |      |                    |              |   |                |               |                        |             |
| Saldo<br>Perm                                                                    | o negativ<br>nite carda                                           | o;<br>a de crédito:                                             |                       |      |                    |              |   |                |               |                        |             |
| Valor                                                                            | r cons. di                                                        | ário.                                                           |                       |      |                    |              |   |                |               |                        |             |
| Família de Produtos                                                              | S<br>TREINAMENTO_ODHEN - 6   1 - Admi                             | inistrador de sistema   Parametrização do Controle de J         | icesso por Perfil     |      |                    |              |   | Access Control | 3.65.2 ( DB V | MAN<br>ersion - 8637 ) | R           |
| milia                                                                            | Ordem                                                             | Família de Produtos Por Unidad                                  | e Produtos            |      | o de a             |              |   |                |               |                        |             |
| 01 - Alunos                                                                      | 001                                                               | 002 - PROFESSORES                                               |                       | ×    | 002                |              |   |                |               |                        |             |
| 02 - PROFESSORES                                                                 | 002                                                               | Saldo Negativo<br>Não                                           |                       | ~    | Permite Car<br>Sim | ga de Crédit | 0 |                |               |                        |             |
|                                                                                  |                                                                   | Valor Cons. Diário                                              |                       |      |                    |              |   |                |               |                        |             |
|                                                                                  |                                                                   |                                                                 |                       |      |                    |              |   |                |               |                        |             |
|                                                                                  |                                                                   |                                                                 |                       |      |                    |              |   |                |               |                        |             |
|                                                                                  |                                                                   |                                                                 |                       |      |                    |              |   |                |               |                        |             |
|                                                                                  |                                                                   |                                                                 |                       |      |                    |              |   |                |               |                        |             |
|                                                                                  |                                                                   |                                                                 |                       |      |                    |              |   |                |               |                        |             |
|                                                                                  |                                                                   |                                                                 |                       |      |                    |              |   |                |               |                        |             |
|                                                                                  |                                                                   |                                                                 |                       |      |                    |              |   |                |               |                        |             |
|                                                                                  |                                                                   |                                                                 |                       |      |                    |              |   |                |               |                        |             |
|                                                                                  |                                                                   |                                                                 |                       |      |                    |              |   |                |               |                        |             |

**Imagem 39** – Tela de Fichamento

## 

11. Clique no botão **Salvar** (Imagem 40).

| milia                                                                                                    | Ordem                                         |                                                               | Família O                                                  |                                                         |                                                  |               |           |                                  | Ordem O    |               |    |   |                                                                                                    |                                          |                                                      |
|----------------------------------------------------------------------------------------------------|-----------------------------------------------|---------------------------------------------------------------|------------------------------------------------------------|---------------------------------------------------------|--------------------------------------------------|---------------|-----------|----------------------------------|------------|---------------|----|---|----------------------------------------------------------------------------------------------------|------------------------------------------|------------------------------------------------------|
| 1 - Alunos                                                                                                    | 001                                           |                                                               | 002 - PROFESSORE                                           | 5                                                       |                                                  |               |           | ×                                | 002        |               |    |   |                                                                                                    |                                          |                                                      |
| 2 - PROFESSORES                                                                                                    |                                               |                                                               | Saldo Negativo                                             |                                                         |                                                  |               |           |                                  | Permite Ca | rga de Crédit | to |   |                                                                                                    |                                          |                                                      |
|                                                                                                    |                                               |                                                               | Não                                                        |                                                         |                                                  |               |           | $\sim$                           | Sim        |               |    |   |                                                                                                    |                                          |                                                      |
|                                                                                                    |                                               |                                                               | Valor Cons. Diário                                         |                                                         |                                                  |               |           |                                  |            |               |    |   |                                                                                                    |                                          |                                                      |
|                                                                                                    |                                               |                                                               |                                                            |                                                         |                                                  |               |           |                                  |            |               |    |   |                                                                                                    |                                          |                                                      |
|                                                                                                    |                                               |                                                               |                                                            |                                                         |                                                  |               |           |                                  |            |               |    |   |                                                                                                    |                                          |                                                      |
|                                                                                                    |                                               |                                                               |                                                            |                                                         |                                                  |               |           |                                  |            |               |    |   |                                                                                                    |                                          |                                                      |
|                                                                                                    |                                               |                                                               |                                                            |                                                         |                                                  |               |           |                                  |            |               |    |   |                                                                                                    |                                          |                                                      |
|                                                                                                    |                                               |                                                               |                                                            |                                                         |                                                  |               |           |                                  |            |               |    |   |                                                                                                    |                                          |                                                      |
|                                                                                                    |                                               |                                                               |                                                            |                                                         |                                                  |               |           |                                  |            |               |    |   |                                                                                                    |                                          |                                                      |
|                                                                                                    |                                               |                                                               |                                                            |                                                         |                                                  |               |           |                                  |            |               |    |   |                                                                                                    |                                          |                                                      |
|                                                                                                    |                                               |                                                               |                                                            |                                                         |                                                  |               |           |                                  |            |               |    |   |                                                                                                    |                                          |                                                      |
|                                                                                                    |                                               |                                                               |                                                            |                                                         |                                                  |               |           |                                  |            |               |    |   |                                                                                                    |                                          |                                                      |
|                                                                                                    |                                               |                                                               |                                                            |                                                         |                                                  |               |           |                                  |            |               |    |   |                                                                                                    |                                          |                                                      |
|                                                                                                    |                                               |                                                               |                                                            |                                                         |                                                  |               |           |                                  |            |               |    |   |                                                                                                    |                                          |                                                      |
|                                                                                                    |                                               |                                                               |                                                            |                                                         |                                                  |               |           |                                  |            |               |    |   |                                                                                                    |                                          |                                                      |
|                                                                                                    |                                               |                                                               |                                                            |                                                         |                                                  |               |           |                                  |            |               |    |   |                                                                                                    |                                          |                                                      |
|                                                                                                    |                                               |                                                               |                                                            |                                                         |                                                  |               |           |                                  |            |               |    |   |                                                                                                    |                                          |                                                      |
|                                                                                                    |                                               |                                                               |                                                            |                                                         |                                                  |               |           |                                  |            |               |    |   |                                                                                                    |                                          |                                                      |
|                                                                                                    |                                               |                                                               |                                                            |                                                         |                                                  |               |           |                                  |            |               |    |   |                                                                                                    |                                          |                                                      |
|                                                                                                    |                                               |                                                               |                                                            |                                                         |                                                  |               |           |                                  |            |               |    |   |                                                                                                    |                                          |                                                      |
|                                                                                                    |                                               |                                                               |                                                            |                                                         |                                                  |               |           |                                  |            |               |    |   |                                                                                                    |                                          |                                                      |
| ancelar                                                                                                    |                                               |                                                               |                                                            |                                                         |                                                  |               |           |                                  |            |               |    |   |                                                                                                    |                                          |                                                      |
|                                                                                                    |                                               |                                                               |                                                            |                                                         | _                                                |               | _         | _                                | _          |               | _  |   |                                                                                                    | _                                        |                                                      |
|                                                                                                    |                                               |                                                               |                                                            |                                                         |                                                  |               |           |                                  |            |               |    |   |                                                                                                    |                                          |                                                      |
|                                                                                                    |                                               |                                                               |                                                            |                                                         |                                                  |               |           |                                  |            |               |    |   |                                                                                                    |                                          |                                                      |
|                                                                                                    |                                               |                                                               |                                                            |                                                         |                                                  |               |           |                                  |            |               |    |   |                                                                                                    |                                          |                                                      |
| <b>nem 40</b> – S                                                                                                    | alvar                                         |                                                               |                                                            |                                                         |                                                  |               |           |                                  |            |               |    |   |                                                                                                    |                                          |                                                      |
|                                                                                                    | arvar                                         |                                                               |                                                            |                                                         |                                                  |               |           |                                  |            |               |    |   |                                                                                                    |                                          |                                                      |
|                                                                                                    |                                               |                                                               |                                                            |                                                         |                                                  |               |           |                                  |            |               |    |   |                                                                                                    |                                          |                                                      |
|                                                                                                    |                                               |                                                               |                                                            |                                                         |                                                  |               |           |                                  |            |               |    |   |                                                                                                    |                                          |                                                      |
|                                                                                                    |                                               |                                                               |                                                            |                                                         |                                                  |               |           |                                  |            |               |    |   |                                                                                                    |                                          |                                                      |
|                                                                                                    |                                               |                                                               |                                                            |                                                         |                                                  |               |           |                                  |            |               |    |   |                                                                                                    |                                          |                                                      |
|                                                                                                    |                                               |                                                               |                                                            |                                                         | 1                                                |               |           |                                  |            |               |    |   |                                                                                                    |                                          |                                                      |
| Selec                                                                                                    | cione a                                       | ah                                                            | a <b>prod</b>                                              | utos                                                    | (Im                                              | adem          | 41)       |                                  |            |               |    |   |                                                                                                    |                                          |                                                      |
| Selec                                                                                                    | cione a                                       | aba                                                           | a <b>prod</b>                                              | utos                                                    | : (Im                                            | agem          | 41).      |                                  |            |               |    |   |                                                                                                    |                                          |                                                      |
| Selec                                                                                                    | cione a                                       | aba                                                           | a <b>prod</b>                                              | utos                                                    | : (Im                                            | agem          | 41).      |                                  |            |               |    |   |                                                                                                    |                                          |                                                      |
| Selec                                                                                                    | cione a                                       | aba                                                           | a <b>prod</b>                                              | utos                                                    | : (Im                                            | agem          | 41).      |                                  |            |               |    |   |                                                                                                    |                                          |                                                      |
| Selec                                                                                                    | cione a                                       | aba                                                           | a <b>prod</b>                                              | utos                                                    | : (Im                                            | agem          | 41).      |                                  |            |               |    |   |                                                                                                    |                                          |                                                      |
| Selec                                                                                                    | cione a                                       | aba                                                           | a <b>prod</b>                                              | utos                                                    | : (Im                                            | agem          | 41).      |                                  |            |               |    |   |                                                                                                    |                                          |                                                      |
| Selec                                                                                                    | cione a                                       | aba                                                           | a <b>prod</b>                                              | utos                                                    | : (Im                                            | agem          | 41).      |                                  |            |               |    |   |                                                                                                    |                                          |                                                      |
| Selec                                                                                                    | cione a                                       | aba                                                           | a <b>prod</b>                                              | utos                                                    | : (Im                                            | agem          | 41).      |                                  |            |               |    |   |                                                                                                    | •                                        |                                                      |
| Selec                                                                                                    | cione a                                       | aba                                                           | a prod                                                     | utos                                                    | : (Im                                            | agem          | 41).      |                                  |            |               |    |   | 6                                                                                                    | 3.65.2 ( DI                              | NAN<br>3 Version - 8637                              |
| Select                                                                                                    |                                               | aba                                                           | a prod                                                     | utos<br>trização do Contr                               | role de Acesso por                               | agem          | 41).      |                                  |            |               |    |   | Contraction Contraction                                                                                                    | rol 3.65.2 ( DI                          | MAN<br>3 Version - 8637 )                            |
| Select                                                                                                    | TREINAMENTO_ODHEN-6  <br>a de Produtos Por    | aba<br>1 - Administr                                          | a prod                                                     | utos<br>etrização do Contre                             | role de Acesso por                               | agem          | 41).      |                                  |            |               |    |   | a<br>Access Cont                                                                                                    | rol 3.65.2 ( DI                          | MAN<br>3 Version - 8637 )                            |
| Família de Produtos<br>outroizo24   0001 - Fillal                                                                                                    | TREINAMENTO_ODHEN - 6 J                       | aba<br>1 - Administre<br>Unidade                              | a prod                                                     | utos<br>etrização do Contr<br>os Por Unidade            | role de Acesso por<br>e <u>Produtos</u>          | agem          | 41).      | •                                | •          | •             | •  | • | G<br>Access Cont                                                                                                    | rol 3.65.2 ( D(                          | MAN<br>3 Version - 8637 )                            |
| Família de Produtos<br>oronzoza i gooi - Filla - i<br>uilla de Produtos Família<br>milia                                                                                                    | TREINAMENTO_ODHEN-6  <br>a de Produtos Por    | aba<br>1 - Administr<br>Unidade<br>Ordem                      | a prod                                                     | utos<br>errização do Contr<br>is Por Unidado            | role de Acesso por<br>Produtos<br>Produt         | agem          | 41).      | ixtra                            | •          | •             | •  | • | Contract Cont                                                                                                    |                                          | MAN<br>9 Version - 8637 )<br>14 <b>tde. Cons. Di</b> |
| Família de Produtos<br>provizo24 (1901) - Fritat<br>ifilia de Produtos Família<br>nilia<br>1 - Alunos                                                                                                    | REINAMENTO, ODHEN - 6 ()<br>a de Produtos Por | 1 - Administra<br>Unidade<br>Ordem<br>001                     | A prod                                                     | <b>Utos</b><br>etrização do Contr<br>etrização do Contr | role de Acesso por<br>e Produtos<br>Produ        | agem          | 41).      | ixtra<br>Não há p                | spistros   | •             | •  | • | Contract Cont                                                                                                    | rol 3.65.2 ( DI                          | MAN<br>3 Version - 8637 )<br>tde. Cons. Dia          |
| Família de Produtos<br>otrotizo24   0001 - FILIA -<br>illa de Produtos Família<br>- Alunos<br>- PROFESSORES                                                                                                    | REINAMENTO, ODHEN - 6 ()<br>a de Produtos Por | aba<br>1 - Administra<br>Unidade<br>Ordem<br>001<br>002 <     | a prod                                                     | utos<br>erração do Contr<br>is Por Unidade              | role de Acesso por<br>e Produtos<br>Produ        | agem          | 41).<br>• | : <b>xtra</b><br>Não há n        | egistros   | •             | •  | • | Contraction of the second second seco | 7rol 3.65.2 ( D(                         | MAN<br>9 Version - 8637 )<br>tde. Cons. Dia          |
| Família de Produtos<br>orot/z024   0001 - FILIA -<br>IIIa de Produtos Família<br>nilia<br>- Alunos<br>- PROFESSORES                                                                                                    | FEEMMENTO_ODHEN- 6 )<br>a de Produtos Por     | aba<br>1 - Administre<br>Unidade<br>ordem<br>001<br>002       | a prod                                                     | Utos<br>etrização do Contr<br>la S Por Unidade          | rok de Acesso por<br>Produtos<br>Produ           |               | 41).      | ixtra<br>Não há ri               | egistros   | •             | •  | • | Co<br>Access Cont                                                                                                    | 9.65.2 ( D(                              | MAN<br>9 Version - 8637 )<br>tde. Cons. Dia          |
| Camilia de Produtos<br>orioriza24 (0001 - FILLA - 1<br>illa de Produtos Famílii<br>nilia<br>- Alunos<br>- PROFESSORES                                                                                                    | REINAMENTO, GOHEN - 6 )<br>a de Produtos Por  | aba<br>1 - Administra<br>Unidade<br>Ordem<br>001<br>002 <     | a prod                                                     | utos<br>erração do Contr<br>Is Por Unidade              | role de Acesso por<br>e Produtos<br>Produ        |               | 41).      | t <mark>xtra</mark><br>Não há ri | egistros   | •             | •  | • | Contraction Contraction                                                                                                    | rol 3.65.2 ( D(                          | MAN<br>8 Version - 8637 )<br>tde. Cons. Dia          |
| Família de Produtos<br>oriorizo24 ( 0001 - FRIAL - 2<br>ifilia de Produtos Famíli<br>nilia<br>- Alunos<br>1 - PROFESSORES                                                                                                    | REINAMENTO, ODHEN- 6 ()                       | aba<br>1 - Administri<br>Unidade<br>ordem<br>001<br>002 <     | rador de sistema   Parame<br>Parmilia de Produto<br>Código | utos<br>erração do Contr<br>os Por Unidado              | role de Acesso por<br>e Produtos<br>Produ        | agem          | 41).      | ixtra<br>Não há ri               | egistros   | •             | •  | • | Contraction Contraction                                                                                                    | rol 345-2 ( D(                           | NAN<br>3 Version - 8637 )<br>tde. Cons. Dia          |
| Família de Produtos<br>ourorizo24   0001 - fillel<br>nília<br>1 - Alunos<br>1 - PROFESSORES                                                                                                    | TREINAMENTO_ODHEN- 6  <br>a de Produtos Por   | aba<br>1 - Administra<br>Unidade<br>Ordem<br>001<br>002       | a prod                                                     | utos<br>tritação do Contr<br>Is Por Unidado             | role de Acesso por<br>e <u>Produtos</u><br>Produ | agem          | 41).      | <b>:xtra</b><br>Não há ri        | egistros   | •             | •  | - | Contraction Contraction                                                                                                    | rol 345-2 ( Di<br>Q                      | MAN<br>3 Version - 8577 )<br>tde, Cons. Dia          |
| Família de Produtos<br>oronozza+ Joon - Fulka -<br>Ala de Produtos Família<br>- Alunos<br>- PROFESSORES                                                                                                    | TREINAMENTO_ODHEN-6  <br>a de Produtos Por    | aba<br>1 - Administra<br>Unidade<br>Ordem<br>001<br>002       | a prod                                                     | utos<br>erração do Contr<br>as Por Unidado              | role de Acesso por<br>Produtos<br>Produ          | agem          | 41).      | <b>:xtra</b><br>Não há ri        | egistros   |               | •  | • | Access Cont                                                                                                    | rol 3.65.2 ( DI                          | MAN<br>3 Version - 8637 )<br>tde. Cons. Dia          |
| Camilla de Produtos<br>oriorizada jobol - RILAL<br>illa de Produtos Famíli<br>nila<br>- Alunos<br>1- PROFESSORES                                                                                                    | TREINAMENTO, COHEN - 6 J                      | aba<br>1 - Administra<br>Unidade<br>Ordem<br>001<br>002       | a prod                                                     | utos<br>erração do Contr<br>os Por Unidade              | role de Acesso por<br>e Produtos<br>Produ        |               | 41).<br>• | t <mark>xtra</mark><br>Não há ri | egistros   | -             | •  | • | Con<br>Access Cont                                                                                                    | rol 3.65.2 ( Df                          | MAN<br>9 Version - 8637 )<br>tde. Cons. Dia          |
| Família de Produtos<br>orionizoza i poor - ritua -<br>fila de Produtos <u>Família</u><br>- Alunos<br>1 - PROFESSORES                                                                                                    | TREINAMENTO_COMEN-6  <br>a de Produtos Por    | aba<br>1-Administr<br>Unidade<br>Ordem<br>001<br>002          | a prod                                                     | utos<br>erração do Contr<br>Is Por Unidado              | role de Acesso por<br>e <u>Produtos</u><br>Produ | agem          | 41).      | ixtra<br>Não há ri               | egistros   |               | •  | - | Co<br>Access Cont                                                                                                    | rol 3.65.2 (Di<br>Q                      | NAN<br>3 Version - 8637 )<br>tde, Cons. Dia          |
| Select<br>of official de Produtos<br>officiologia ( 0001 - FILIAL -<br>alia de Produtos Família<br>- Alunos<br>- Alunos<br>- PROFESSORES                                                                                                    | REINAMENTO_ODHEN- 6                           | aba<br>1 - Administra<br>Unidade<br>Ordem<br>001<br>002       | a prod                                                     | utos<br>etração do Contr<br>os Por Unidado              | role de Acesso por<br>e Produtos<br>Produ        | agem          | 41).      | <mark>ixtra</mark><br>Não hả r   | egistros   |               | •  | - | Constant Const                                                                                                    | rol 345-2 ( DI                           | MAN<br>3 Version - 8637 )<br>tde, Cons. Dia          |
| Camilia de Produtos<br>oriorizaza i jobor: FILIA - i<br>illa de Produtos Família<br>- Alunos<br>- PROFESSORES                                                                                                    | TREINAMENTO_OOHEN - 6                         | aba<br>1 - Administrative<br>Unidade<br>01<br>002 <           | a prod                                                     | utos<br>erração do Contr<br>as Por Unidade              | role de Acesso por<br>e Produtos<br>Produ        | agem          | 41).      | ixtra<br>Não há n                | egistros   |               | •  | - | Access Cont                                                                                                    | 9.65.2 ( DT                              | MAN<br>9 Version - 8637 )<br>tde. Cons. Dia          |
| Camilla de Produtos<br>ororozo24 ( 1001 - FILAL - 1<br>Illa de Produtos Famíli<br>Alunos<br>- PROFESSORES                                                                                                    | TREINAMENTO, ODHEN - 6 ()                     | aba<br>1 - Administrative<br>Unidade<br>Ordem<br>001<br>002 < | a prod                                                     | utos<br>erração do Contr<br>is Por Unidado              | role de Acesso por<br>e <u>Produtos</u><br>Produ | agem          | 41).      | ixtra<br>Não há n                | egistros   | -             | •  | - | Contraction Contraction                                                                                                    | rol 3465.2 ( 0(<br>Q                     | MAN<br>9 Version - 8637 )<br>tde. Cons. Dia          |
| Família de Produtos<br>orinorizoze 10001 - filial -<br>filia<br>- Alunos<br>- PROFESSORES                                                                                                    | TREINAMENTO_ODHEN - 6  <br>a de Produtos Por  | aba<br>1 - Administra<br>U Unidadé<br>Ordem<br>001<br>002     | a prod                                                     | utos<br>tritação do Contr<br>is Por Unidado             | role de Acesso por<br>e <u>Produtos</u><br>Produ | agem          | 41).      | <b>Extra</b><br>Não há ri        | egistros   |               | •  | - | Co.                                                                                                    | rol 345-2 ( Di<br>Q                      | NAN<br>3 Version - 8637 )<br>tde, Cons. Dia          |
| Família de Produtos<br>orderozari (noor - ruta - 1<br>lila de Produtos Família<br>- Alunos<br>- PROFESSORES                                                                                                    | TELEMAMENTO_ODHEN-6  <br>a de Produtos Por    | aba<br>1-Administrative<br>Unidade<br>001<br>002              | a prod                                                     | utos<br>erração do Contr<br>as Por Unidado              | role de Acesso por<br>Produtos<br>Produ          |               | 41).      | ixtra<br>Não hả n                | egistros   |               | •  | - | Access Cont                                                                                                    | 9 2 2 2 2 2 2 2 2 2 2 2 2 2 2 2 2 2 2 2  | MAN<br>3 Version - 8637 )<br>tde. Cons. Dia          |
| Camilia de Produtos<br>oronroza i goor - FILA - 1<br>lila de Produtos Famílii<br>- Alunos<br>- PROFESSORES                                                                                                    | REINAMENTO_COHEN - 6                          | aba<br>1 - Administra<br>Unidade<br>001<br>002 <              | rador de sistema   Parame<br>Parmilia de Produto<br>Código | utos<br>erração do Contr<br>es Por Unidade              | role de Acesso por<br>e Produtos<br>Produ        | agem          | 41).      | ixtra<br>Não hả n                | egistros   | -             | •  | - | Coss Cont                                                                                                    | rol 3.65.2 ( D(                          | MAN<br>9 Version - 8637 )<br>tde. Cons. Dia          |
| Família de Produtos<br>ourorizoze   0001 - fillel -<br>ilita de Produtos Família<br>hilia<br>1 - Alunos<br>2 - PROFESSORES                                                                                                    | TREINAMENTO_ODHEN- 6  <br>a de Produtos Por   | aba<br>1. Administra<br>Ullidade<br>Ordem<br>001<br>002 <     | a prod                                                     | utos<br>erração do Contr<br>Is Por Unidado              | role de Acesso por<br>e <u>Produtos</u><br>Produ | agem          | 41).      | <b>tixtra</b><br>Não há ro       | egistros   |               | •  | - | Contraction of the second second seco | rol 3.65.2 (Di<br>Q                      | الفلار<br>S Version - 8637 )<br>Lde. Cons. Dia       |
| Select<br>oronorizza i goori - rizia -<br>nilla de Produtos Família<br>- Alunos<br>2 - PROFESSORES                                                                                                    | FEEMAMENTO_ODHEN-6  <br>a de Produtos Por     | aba<br>1-Administra<br>UUnidadd<br>Ordem<br>001<br>002        | a prod                                                     | utos<br>etração do Contr<br>os Por Unidado              | role de Acesso por<br>Produtos<br>Produ          |               | 41).      | <b>Xtra</b><br>Não hả r          | egistros   |               | •  | - | Costs Cont                                                                                                    | 9 (9 (9 (9 (9 (9 (9 (9 (9 (9 (9 (9 (9 (9 | MAN<br>3 Version - 8637 J                            |
| Camilia de Produtos<br>protraza i goor - RLLA - 1<br>alila de Produtos <u>Família</u><br>1 - Alunos<br>2 - PROFESSORES                                                                                                    | REINAMENTO, COHEN - 6                         | aba<br>1 - Administra<br>Unidade<br>001<br>002 <              | rador de sistema   Parame<br>Parmilia de Produto<br>Código | utos<br>erração do Contr<br>es Por Unidade              | role de Acesso por<br>e Produtos<br>Produ        | agem          | 41).      | ixtra<br>Não há n                | egistros   |               |    |   | Contraction of the second second seco | rei 3.65.2 ( Df<br>Q                     | MAN<br>9 Version - 8637 )<br>tde. Cons. Dia          |
| Select                                                                                                    | TREINAMENTO_COMEN - 6 J                       | aba<br>1 - Administra<br>U Unidade<br>Ordem<br>001<br>002 <   | a prod                                                     | utos<br>erração do Contr<br>is Por Unidado              | role de Acesso por<br>e <u>Produtos</u><br>Produ | agem          | 41).      | <b>Extra</b><br>Não há ro        | egistros   |               |    |   | Coess Cont                                                                                                    | rol 3465.2 (DI<br>Q                      | NANY<br>8 Version - 8637 )<br>t.de. Cons. Dia        |
| Select                                                                                                    | REINAMENTO_ODHEN- 6  <br>a de Produtos Por    | aba<br>1. Administra<br>Unidade<br>001<br>002                 | a prod                                                     | utos<br>erração do Contr<br>os Por Unidado              | role de Acesso por<br>e Produtos<br>Produ        | agem          | 41).      | xxtra<br>Não há r                | egistros   |               |    |   | CC Cont                                                                                                    | rol 345-2 ( Di<br>Q                      | MAN<br>3 Version - 8637 J<br>tde. Cons. Dia          |
| Contract of the products of the products of the products of the products of the products of the product of the product of the | TREMAMENTO_ODHEN-6                            | aba<br>1 - Administra<br>Unidade<br>001<br>002 <              | a prod                                                     | utos<br>erração do Contr<br>os Por Unidade              | role de Acesso por<br>Produtos<br>Produ          |               | 41).      | bxtra<br>Não há n                | egistros   |               |    |   | Coress Cont                                                                                                    | rol 3.65.2 ( DI                          | MAN<br>9 Version - 8637 )<br>tde. Cons. Dia          |
| Select                                                                                                    | reinamento.comen.el<br>a de Produtos Por      | aba<br>1 - Administra<br>Unidade<br>Ordem<br>001<br>002 <     | a prod                                                     | utos<br>erração do Contr<br>is Por Unidado              | role de Acesso por<br>e Produtos<br>Produ        | agem          | 41).      | txtra<br>Não há n                | egistros   |               |    |   | Access Cont                                                                                                    | rei 34652(00                             | MAN<br>8 Version - 8637 )<br>tde. Cons. Dia          |
| Select                                                                                                    | TREIMAMENTO_ODHEN- 6  <br>a de Produtos Por   | aba<br>1.Administra<br>Ullidade<br>Ordem<br>001<br>002        | a prod                                                     | utos<br>erração do Contr<br>is Por Unidado              | role de Acesso por<br>e <u>Produtos</u><br>Produ | agem          | 41).      | <b>Extra</b><br>Não há ri        | egistros   |               |    |   | Contraction of the second second seco | rol 3.65.2 (Di<br>Q                      | MAN<br>3 Version - 8637 )<br>tde, Cons. Did          |
| Select<br>organization<br>mila de Produtos<br>organization<br>mila<br>1 - Alunos<br>2 - PROFESSORES                                                                                                    | FEEMAMENTO_ODHEN-6  <br>a de Produtos Por     | aba<br>11-Administra<br>Unidade<br>001<br>002 <               | a prod                                                     | utos<br>etração do Contr<br>os Por Unidado              | role de Acesso por<br>Produtos<br>Produ          |               | 41).      | ixtra<br>Não hả r                | egistros   |               |    |   | Cost Cost                                                                                                    | rot 3455.2 (DI                           | MAN,<br>3 Version - B637 )<br>tde. Cons. Dia         |
| Select                                                                                                    | TREINAMENTO, ODHEN- 6 (                       | aba<br>1 - Administra<br>Unidade<br>001<br>002 <              | a prod                                                     | utos<br>erreação do Contr<br>is Por Unidado             | role de Acesso por<br>Produtos<br>Produ          | agem          | 41).      | ixtra<br>Não há n                | egistros   |               |    |   | Coss Cont                                                                                                    | rol 3465.2 (DC                           | MAN<br>9 Version - 8637 )<br>tde. Cons. Dia          |
| Select                                                                                                    | reinamento, conten - 6  <br>a de Produtos Por | aba<br>1 - Administra<br>Unidade<br>Ordem<br>001<br>002 <     | a prod                                                     | erração do Contr<br>es Por Unidado                      | role de Acesso por<br>e Produtos<br>Produ        | agem<br>per l | 41).      | <mark>txtra</mark><br>Não há ro  | egistros   |               |    |   |                                                                                                    | rol 3465.2 (01<br>Q                      | MARN<br>8 Version - 8637)<br>tde. Cons. Dia          |
| Select                                                                                                    | reinamento.oohen - 6  <br>a de Produtos Por   | aba<br>1 - Administra<br>Ullidade<br>Ordem<br>001<br>002      | a prod                                                     | utos<br>erração do Contr<br>is Por Unidado              | role de Acesso por<br>e Produtos<br>Produ        | agem          | 41).      | <b>XXra</b><br>Não há ri         | egistros   |               |    |   |                                                                                                    | rol 3452 (Di                             | MAN<br>9 Version - 8637 )<br>tde. Cons. Dia          |

### 13. Clique no botão Adicionar (Imagem 42).

| Bamília de Produtos<br>01/01/2024   0001 - FILIAL - TREINAN | IENTO_ODHEN - 6   1 - Adminis | trador de sistema   Pa  | irametrização do Cor | ntrole de Acesso | por Perfil |           |     |          |          |               |      | Access Control | 3.65.2 ( D | MAJ<br>B Version - 8637 | N ビ<br>Favo |
|-------------------------------------------------------------|-------------------------------|-------------------------|----------------------|------------------|------------|-----------|-----|----------|----------|---------------|------|----------------|------------|-------------------------|-------------|
| amília de Produtos Família de P                             | rodutos Por Unidad            | Família de Proc         | dutos Por Unida      | de Produt        | os         |           |     |          |          |               |      |                |            |                         |             |
| Familia                                                     | Ordem                         | Código                  |                      | Pre              | oduto      |           |     | Extra    |          |               |      |                | q          | tde. Cons. D            | lário       |
| 002 - PROFESSORES                                           | 002 <                         |                         |                      |                  |            |           |     | Não hả r | egistros |               |      |                |            |                         |             |
|                                                             |                               |                         |                      |                  |            |           |     |          |          |               |      |                |            |                         |             |
|                                                             |                               |                         |                      |                  |            |           |     |          |          |               |      |                |            |                         |             |
|                                                             |                               |                         |                      |                  |            |           |     |          |          |               |      |                |            |                         |             |
|                                                             |                               |                         |                      |                  |            |           |     |          |          |               |      |                |            |                         |             |
|                                                             |                               |                         |                      |                  |            |           |     |          |          |               |      |                |            |                         |             |
|                                                             |                               |                         |                      |                  |            |           |     |          |          |               |      |                |            |                         |             |
|                                                             |                               |                         |                      |                  |            |           |     |          |          |               |      |                |            |                         | (           |
| Voltar                                                      |                               |                         |                      |                  | ſ          | Adicionar |     |          |          |               |      |                |            | Cad. Auto               | omá         |
|                                                             |                               |                         |                      |                  |            |           |     |          |          |               |      |                |            |                         |             |
| <b>igem 42</b> – Adio                                       | cionar                        |                         |                      |                  |            |           |     |          |          |               |      |                |            |                         |             |
| During                                                      |                               |                         |                      |                  | /          |           |     | 40       |          |               |      |                |            |                         |             |
| . Preenc                                                    | ha a <b>te</b> l              | a de t                  | icnar                | men              | το (       | Imag      | gem | 143      | ):       |               |      |                |            |                         |             |
| Códiao                                                      |                               |                         |                      |                  |            |           |     |          |          |               |      |                |            |                         |             |
| Produte                                                     | ,<br>);                       |                         |                      |                  |            |           |     |          |          |               |      |                |            |                         |             |
| Extra;                                                      |                               |                         |                      |                  |            |           |     |          |          |               |      |                |            |                         |             |
| Qtde. c                                                     | ons. diá                      | ário.                   |                      |                  |            |           |     |          |          |               |      |                |            |                         |             |
| amília de Produtos                                          | ENTO_ODHEN - 6   1 - Administ | trador de sistema   Pai | rametrização do Con  | ntrole de Acesso | por Perfil |           |     |          |          |               |      | Access Control | 3.65.2 ( D | MA/<br>B Version - 8637 | N<br>)<br>F |
| nilia de Produtos 🖡<br>Família de I                         | Produtos Por Unidade          | Produtos                | -<br>Produtos        |                  |            |           |     |          |          |               |      | <br>           |            |                         |             |
| 101 - Alunos                                                | 0                             | Prod                    | Codigo               |                  |            |           |     |          |          | roduto o      |      |                |            |                         | _           |
| 02 - PROFESSORES                                            |                               |                         | Extra 😳<br>Não       |                  |            |           |     |          | ~ 0      | tde. Cons. Di | ário |                |            |                         |             |
|                                                             |                               |                         |                      |                  |            |           |     |          |          |               |      |                |            |                         |             |
|                                                             |                               |                         |                      |                  |            |           |     |          |          |               |      |                |            |                         |             |
|                                                             |                               |                         |                      |                  |            |           |     |          |          |               |      |                |            |                         |             |
|                                                             |                               |                         |                      |                  |            |           |     |          |          |               |      |                |            |                         |             |
|                                                             |                               |                         |                      |                  |            |           |     |          |          |               |      |                |            |                         |             |
|                                                             |                               |                         |                      |                  |            |           |     |          |          |               |      |                |            |                         |             |
|                                                             |                               |                         |                      |                  |            |           |     |          |          |               |      |                |            |                         |             |
|                                                             |                               |                         |                      |                  |            |           |     |          |          |               |      |                |            |                         |             |
|                                                             |                               |                         |                      |                  |            |           |     |          |          |               |      |                |            |                         |             |
|                                                             |                               |                         |                      |                  |            |           |     |          |          |               |      |                |            |                         |             |
| ancelar                                                     |                               |                         |                      |                  |            |           |     |          |          |               |      | <br>           |            |                         | s           |

**Imagem 43** – Tela de Fichamento

# 

15. Selecione o botão Salvar (Imagem 44).

| Família de Prod<br>01/01/2024   0001 - Fi                                                                      | lutos<br>ILIAL - TREINAMENTO_ODHEN - 6   1 - | Administrador de sistema   Paramet | rização do Controle de Aces | iso por Perfil |      |                    | Access Cor | 3.65.2 ( DB Version | - 8637) Favorit |
|----------------------------------------------------------------------------------------------------|----------------------------------------------|------------------------------------|-----------------------------|----------------|------|--------------------|------------|---------------------|-----------------|
| mília de Produtos   F                                                                                          | Família de Produtos Por Unio                 | dade Produtos                      | Produtos                    |                | <br> |                    |            |                     |                 |
| amília                                                                                                    | Código                                       | Produ                              | ódigo                       |                |      | Produto O          |            |                     | 0               |
| DI - Alunos                                                                                                    |                                              |                                    | extra O                     |                |      | Dtde. Cons. Diário |            |                     | Q               |
| JZ PROFESSORES                                                                                                 |                                              |                                    | Não                         |                | ~    |                    |            |                     |                 |
|                                                                                                    |                                              |                                    |                             |                |      |                    |            |                     |                 |
|                                                                                                    |                                              |                                    |                             |                |      |                    |            |                     |                 |
| 1                                                                                                    |                                              |                                    |                             |                |      |                    |            |                     |                 |
| 1                                                                                                    |                                              |                                    |                             |                |      |                    |            |                     |                 |
|                                                                                                    |                                              |                                    |                             |                |      |                    |            |                     |                 |
| l I                                                                                                    |                                              |                                    |                             |                |      |                    |            |                     |                 |
|                                                                                                    |                                              |                                    |                             |                |      |                    |            |                     |                 |
|                                                                                                    |                                              |                                    |                             |                |      |                    |            |                     |                 |
|                                                                                                    |                                              |                                    |                             |                |      |                    |            |                     |                 |
|                                                                                                    |                                              |                                    |                             |                |      |                    |            |                     |                 |
|                                                                                                    |                                              |                                    |                             |                |      |                    |            |                     |                 |
|                                                                                                    |                                              |                                    |                             |                |      |                    |            |                     |                 |
|                                                                                                    |                                              |                                    |                             |                |      |                    |            |                     |                 |
| l i                                                                                                    |                                              |                                    |                             |                |      |                    |            |                     |                 |
|                                                                                                    |                                              |                                    |                             |                |      |                    |            |                     |                 |
| Cancelar                                                                                                    |                                              |                                    |                             |                |      |                    |            |                     | Salv            |
| and a second second second second second second second second second second second second second second second |                                              |                                    |                             |                |      |                    |            |                     |                 |

Imagem 44 - Salvar

16. Clique no botão **Cád. Automático** (Imagem 45), é possível selecionar o intervalo de produtos e preço.

| 01                                      |              | Família de Produt | tos Por Unidad | de Produt | tos   |                       |          |          |      | <br> |   |               |       |
|-----------------------------------------|--------------|-------------------|----------------|-----------|-------|-----------------------|----------|----------|------|------|---|---------------|-------|
| amilia                                  | Ordem        | Código            |                | Pro       | oduto |                       | Extra    |          |      |      | Q | tde. Cons. Di | iário |
| 01 - Alunos                             | 001          |                   |                |           |       |                       | Não há r | egistros |      |      |   |               |       |
| 02 - PROFESSORES                        | 002 <        | 2                 |                |           |       |                       |          |          |      |      |   |               |       |
|                                         |              |                   |                |           |       |                       |          |          |      |      |   |               |       |
|                                         |              |                   |                |           |       |                       |          |          |      |      |   |               |       |
|                                         |              |                   |                |           |       |                       |          |          |      |      |   |               |       |
|                                         |              |                   |                |           |       |                       |          |          |      |      |   |               |       |
|                                         |              |                   |                |           |       |                       |          |          |      |      |   |               |       |
|                                         |              |                   |                |           |       |                       |          |          |      |      |   |               |       |
|                                         |              |                   |                |           |       |                       |          |          |      |      |   |               |       |
|                                         |              |                   |                |           |       |                       |          |          |      |      |   |               |       |
|                                         |              |                   |                |           |       |                       |          |          |      |      |   |               |       |
|                                         |              |                   |                |           |       |                       |          |          |      |      |   |               |       |
|                                         |              |                   |                |           |       |                       |          |          |      |      |   |               |       |
|                                         |              |                   |                |           |       |                       |          |          |      |      |   |               |       |
|                                         |              |                   |                |           |       |                       |          |          |      |      |   |               |       |
|                                         |              |                   |                |           |       |                       |          |          |      |      |   |               |       |
|                                         |              |                   |                |           |       |                       |          |          |      |      |   |               |       |
|                                         |              |                   |                |           |       |                       |          |          |      |      |   |               |       |
|                                         |              |                   |                |           |       |                       |          |          |      |      |   |               |       |
|                                         |              |                   |                |           |       |                       |          |          |      |      |   |               |       |
|                                         |              |                   |                |           |       |                       |          |          |      |      |   |               | (     |
|                                         |              |                   |                |           |       |                       |          |          |      |      | ſ |               |       |
| oitar                                   |              |                   |                |           |       | Adicionar             |          |          |      |      | [ | Cad. Auto     | om    |
| oltar                                   |              |                   |                |           |       | et<br>Adicionar       |          |          |      |      |   | Cad. Auto     | on    |
| oltar                                   |              |                   |                |           |       | e<br>Adisonar         |          |          |      |      | [ | Cad. Auto     | on    |
| foltar                                  |              |                   |                |           |       | <b>e</b><br>Adicionar | <br>     |          | <br> |      |   | Cad. Auto     | me    |
| foltar                                  | Automáti     |                   |                |           |       | et Adicionar          |          |          |      |      |   | Cad. Auto     | om    |
| <sup>oltar</sup><br><b>gem 45</b> – Cád | l. Automátic | со                |                |           |       | Adicionar             |          |          |      |      |   | Cad. Auto     | om    |
| <sup>sitar</sup><br><b>gem 45</b> – Cád | l. Automáti  | со                |                |           |       | e<br>Adiconar         |          |          |      |      | [ | Cad. Auto     | mc    |

17. Preencha a **tela de fichamento** (Imagem 46):

- De;
- Até;
- Produto inicial;
- Produto final.

| E 2 1/01/2024   0001 - FILIAL - TREINAMENTO_ODHEN - 6   1 - Administrador de sistema   Pi                        | rametrização do Controle de Acesso por Perfil                                                                                                    | Access Control 3.65.2 ( DB Version - 8537)                   |
|----------------------------------------------------------------------------------------------------|----------------------------------------------------------------------------------------------------|--------------------------------------------------------------|
| Familia de Produtos Por Unidade Produtos Por Unidade                                                             | Unidade                                                                                                    | Família Campo obrigatório                                    |
| Familia     Código     Produtos       001 - Alunos     Código     Pro       002 - PROFESSORES     Código     Pro | Unidade FILIAL - TREINAMENTO_ODHEN - 6 × FILIAL - TREINAMENTO_ODHEN - 6 × Tabela de Preço De Até Codigo Inicial Código Inicial Código Inicial Qtde, Cons. Diário | Pamilia     Campo obligatività       002 - PROFESSORES     X |
| ( Cancelar                                                                                                    |                                                                                                    | Salvar                                                       |

Imagem 46 – Tela de Fichamento

#### 18. Selecione o botão Salvar (Imagem 47).

| lia de Produtos 🛛 🖡 |                               |               |                                     |   |                   |              |
|---------------------|-------------------------------|---------------|-------------------------------------|---|-------------------|--------------|
| Fan                 | nília de Produtos Por Unidade | Produtos      | Unidade                             |   | Família           | Campo obriga |
| nília               | at the                        | Provide State | FILIAL - TREINAMENTO_ODHEN - 6      | × | 002 - PROFESSORES |              |
| - Alunos            | Coalgo                        | Produ         |                                     |   |                   |              |
|                     |                               |               | <ul> <li>Tabela de Preço</li> </ul> |   |                   |              |
| - PROFESSORES       |                               |               | De                                  |   |                   |              |
|                     |                               |               |                                     |   |                   |              |
|                     |                               |               | Até                                 |   |                   |              |
|                     |                               |               |                                     |   |                   |              |
|                     |                               |               |                                     |   |                   |              |
|                     |                               |               | <ul> <li>Produto</li> </ul>         |   |                   |              |
|                     |                               |               | Código Inicial                      |   | Produto Inicial O |              |
|                     |                               |               |                                     |   |                   |              |
|                     |                               |               | Código final                        |   | Produto Final O   |              |
|                     |                               |               |                                     |   |                   |              |
|                     |                               |               | Qtde. Cons. Diário                  |   |                   |              |
|                     |                               |               |                                     |   |                   |              |
|                     |                               |               |                                     |   |                   |              |
|                     |                               |               |                                     |   |                   |              |
|                     |                               |               |                                     |   |                   |              |
|                     |                               |               |                                     |   |                   |              |
|                     |                               |               |                                     |   |                   |              |
|                     |                               |               |                                     |   |                   |              |
|                     |                               |               |                                     |   |                   |              |
|                     |                               |               |                                     |   |                   |              |
|                     |                               |               |                                     |   |                   |              |
|                     |                               |               |                                     |   |                   |              |
|                     |                               |               |                                     |   |                   |              |
| ncelar              |                               |               |                                     |   |                   | Si           |
|                     |                               |               |                                     |   |                   |              |
|                     |                               |               |                                     |   |                   |              |

Imagem 47 - Salvar

## TEKNISA

# **Cadastro de Filial por Cliente**

1. Selecione o menu superior (Imagem 48) no canto superior esquerdo.

| idade: 0001 - FILIAL - TREINAM               | ENTO_ODHEN - 6                                   | Data: 15/04/2024                           | 4                                     |                                                 | *Cálculo das informações consolic             | dadas executado a cada 45 minutos.                          | 20 - 1 |
|----------------------------------------------|--------------------------------------------------|--------------------------------------------|---------------------------------------|-------------------------------------------------|-----------------------------------------------|-------------------------------------------------------------|--------|
| Quanti                                       | Total De Vendas (R\$)                            | Ticket Médio (R\$)                         | Vendas Canceladas (Pós<br>Venda)<br>O | Fechamento De Caixa<br>Pendentes (30 Dias)<br>O | Aprovação De Mov.<br>Pendentes (30 dias)<br>O | Diferenças de Caixas<br>Apuradas (Dia Anterior)<br>Vr.:0.00 |        |
| Transmissões De Cupom<br>Pendentes (30 Dias) | Baixa De Itens De Estoque<br>Pendentes (30 Dias) | Produtos Sem NCM Ou<br>Aliquota De Imposto | NF De Entrada Em Digitação            | NF De Entrada Pendentes                         | NF De Entrada Digitadas                       | NF De Entrada Importadas<br>(XML)                           |        |
| -<br>NF De Saida Em Digitação                | NF De Saida Pendentes                            | NF De Saida Digitadas                      |                                       |                                                 |                                               |                                                             |        |
|                                              | 0                                                | 0                                          |                                       |                                                 |                                               |                                                             |        |
|                                              |                                                  |                                            |                                       |                                                 |                                               |                                                             |        |
|                                              |                                                  |                                            |                                       |                                                 |                                               |                                                             |        |
| 'endas Mensal                                |                                                  |                                            | <u></u> ∠ª Qua                        | ntidade De Tickets - TCs                        |                                               |                                                             | Ŀ      |

#### Imagem 48 - Menu Superior

2. Na **barra de pesquisa** (Imagem 49) digite "Parâmetros da Unidade" e selecione o resultado correspondente.

| operador_TREINAMENTO_ODHEN_19<br>01/01/2024<br>0001 - FILIAL - TREINAMENTO_ODHEN - 6                                                                                                    | a   Parametrização do Controle<br>Data: 16/04/2024 | de Acesso por Perfil<br>I             |                                                 | *Cálculo das informações consolid             | Access Control 3.23.1 ( DB V<br>addas executado a cada 45 minutos. | Management<br>ersion - 8637 )<br>Favoritos |
|----------------------------------------------------------------------------------------------------|----------------------------------------------------|---------------------------------------|-------------------------------------------------|-----------------------------------------------|--------------------------------------------------------------------|--------------------------------------------|
| Trocar Unidade parametros da                                                                                                    | Médio (R\$)                                        | Vendas Canceladas (Pós<br>Venda)<br>O | Fechamento De Caixa<br>Pendentes (30 Dias)<br>O | Aprovação De Mov.<br>Pendentes (30 dias)<br>O | Diferenças de Caixas<br>Apuradas (Dia Anterior)<br>Vr.:0,00        |                                            |
| Parámetros da Unidade<br>Parametrtação × Vendas - Parámetros de Gestão de Vendas                                                                                                    | tos Sem NCM Ou<br>ta De Imposto                    | NF De Entrada Em Digitação<br>O       | NF De Entrada Pendentes                         | NF De Eritrada Digitadas<br>O                 | NF De Entrada Importadas<br>(XML)<br>O                             |                                            |
|                                                                                                    |                                                    |                                       |                                                 |                                               |                                                                    |                                            |
|                                                                                                    |                                                    |                                       |                                                 |                                               |                                                                    |                                            |
|                                                                                                    |                                                    | ₽ Qua                                 | ntidade De Tickets - TCs                        | $\bigwedge$                                   |                                                                    |                                            |
|                                                                                                    |                                                    | 12                                    |                                                 |                                               |                                                                    |                                            |
| i Contraction Contraction Cont |                                                    | Filtro Atualizar A                    | juda                                            |                                               |                                                                    |                                            |

Imagem 49 - Barra de Pesquisa

## TEKNISA

### 3. Selecione a unidade na **tela de listagem** (Imagem 50).

| *ádice                                                                                                 | 0001 - BASE TREINAMENTO FILIAL I                                                                                                    |                                                                                                    |                                              |                  |                           |                                   |                |                                                                       |                                                           |                                           |                                    | Access Cont               | trol 3.6                                                                                                    | 5.2 ( DB Vers            | ion -       |
|----------------------------------------------------------------------------------------------------|----------------------------------------------------------------------------------------------------|----------------------------------------------------------------------------------------------------|----------------------------------------------|------------------|---------------------------|-----------------------------------|----------------|-----------------------------------------------------------------------|-----------------------------------------------------------|-------------------------------------------|------------------------------------|---------------------------|----------------------------------------------------------------------------------------------------|--------------------------|-------------|
| Louigo                                                                                                 | Unidade                                                                                                    |                                                                                                    |                                              |                  | Estado                    |                                   |                | Cidade                                                                |                                                           |                                           | Re                                 | gião                      |                                                                                                    |                          |             |
| J001                                                                                                   | BASE TREINAMENTO FILIAL 1                                                                                                    |                                                                                                    |                                              |                  | MINAS GERAIS              |                                   |                | BELO HORIZO                                                           | ONTE                                                      |                                           | MI                                 | NAS GERAI                 | IS                                                                                                    |                          |             |
| 002                                                                                                    | BASE DE TREINAMENTO FILIAL                                                                                                    | OL                                                                                                    |                                              |                  | MINAS GERAIS              |                                   |                | BELO HORIZO                                                           | DNTE                                                      |                                           |                                    |                           |                                                                                                    |                          |             |
| 1003                                                                                                   | BASE TREINAMENTO FILIAL 3                                                                                                    |                                                                                                    |                                              |                  | MINAS GERAIS              |                                   |                | BELO HORIZO                                                           | ONTE                                                      |                                           | MI                                 | NAS GERAI                 | IS                                                                                                    |                          |             |
|                                                                                                    |                                                                                                    |                                                                                                    |                                              |                  |                           |                                   |                |                                                                       |                                                           |                                           |                                    |                           |                                                                                                    |                          |             |
| Voltar                                                                                                 |                                                                                                    |                                                                                                    |                                              |                  |                           |                                   |                |                                                                       |                                                           |                                           |                                    |                           | _                                                                                                    |                          |             |
|                                                                                                    |                                                                                                    |                                                                                                    |                                              |                  |                           |                                   |                |                                                                       |                                                           |                                           |                                    |                           |                                                                                                    |                          |             |
|                                                                                                    |                                                                                                    |                                                                                                    |                                              |                  |                           |                                   |                |                                                                       |                                                           |                                           |                                    |                           |                                                                                                    |                          |             |
| gem 50                                                                                                 | <b>)</b> – Tela de Listage                                                                                                    | em                                                                                                    |                                              |                  |                           |                                   |                |                                                                       |                                                           |                                           |                                    |                           |                                                                                                    |                          |             |
|                                                                                                    |                                                                                                    |                                                                                                    |                                              |                  |                           |                                   |                |                                                                       |                                                           |                                           |                                    |                           |                                                                                                    |                          |             |
|                                                                                                    |                                                                                                    |                                                                                                    |                                              |                  |                           |                                   |                |                                                                       |                                                           |                                           |                                    |                           |                                                                                                    |                          |             |
|                                                                                                    |                                                                                                    |                                                                                                    |                                              |                  |                           |                                   |                |                                                                       |                                                           |                                           |                                    |                           |                                                                                                    |                          |             |
| S Parâmetr                                                                                             | os da Unidade                                                                                                    |                                                                                                    |                                              |                  |                           |                                   | •              |                                                                       |                                                           |                                           |                                    | 0                         | 2.65                                                                                                    | 2 ( DP Verri             |             |
| Parâmetr<br>25/04/2024                                                                                 | ros da Unidade<br>0001 - BASE TREINAMENTO FILIAL 1                                                                                                    | 0001 - BASE TREINAMEI                                                                                                    | NTO FILIAL 1                                 | •                |                           |                                   |                |                                                                       |                                                           |                                           |                                    | Access Contr              | rol 3.65                                                                                                    | .2 ( DB Versi            | on -        |
| Parâmetr<br>25/04/2024  <br>idigo                                                                      | ros da Unidade<br>0001 - BASE TREINAMENTO FILIAL 1<br>Unidade<br>RASE TREINAMENTO FILIAL 1                                                              | 0001 - BASE TREINAME<br>Parâmetros da L                                                                                                    | NTO FILIAL 1<br>Jnidade                      | Frente de        | Caixa Regras              | de Preços                         | Consolid       | lação de vend                                                         | as Integra                                                | ção Gi                                    | estão de Vend                      | Access Contr<br>las Produ | rol 3.65<br>utos por                                                                                                    | -2 ( DB Versi<br>Unidade | on -        |
| Parâmetr     25/04/2024       56digo     101                                                           | TOS da Unidade<br>0001 - BASE TREINAMENTO FILIAL 1<br>Unidade<br>BASE TREINAMENTO FILIAL 1<br>RASE DE TREINAMENTO FILIAL 1                              | 0001 - BASE TREINAME<br>Parâmetros da L<br>Código<br>0001                                                                                              | NTO FILIAL 1<br>Jnidade                      | Frente de        | Caixa Regras              | de Preços                         | Consolid       | lação de vend<br><b>Unidade</b><br>BASE TEFIN                         | as Integra                                                | ção Gi                                    | estão de Vend                      | Access Contr<br>las Produ | rol 3.65<br>utos por                                                                                                    | .2 ( DB Versi<br>Unidade | on<br>C(    |
| Parâmetr     2s/04/2024        idigo     01     02     03                                              | os da Unidade<br>0001 - BASE TREINAMENTO FILIAL 1<br>Unidade<br>BASE TREINAMENTO FILIAL 1<br>BASE DE TREINAMENTO FILIAL 3                               | 0001 - BASE TREINAME<br>Parâmetros da L<br>Código<br>0001<br>Estado                                                                                    | NTO FILIAL 1<br>Jnidade                      | Frente de        | Caixa Regras<br>Cid       | de Preços d                       | Consolid       | lação de vendo<br><b>Unidade</b><br>BASE TREIN                        | as Integra                                                | ção Ge<br>IAL 1<br>Regi                   | estão de Vend                      | Access Contr<br>las Produ | rol 3.65<br>utos por                                                                                                    | .2 ( DB Versi<br>Unidade | on -        |
| Parâmetr<br>25/04/2024  <br>55000<br>1001<br>1002<br>1003                                              | OS da Unidade<br>2001 - BASE TREINAMENTO FILIAL 1<br>Unidade<br>BASE TREINAMENTO FILIAL 1<br>BASE DE TREINAMENTO FILIAL 3                               | 0001 - BASE TREINAME<br>Parâmetros da L<br>Código<br>0001<br>Estado<br>MINAS GERAIS                                                                    | NTO FILIAL 1<br>Jnidade                      | Frente de        | Caixa Regras<br>Cid<br>BE | de Preços<br>ade<br>Lo Horizon'   | Consolid       | lação de venda<br><b>Unidade</b><br>BASE TREIN                        | as Integra                                                | ção Ga<br>IAL 1<br>Regi                   | estão de Vend<br>ião<br>NAS GERAIS | Access Contr<br>las Produ | rol 3.65<br>utos por                                                                                                    | .2 ( DB Versi<br>Unidade | on -        |
| <ul> <li>Parâmetr<br/>25/04/2024  </li> <li>56digo</li> <li>001</li> <li>002</li> <li>003</li> </ul>   | TOS da Unidade<br>0001 - BASE TREINAMENTO FILIAL 1<br>Unidade<br>BASE TREINAMENTO FILIAL 1<br>BASE DE TREINAMENTO FILIAL 3                              | 0001 - BASE TREINAME<br>Parâmetros da L<br>Código<br>0001<br>Estado<br>MINAS GERAIS<br>Descrição da unidad                                             | NTO FILIAL 1<br>Jnidade                      | Frente de        | Caixa Regras<br>Cid<br>BE | de Preços d<br>ade<br>Lo Horizon' | Consolid       | lação de vendi<br>Unidade<br>BASE TREIN<br>Descrição d                | as Integra<br>IAMENTO FIL                                 | ção Ga<br>IAL 1<br>Regi<br>MII<br>(nglês) | estão de Vend                      | Access Contr<br>las Produ | rol 3.65<br>utos por                                                                                                    | .2 ( DB Versi<br>Unidade | on - I      |
| 25/04/2024<br>25/04/2024<br>001<br>002<br>003                                                          | OS da Unidade<br>2001 - BASE TREINAMENTO FILIAL 1<br>Unidade<br>BASE TREINAMENTO FILIAL 1<br>BASE DE TREINAMENTO FILIAL 3                               | 0001 - BASE TREINAME<br>Parâmetros da L<br>Código<br>0001<br>Estado<br>MINAS GERAIS<br>Descrição da unidad<br>Descrição da unidad                      | NTO FILIAL 1<br>Jnidade<br>le                | Frente de        | Caixa Regras<br>Cid<br>BE | de Preços d<br>ade<br>LO HORIZON' | Consolid       | lação de vend<br>Unidade<br>BASE TREIN<br>Descrição d<br>Local da un  | as Integra<br>IAMENTO FII<br>la unidade (<br>idade (Link; | ção Ga<br>IAL 1<br>Regi<br>MII<br>Inglês) | estão de Vend<br>lão<br>(AS GERAIS | Access Contr<br>las Produ | rol 3.65<br>utos por                                                                                                    | .2 ( DB Versi<br>Unidade | on - I      |
| <ul> <li>Parâmetr<br/>25/04/2024  </li> <li>ódigo</li> <li>1001</li> <li>1002</li> <li>1003</li> </ul> | TOS da Unidade<br>0001 - BASE TREINAMENTO FILIAL 1<br>Unidade<br>BASE TREINAMENTO FILIAL 1<br>BASE DE TREINAMENTO FILIAL 3                              | 0001 - BASE TREINAME<br>Parâmetros da L<br>Código<br>0001<br>Estado<br>MINAS GERAIS<br>Descrição da unidad<br>Descrição da unidad                      | NTO FILIAL 1<br>Jnidade<br>le<br>le (Espanho | Frente de ·      | Caixa Regras<br>Cid<br>BE | de Preços d<br>ade<br>Lo HoRIZON' | Consolid       | lação de vendi<br>Unidade<br>BASE TREIN<br>Descrição d<br>Local da un | as Integra<br>IAMENTO FII<br>la unidade (<br>idade (Link) | ção Gi<br>IAL 1<br>Regi<br>MII<br>Inglês) | estão de Vend<br>ião<br>VAS GERAIS | Access Contr<br>las Produ | rol 3.65<br>utos por                                                                                                    | .2 ( DB Versi            | on -        |
| Parâmetr<br>25/04/2024  <br>6digo<br>001<br>002<br>003                                                 | OOS da Unidade<br>2001 - BASE TREINAMENTO FILIAL 1<br>Unidade<br>BASE TREINAMENTO FILIAL 1<br>BASE DE TREINAMENTO FILIAL 3<br>BASE TREINAMENTO FILIAL 3 | 0001 - BASE TREINAME<br>Parâmetros da L<br>Código<br>0001<br>Estado<br>MINAS GERAIS<br>Descrição da unidad<br>Descrição da unidad<br>Imagem da Unidade | NTO FILIAL 1<br>Jnidade<br>le<br>le (Espanho | b<br>Frente de e | Caixa Regras<br>Cid<br>BE | de Preços d<br>ade<br>Lo HoRIZON  | Consolid<br>FE | lação de vendo<br>Unidade<br>BASE TREIN<br>Descrição d<br>Local da un | as Integra<br>IAMENTO FII<br>la unidade (<br>idade (Link; | cão Gr<br>IAL 1<br>Regi<br>Inglês)        | astão de Vend                      | Access Contr<br>las Produ | rol 3.65                                                                                                    | 2 ( DB Versi             | on -        |
| Parâmetr<br>25/04/2024  <br>601<br>002<br>003                                                          | oos da Unidade<br>0001 - BASE TREINAMENTO FILIAL 1<br>Unidade<br>BASE TREINAMENTO FILIAL 1<br>BASE DE TREINAMENTO FILIAL 3<br>BASE TREINAMENTO FILIAL 3 | 0001 - BASE TREINAME<br>Parâmetros da L<br>Código<br>0001<br>Estado<br>MINAS GERAIS<br>Descrição da unidad<br>Descrição da unidad                      | NTO FILIAL 1<br>Jnidade<br>le (Espanho       | Frente de d      | Calxa Regras<br>Cid<br>BE | de Preços d<br>ade<br>LO HORIZON' | re             | lação de vend<br>Unidade<br>BASE TREIN<br>Local da un                 | as Integra<br>IAMENTO FII<br>Ia unidade (<br>idade (Link; | cảo G<br>IAL 1<br>Inglês)                 | ião<br>VAS GERAIS                  | Access Control            | active and a set of the set of the set of th | .2( DB Versi-            | 011 -       |
| Parâmetr<br>25/04/2024  <br>ódigo<br>001<br>002<br>003<br>/oltar                                       | OS da Unidade<br>2001 - BASE TREINAMENTO FILIAL 1<br>Unidade<br>BASE TREINAMENTO FILIAL 1<br>BASE DE TREINAMENTO FILIAL 3<br>BASE TREINAMENTO FILIAL 3  | 0001 - BASE TREINAME<br>Parâmetros da L<br>Código<br>0001<br>Estado<br>MINAS GERAIS<br>Descrição da unidad<br>Descrição da unidad<br>Imagem da Unidade | NTO FILIAL 1<br>Jnidade<br>le<br>le (Espanho | Frente de l      | Caixa Regras<br>Cid<br>BE | de Preços d<br>ade<br>LO HORIZON' | re             | lação de vendi<br>Unidade<br>BASE TREIN<br>Descrição d<br>Local da un | as Integra<br>IAMENTO FIL<br>Ia unidade (<br>idade (Línk; | ção G<br>IAL 1<br>Inglês)                 | iso evend<br>Has GERAIS            | Cocess Control            | Jtos por                                                                                                    | .2.( DB Versi-           | 901 -<br>Ci |

5. Clique em **Editar** (Imagem 52).

| 25/04/2024 | 0001 - BASE TREINAMENTO FILIAL 1 | Access Control Subject ( VB                                                                                                    | Version - 863 |
|------------|----------------------------------|----------------------------------------------------------------------------------------------------|---------------|
| Código     | Unidade                          | 0001 - BASE TREINAMENTO FILIAL 1                                                                                                    | Código        |
| 0001       | BASE TREINAMENTO FILIAL 1        | ratalitetos da bilidade Treffe de Carva, Kegras de Freços, consolidação de velidas, <b>Treegração</b> , destao de velidas, Frodutos por bilidade | : Coulge      |
| 0002       | BASE DE TREINAMENTO FILIAL (     | > Opção de pagamento usadas pela Unidade                                                                                                    |               |
| 0003       | BASE TREINAMENTO FILIAL 3        | > Integração com site                                                                                                    |               |
|            |                                  | > Integração Delivery                                                                                                    |               |
|            |                                  | > Integração AME                                                                                                    |               |
|            |                                  | > Integração de exportação de produto                                                                                                    |               |
|            |                                  |                                                                                                    |               |
|            |                                  |                                                                                                    |               |
|            |                                  |                                                                                                    |               |
|            |                                  |                                                                                                    |               |
|            |                                  |                                                                                                    |               |
|            |                                  |                                                                                                    |               |
|            |                                  |                                                                                                    |               |
| Voltar     |                                  | Importar Inter                                                                                                    | gração S      |

Imagem 52 - Editar

- 6. Preencha a tela de fichamento (Imagem 53) informe:
  - Integração com Site Selecione o SIM.

|                 |                              | 0001 - BASE TREINAMENTO FILIAL 1                                   |   |                    |                      |                |                |     |
|-----------------|------------------------------|--------------------------------------------------------------------|---|--------------------|----------------------|----------------|----------------|-----|
| ódigo           | Unidade                      | Parâmetros da Unidade Frente de Caixa Regras de Preços Con         |   | de vendas Integra  | ção Gestão de V      | endas Produt   | os por Unidade |     |
| 01              | BASE TREINAMENTO FILIAL 1    |                                                                    |   |                    |                      |                |                |     |
| 02              | BASE DE TREINAMENTO FILIAL ( | > Opção de pagamento usadas pela Unidade                           |   |                    |                      |                |                |     |
| 13              | BASE TREINAMENTO FILIAL 3    | Integração com site                                                |   |                    |                      |                |                |     |
|                 |                              | Define que a unidade utiliza integração com Site                   |   | Define que a unida | ide enviará e-mail q | uando saldo ne | gativo         |     |
|                 |                              | Sim                                                                | ~ | Não                |                      |                |                |     |
|                 |                              | Intervalo para envios de e-mails em caso de Saldo Negativo (Horas) |   |                    |                      |                |                |     |
|                 |                              | Texto padrão para e-mail de Saldo Negativo                         |   |                    |                      |                |                |     |
|                 |                              |                                                                    |   |                    |                      |                |                |     |
|                 |                              | > Integração Delivery                                              |   |                    |                      |                |                |     |
|                 |                              | > Integração AME                                                   |   |                    |                      |                |                |     |
|                 |                              |                                                                    |   |                    |                      |                |                |     |
|                 |                              | Integração de exportação de produto                                |   |                    |                      |                |                |     |
|                 |                              |                                                                    |   |                    |                      |                |                |     |
|                 |                              |                                                                    |   |                    |                      |                |                |     |
|                 |                              |                                                                    |   |                    |                      |                |                |     |
|                 |                              |                                                                    |   |                    |                      |                |                |     |
| ncelar          |                              |                                                                    |   |                    |                      |                |                | Sal |
| ncelar          |                              |                                                                    |   |                    |                      |                |                | Sal |
| ncelar          |                              |                                                                    |   |                    |                      |                |                | Sal |
| ncelar<br>Iem 5 | <b>:3</b> – Tela de Ficham   | iento                                                              |   |                    | r •                  |                |                | Sah |

7. Clique no botão Salvar (Imagem 54).

|         | 5/04/2024   0 | 001 - BASE TR | EINAMENTO   | FILIAL 1     |          |              |             |              |            |            |            |           |           |            |                           | Acces       | ss Control | 3.65.2 ( DB Ver | rsion - 8637 ) | Favoritos |
|---------|---------------|---------------|-------------|--------------|----------|--------------|-------------|--------------|------------|------------|------------|-----------|-----------|------------|---------------------------|-------------|------------|-----------------|----------------|-----------|
| Código  |               | Unidad        | le          |              | 0001 - I | BASE TREINA  | MENIO FILI  | Frente de la | aiya nee   |            |            |           |           | Integras   | ão com                    |             |            |                 |                | idian N   |
| 0001    |               | BASE T        | REINAMEN    | TO FILIAL 1  | Faidfi   | iscus dd U   | annauc I    | NUNC OF (    | anva Kel   | , ua ue Me | yaa 100050 | annačqan. | ac vendas | THERING    | dest                      | an de veile | W3 F100    | uwa pur Ul      | HOUNC CO       | ouBr. A   |
|         |               | BASED         | E TREINAM   | IENTO FILIAL | > 0      | pção de p    | agamento    | o usadas p   | oela Unida | de         |            |           |           |            |                           |             |            |                 |                |           |
| 0000    |               | DACE          |             |              | V In     | itegração    | com site    |              |            |            |            |           |           |            |                           |             |            |                 |                |           |
|         |               | DASE          | NETRATIVIEN | TO FILIAL 3  | Define   | e que a unio | dade utiliz | a integraç   | ão com Sit | e          |            |           | Define qu | e a unidad | e <mark>envi</mark> ará e | e-mail quai | ndo saldo  | negativo        |                |           |
|         |               |               |             |              | Sim      |              |             | 5 1          |            |            |            | ~         | Não       |            |                           |             |            |                 |                | ~         |
|         |               |               |             |              | Interv   | alo para er  | nvios de e- | mails em o   | aso de Sal | do Negativ | o (Horas)  |           |           |            |                           |             |            |                 |                |           |
|         |               |               |             |              |          |              |             |              |            |            |            |           |           |            |                           |             |            |                 |                |           |
|         |               |               |             |              | Texto    | padrão par   | ra e-mail d | e Saldo Ne   | gativo     |            |            |           |           |            |                           |             |            |                 |                |           |
|         |               |               |             |              |          |              |             |              |            |            |            |           |           |            |                           |             |            |                 |                | - 11      |
|         |               |               |             |              |          |              |             |              |            |            |            |           |           |            |                           |             |            |                 |                |           |
|         |               |               |             |              | > In     | ntegração l  | Delivery    |              |            |            |            |           |           |            |                           |             |            |                 |                |           |
|         |               |               |             |              | ) In     | ntegração /  | AME         |              |            |            |            |           |           |            |                           |             |            |                 |                |           |
|         |               |               |             |              |          |              |             |              |            |            |            |           |           |            |                           |             |            |                 |                |           |
|         |               |               |             |              | > In     | itegração (  | de export   | ação de p    | roduto     |            |            |           |           |            |                           |             |            |                 |                |           |
|         |               |               |             |              |          |              |             |              |            |            |            |           |           |            |                           |             |            |                 |                |           |
|         |               |               |             |              |          |              |             |              |            |            |            |           |           |            |                           |             |            |                 |                |           |
|         |               |               |             |              |          |              |             |              |            |            |            |           |           |            |                           |             |            |                 | _              |           |
| < Cance | lar           |               |             |              |          |              |             |              |            |            |            |           |           |            |                           |             |            |                 |                | Salvar    |
|         |               |               |             |              |          |              |             |              |            |            |            |           |           |            |                           |             |            |                 |                |           |
|         |               |               |             |              |          |              |             |              |            |            |            |           |           |            |                           |             |            |                 |                |           |
|         | <b>F</b> 4    | <u> </u>      |             |              |          |              |             |              |            |            |            |           |           |            |                           |             |            |                 |                |           |
| nage    | m 54          | - Sal         | var         |              |          |              |             |              |            |            |            |           |           |            |                           |             |            |                 |                |           |
|         |               |               |             |              |          |              |             |              |            |            |            |           |           |            |                           |             |            |                 |                |           |
|         |               |               |             |              |          |              |             |              |            |            |            |           |           |            |                           |             |            |                 |                |           |
|         |               |               |             |              |          |              |             |              |            |            |            |           |           |            |                           |             |            |                 |                |           |
|         |               |               |             |              |          |              |             |              |            |            |            |           |           |            |                           |             |            |                 |                |           |
|         |               |               |             |              |          |              |             |              |            |            |            |           |           |            |                           |             |            |                 |                |           |
|         |               |               |             |              |          |              |             |              |            |            |            |           |           |            |                           |             |            |                 |                |           |
|         |               |               |             |              |          |              |             |              |            |            |            |           |           |            |                           |             |            |                 |                |           |
|         |               |               |             |              |          |              |             |              |            |            |            |           |           |            |                           |             |            |                 |                |           |
|         |               |               |             |              |          |              |             |              |            |            |            |           |           |            |                           |             |            |                 |                |           |
|         |               |               |             |              |          |              |             |              |            |            |            |           |           |            |                           |             |            |                 |                |           |
|         |               |               |             |              |          |              |             |              |            |            |            |           |           |            |                           |             |            |                 |                |           |
|         |               |               |             |              |          |              |             |              |            |            |            |           |           |            |                           |             |            |                 |                |           |
|         |               |               |             |              |          |              |             |              |            |            |            |           |           |            |                           |             |            |                 |                |           |
|         |               |               |             |              |          |              |             |              |            |            |            |           |           |            |                           |             |            |                 |                |           |
|         |               |               |             |              |          |              |             |              |            |            |            |           |           |            |                           |             |            |                 |                |           |
|         |               |               |             |              |          |              |             |              |            |            |            |           |           |            |                           |             |            |                 |                |           |
|         |               |               |             |              |          |              |             |              |            |            |            |           |           |            |                           |             |            |                 |                |           |
|         |               |               |             |              |          |              |             |              |            |            |            |           |           |            |                           |             |            |                 |                |           |
|         |               |               |             |              |          |              |             |              |            |            |            |           |           |            |                           |             |            |                 |                |           |
|         |               |               |             |              |          |              |             |              |            |            |            |           |           |            |                           |             |            |                 |                |           |
|         |               |               |             |              |          |              |             |              |            |            |            |           |           |            |                           |             |            |                 |                |           |
|         |               |               |             |              |          |              |             |              |            |            |            |           |           |            |                           |             |            |                 |                |           |
|         |               |               |             |              |          |              |             |              |            |            |            |           |           |            |                           |             |            |                 |                |           |
|         |               |               |             |              |          |              |             |              |            |            |            |           |           |            |                           |             |            |                 |                |           |
|         |               |               |             |              |          |              |             |              |            |            |            |           |           |            |                           |             |            |                 |                |           |
|         |               |               |             |              |          |              |             |              |            |            |            |           |           |            |                           |             |            |                 |                |           |
|         |               |               |             |              |          |              |             |              |            |            |            |           |           |            |                           |             |            |                 |                |           |
|         |               |               |             |              |          |              |             |              |            |            |            |           |           |            |                           |             |            |                 |                |           |
|         |               |               |             |              |          |              |             |              |            |            |            |           |           |            |                           |             |            |                 |                |           |
|         |               |               |             |              |          |              |             |              |            |            |            |           |           |            |                           |             |            |                 |                |           |
|         |               |               |             |              |          |              |             |              |            |            |            |           |           |            |                           |             |            |                 |                |           |
|         |               |               |             |              |          |              |             |              |            |            |            |           |           |            |                           |             |            |                 |                |           |
|         |               |               |             |              |          |              |             |              |            |            |            |           |           |            |                           |             |            |                 |                |           |
|         |               |               |             |              |          |              |             |              |            |            |            |           |           |            |                           |             |            |                 |                |           |

# 

# Cadastro de Tipo de Recebimento

| idade: 0001 - FILIAL - TREINAM             | IENTO_ODHEN - 6                                  | Data: 15/04/202                            | 4                                |                                            | *Cálculo das informações conso           | lidadas executado a cada 45 minutos.            |  |
|--------------------------------------------|--------------------------------------------------|--------------------------------------------|----------------------------------|--------------------------------------------|------------------------------------------|-------------------------------------------------|--|
| Quant                                      | Total De Vendas (R\$)                            | Ticket Médio (R\$)                         | Vendas Canceladas (Pós<br>Venda) | Fechamento De Caixa<br>Pendentes (30 Dias) | Aprovação De Mov.<br>Pendentes (30 dias) | Diferenças de Caixas<br>Apuradas (Dia Anterior) |  |
|                                            | 0,00                                             | 0,00                                       | 0                                | 0                                          | 0                                        | Vr.:0,00                                        |  |
| ransmissões De Cupom<br>endentes (30 Dias) | Baixa De Itens De Estoque<br>Pendentes (30 Dias) | Produtos Sem NCM Ou<br>Aliquota De Imposto | NF De Entrada Em Digitação       | NF De Entrada Pendentes                    | NF De Entrada Digitadas                  | NF De Entrada Importadas<br>(XML)               |  |
|                                            | 0                                                | 0                                          | 0                                | 0                                          | 0                                        | 0                                               |  |
| F De Saida Em Digitação                    | NF De Saida Pendentes                            | NF De Saida Digitadas                      |                                  |                                            |                                          |                                                 |  |
|                                            | 0                                                | 0                                          |                                  |                                            |                                          |                                                 |  |
|                                            |                                                  | · · · · · · · · · · · · · · · · · · ·      |                                  |                                            |                                          |                                                 |  |
|                                            |                                                  |                                            |                                  |                                            |                                          |                                                 |  |
|                                            |                                                  |                                            |                                  |                                            |                                          |                                                 |  |
| endas Mensal                               |                                                  |                                            | Qua                              | ntidade De Tickets - TCs                   |                                          |                                                 |  |
| ndas Mensal                                | ٨                                                |                                            | U2 Qua                           | ntidade De Tickets - TCs                   | $\wedge$                                 |                                                 |  |
| ndas Mensal                                |                                                  |                                            | <u>∠</u> ª Qua<br>16—            | ntidade De Tickets - TCs                   |                                          |                                                 |  |

1. Selecione o menu superior (Imagem 55) no canto superior esquerdo.

2. Na **barra de pesquisa** (Imagem 56) digite "Tipo de recebimento" e selecione o resultado correspondente.

| operador_TREINAMENTO_ODHEN_19                                                               | a   Parametrização do Controle | de Acesso por Perfil             |                          | *Filcula dar informaçãos consolid | Access Control 3/23.1 ( DB V                    | Management<br>ersion - 8637)<br>Favoritos |
|---------------------------------------------------------------------------------------------|--------------------------------|----------------------------------|--------------------------|-----------------------------------|-------------------------------------------------|-------------------------------------------|
| OUUT - HILAL - I REINAMENIO_OUHEN - 6                                                       | Data, 10/04/2024               |                                  |                          | Calculo das informações consolida | aus executado a caus 45 minutos,                |                                           |
| tipo de recebi                                                                              |                                | Vendas Canceladas (Pos<br>Venda) |                          |                                   | Diferenças de Caixas<br>Apuradas (Dia Anterior) |                                           |
| Vendas por Tipo de Recebimento                                                              | )                              | 0                                | 0                        | 0                                 | Vr.:0,00                                        |                                           |
| Relatório Customica y relatorios de vendas<br>Relatório Customicavel de Tipo de Recebimento |                                | NF De Entrada Em Digitação       |                          |                                   |                                                 |                                           |
| <b>Tipo de Recebimento</b><br>Parametrização - Financeiro - Títulos a Receber               |                                | 0                                | 0                        | 0                                 | 0                                               |                                           |
|                                                                                             |                                |                                  |                          |                                   |                                                 |                                           |
|                                                                                             |                                |                                  |                          |                                   |                                                 |                                           |
|                                                                                             |                                |                                  |                          |                                   |                                                 |                                           |
|                                                                                             |                                |                                  |                          |                                   |                                                 |                                           |
|                                                                                             |                                | 🖉 Qua                            | ntidade De Tickets - TCs |                                   |                                                 |                                           |
|                                                                                             |                                | 16~                              |                          | $\wedge$                          |                                                 |                                           |
|                                                                                             |                                | 14                               |                          | -/                                |                                                 |                                           |
|                                                                                             |                                |                                  |                          |                                   |                                                 |                                           |
| odhen o                                                                                     |                                | 0 0 0                            | 2                        |                                   |                                                 |                                           |
| i Son RETAIL                                                                                |                                | Filtro Atualizar Aj              | 2<br>Juda                |                                   |                                                 |                                           |

Imagem 56 – Barra de Pesquisa

Imagem 55 – Menu Superior

3. Clique em Aplicar filtro (Imagem 57).

**OBSERVAÇÃO**: como será cadastrado um novo tipo de recebimento, não é necessário inserir informações no filtro.

| E 🞯 Tipo de Recebimento | ENTO_ODHEN - 6   1 - Administrador de sistema   Parametrização do Control | ie de Acesso por Perfil | CADEIN<br>Access Control 2.42.0 ( DB Version - 8537 ) |
|-------------------------|---------------------------------------------------------------------------|-------------------------|-------------------------------------------------------|
| Código                  | Nome                                                                      | Ordem p/ Troco          |                                                       |
|                         |                                                                           | Não há registros        |                                                       |
|                         |                                                                           |                         |                                                       |
|                         |                                                                           |                         |                                                       |
|                         |                                                                           |                         |                                                       |
|                         |                                                                           |                         |                                                       |
|                         |                                                                           |                         |                                                       |
|                         |                                                                           |                         |                                                       |
|                         |                                                                           |                         |                                                       |
|                         |                                                                           |                         |                                                       |
|                         |                                                                           |                         |                                                       |
|                         |                                                                           |                         |                                                       |
|                         |                                                                           |                         |                                                       |
|                         |                                                                           |                         |                                                       |
|                         |                                                                           |                         |                                                       |
| Filtro                  |                                                                           |                         |                                                       |
| Tipo de Recebimento     |                                                                           |                         |                                                       |
| Procurar                |                                                                           |                         | Q                                                     |
| > Mais campos           |                                                                           |                         |                                                       |
| Fechar                  |                                                                           | ×                       | Aplicar filtro                                        |
|                         |                                                                           |                         |                                                       |

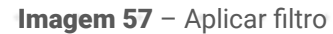

4. Selecione o botão Adicionar (Imagem 58).

| Iódigo | Nome                | Ordem p/ Troco |  |
|--------|---------------------|----------------|--|
| 001    | TICKET              | 001            |  |
| 002    | SODEXO              | 002            |  |
| 03     | VISA CREDITO REDE   | 003            |  |
| 104    | VISA DEBITO REDE    | 004            |  |
| 005    | MASTER CREDITO REDE | 005            |  |
| 006    | MASTER DEBITO REDE  | 006            |  |
| 007    | HIPERCARD           | 007            |  |
| 108    | HIPER CREDITO REDE  | 008            |  |
| 109    | HIPER DEBITO REDE   | 009            |  |
| 010    | ELO CREDITO         | 010            |  |
| 111    | ELO DEBITO          | 011            |  |
| 112    | DINHEIRO            | 012            |  |
| 113    | VALES               | 013            |  |
| 114    | VENDA ONLINE        | 014            |  |
| 015    | COMISSÃO DE VENDAS  | 015            |  |
| 016    | ALELO REFEICAO      | 016            |  |
| 117    | DINERS              | 017            |  |
| 18     | GREENCARD           | 018            |  |

Imagem 58 – Adicionar

Preencha a tela de fichamento (Imagem 59): 5. Código: Nome: Tipo de recebimento; ē Ordem para troco; Tipo de troco; Emite vale: Débito conta: Taxa administrativa: Valor mínimo: Dias para recebimento; Solicita quantidade de parcelas; Quantidade máxima de parcelas; Valor mínimo da parcela; Carregar tipo de recebimento no caixa; Tipo de recebimento troca de mercadoria; Permite manutenção dos lançamentos; Solicita NSU/DOC nas vendas crédito e vendas débito; Habilita venda gerencial; Ö Desabilita transação eletrônica de fundos (SiTef); Grava sangria automaticamente no fechamento do caixa; Permite manutenção dos lançamentos de entrada e saída;

- Utiliza cartão voucher;
- Abre gaveta;
- Controle de repique.

| E  Tipo de Recebimento O1/01/2024   0001 - FILIAL - TREINAMENTO_ODHE | EN - 6   1 - Administi | rador de sistema   Parametrização do Controle de Acesso por Perfil |        |                                | Access Control | CADFIN<br>2.42.0 ( DB Version - 8637 ) |
|----------------------------------------------------------------------|------------------------|--------------------------------------------------------------------|--------|--------------------------------|----------------|----------------------------------------|
| Código                                                               | Nome                   | Tipo de Recebimento Endereco Administradora Cartão                 |        |                                |                |                                        |
| 001                                                                  | TICKET                 | Código 💿 N                                                         | lome 3 |                                |                | - 1                                    |
| 002                                                                  | SODEXO                 |                                                                    |        |                                |                |                                        |
|                                                                      | VISA CREDITO           | Tipo de Recebimento                                                |        | Ordem p/ Troco 😋               |                |                                        |
| 004                                                                  | VISA DEBITO R          | Tino Troco                                                         | v      |                                |                |                                        |
| 005                                                                  | MASTER CRED            | Procurar                                                           |        |                                |                | Q                                      |
| 006                                                                  | MASTER DEBIT           | Índice                                                             |        |                                |                |                                        |
|                                                                      | HIPERCARD              | Procurar                                                           |        |                                |                | Q                                      |
| 008                                                                  | HIPER CREDIT           | Descrição                                                          |        |                                |                |                                        |
| 009                                                                  | HIPER DEBITO           | Emite Vale                                                         |        | Débito Conta                   |                |                                        |
|                                                                      | ELO CREDITO            | Sim                                                                | ~      | Não                            |                | ~                                      |
| 011                                                                  | ELO DEBITO             |                                                                    |        | Valor Minimo                   |                |                                        |
| 012                                                                  | DINHEIRO               | Dias p/ Recebimento                                                |        |                                |                |                                        |
|                                                                      | VALES                  |                                                                    |        |                                |                |                                        |
| 014                                                                  | VENDA ONLIN            | metodo de Pagamento (Ingles)                                       |        | metodo de Pagamento (Espannoi) |                |                                        |
| 015                                                                  | COMISSAO DE            | M. Cardensister de Cardin de Cardine (Débier                       |        |                                |                |                                        |
| 016                                                                  | ALELO REFEIC/          | Código da credenciadora de cartão                                  |        |                                |                |                                        |
| 017                                                                  | DINERS                 |                                                                    |        |                                |                |                                        |
| 018                                                                  | GREENCARD              | <ul> <li>Administradora do Cartão de Crédito/Débito</li> </ul>     |        |                                |                |                                        |
|                                                                      |                        |                                                                    |        |                                |                |                                        |
| Cancelar                                                             |                        |                                                                    |        |                                |                | Salvar                                 |

Imagem 59 – Tela de Fichamento

### 6. Clique no botão Salvar (Imagem 60).

| Tipo<br>01/01/ | de Recebi<br>/2024   0001 - F | mento<br>ILIAL - TREIN | AMENTO_OD | HEN - 6   1 - Admini | strador de sis | stema   Parametr | ização do Conti | role de Acesso j | por Perfil    |      |   |        |              |              |         | Acce        | Control | 2.42.0 ( DB Version |
|----------------|-------------------------------|------------------------|-----------|----------------------|----------------|------------------|-----------------|------------------|---------------|------|---|--------|--------------|--------------|---------|-------------|---------|---------------------|
| ōdigo          |                               |                        |           | Nome                 | Tipo o         | le Recebim       | ento Ende       | ereço Admir      | nistradora Ca |      |   |        |              |              |         |             |         |                     |
| 11             |                               |                        |           | TICKET               | Código         | 0                |                 |                  |               | Nome | 0 |        |              |              |         |             |         |                     |
| 2              |                               |                        |           | SODEXO               | Time de        | Bosobimort       |                 |                  |               |      |   |        | Ordon = / T  |              |         |             |         |                     |
|                |                               |                        |           | VISA CREDITO         | Dinhei         | iro              | ,               |                  |               |      |   | ~      | oruem p/ Tro |              |         |             |         |                     |
| 14<br>05       |                               |                        |           | VISA DEBITO          | Tipo Tr        | 000              |                 |                  |               |      |   |        |              |              |         |             |         |                     |
| 6              |                               |                        |           | MASTER CREI          | Índice         |                  |                 |                  |               |      |   |        |              |              |         |             |         |                     |
| 07             |                               |                        |           | HIPERCARD            | Procu          | rar              |                 |                  |               |      |   |        |              |              |         |             |         |                     |
|                |                               |                        |           | HIPER CREDT          | Descriq        | ão               |                 |                  |               |      |   |        |              |              |         |             |         |                     |
| 99             |                               |                        |           | HIPER DEBIT          | Emite \        | /ale             |                 |                  |               |      |   |        | Débito Conta | r i          |         |             |         |                     |
| 0              |                               |                        |           | ELO CREDITO          | Sim            | duna ina         |                 |                  |               |      |   | $\sim$ | Não          |              |         |             |         |                     |
| 1              |                               |                        |           | ELO DEBITO           | Taxa Ad        | uninstrativa     |                 |                  |               |      |   |        | valor Minimo |              |         |             |         |                     |
| 2              |                               |                        |           | DINHEIRO             | Dias p/        | Recebimento      |                 |                  |               |      |   |        |              |              |         |             |         |                     |
| 3              |                               |                        |           | VALES                | Métode         | o de Pagamen     | to (Inglês)     |                  |               |      |   |        | Método de Pi | agamento (Es | panhol) |             |         |                     |
| 4              |                               |                        |           | VENDA ONLI           | N              | 0                |                 |                  |               |      |   |        |              |              |         |             |         |                     |
| 5              |                               |                        |           | COMISSAO D           | e 🗸 Cr         | edenciadora      | do Cartão d     | de Crédito/      | Débito        |      |   |        |              |              |         |             |         |                     |
| 6              |                               |                        |           | ALELO REFEIO         | Código         | da credencia     | dora de cart    | ão               |               |      |   |        |              |              |         |             |         |                     |
| 7              |                               |                        |           | DINERS               |                |                  |                 |                  |               |      |   |        |              |              |         |             |         |                     |
| 8              |                               |                        |           | GREENCARD            | ✓ Ad           | lministradora    | a do Cartão     | de Crédito.      | /Débito       |      |   |        |              | <u> </u>     |         | <br><u></u> |         |                     |
| incelar        |                               |                        |           |                      |                |                  |                 |                  |               |      |   |        |              |              |         |             |         | 2                   |
|                |                               |                        |           |                      |                |                  |                 |                  |               |      |   |        |              |              |         |             |         |                     |
|                |                               |                        |           |                      |                |                  |                 |                  |               |      |   |        |              |              |         |             |         |                     |
|                |                               |                        |           |                      |                |                  |                 |                  |               |      |   |        |              |              |         |             |         |                     |
| ano            | m 60                          | - Cal                  | var       |                      |                |                  |                 |                  |               |      |   |        |              |              |         |             |         |                     |
| yei            | 00                            | Jai                    | vai       |                      |                |                  |                 |                  |               |      |   |        |              |              |         |             |         |                     |
|                |                               |                        |           |                      |                |                  |                 |                  |               |      |   |        |              |              |         |             |         |                     |
|                |                               |                        |           |                      |                |                  |                 |                  |               |      |   |        |              |              |         |             |         |                     |
|                |                               |                        |           |                      |                |                  |                 |                  |               |      |   |        |              |              |         |             |         |                     |
|                |                               |                        |           |                      |                |                  |                 |                  |               |      |   |        |              |              |         |             |         |                     |
|                |                               |                        |           |                      |                |                  |                 |                  |               |      |   |        |              |              |         |             |         |                     |
|                |                               |                        |           |                      |                |                  |                 |                  |               |      |   |        |              |              |         |             |         |                     |
|                |                               |                        |           |                      |                |                  |                 |                  |               |      |   |        |              |              |         |             |         |                     |
|                |                               |                        |           |                      |                |                  |                 |                  |               |      |   |        |              |              |         |             |         |                     |
|                |                               |                        |           |                      |                |                  |                 |                  |               |      |   |        |              |              |         |             |         |                     |
|                |                               |                        |           |                      |                |                  |                 |                  |               |      |   |        |              |              |         |             |         |                     |
|                |                               |                        |           |                      |                |                  |                 |                  |               |      |   |        |              |              |         |             |         |                     |
|                |                               |                        |           |                      |                |                  |                 |                  |               |      |   |        |              |              |         |             |         |                     |
|                |                               |                        |           |                      |                |                  |                 |                  |               |      |   |        |              |              |         |             |         |                     |
|                |                               |                        |           |                      |                |                  |                 |                  |               |      |   |        |              |              |         |             |         |                     |
|                |                               |                        |           |                      |                |                  |                 |                  |               |      |   |        |              |              |         |             |         |                     |
|                |                               |                        |           |                      |                |                  |                 |                  |               |      |   |        |              |              |         |             |         |                     |
|                |                               |                        |           |                      |                |                  |                 |                  |               |      |   |        |              |              |         |             |         |                     |
|                |                               |                        |           |                      |                |                  |                 |                  |               |      |   |        |              |              |         |             |         |                     |
|                |                               |                        |           |                      |                |                  |                 |                  |               |      |   |        |              |              |         |             |         |                     |
|                |                               |                        |           |                      |                |                  |                 |                  |               |      |   |        |              |              |         |             |         |                     |
|                |                               |                        |           |                      |                |                  |                 |                  |               |      |   |        |              |              |         |             |         |                     |
|                |                               |                        |           |                      |                |                  |                 |                  |               |      |   |        |              |              |         |             |         |                     |
|                |                               |                        |           |                      |                |                  |                 |                  |               |      |   |        |              |              |         |             |         |                     |
|                |                               |                        |           |                      |                |                  |                 |                  |               |      |   |        |              |              |         |             |         |                     |
|                |                               |                        |           |                      |                |                  |                 |                  |               |      |   |        |              |              |         |             |         |                     |
|                |                               |                        |           |                      |                |                  |                 |                  |               |      |   |        |              |              |         |             |         |                     |
|                |                               |                        |           |                      |                |                  |                 |                  |               |      |   |        |              |              |         |             |         |                     |
|                |                               |                        |           |                      |                |                  |                 |                  |               |      |   |        |              |              |         |             |         |                     |
|                |                               |                        |           |                      |                |                  |                 |                  |               |      |   |        |              |              |         |             |         |                     |
|                |                               |                        |           |                      |                |                  |                 |                  |               |      |   |        |              |              |         |             |         |                     |
|                |                               |                        |           |                      |                |                  |                 |                  |               |      |   |        |              |              |         |             |         |                     |

# 

# Cadastro da Bandeira

#### 1. Selecione o menu superior (Imagem 61) no canto superior esquerdo.

| dade: 0001 - FILIAL - TREINAN                   | MENTO_ODHEN - 6                                       | Data: 15/04/202                                 | 4                                     |                                                 | *Cálculo das informações consolio             | dadas executado a cada 45 minutos.                          |  |
|-------------------------------------------------|-------------------------------------------------------|-------------------------------------------------|---------------------------------------|-------------------------------------------------|-----------------------------------------------|-------------------------------------------------------------|--|
| Quant                                           | Total De Vendas (R\$)<br>0,00                         | Ticket Médio (R\$)<br>0,00                      | Vendas Canceladas (Pós<br>Venda)<br>O | Fechamento De Caixa<br>Pendentes (30 Dias)<br>O | Aprovação De Mov.<br>Pendentes (30 dias)<br>O | Diferenças de Caixas<br>Apuradas (Dia Anterior)<br>Vr.:0,00 |  |
| ransmissões De Cupom<br>endentes (30 Dias)<br>) | Baixa De Itens De Estoque<br>Pendentes (30 Dias)<br>O | Produtos Sem NCM Ou<br>Aliquota De Imposto<br>O | NF De Entrada Em Digitação<br>O       | NF De Entrada Pendentes<br>O                    | NF De Entrada Digitadas<br>O                  | NF De Entrada Importadas<br>(XML)<br>O                      |  |
| NF De Saida Em Digitação                        | NF De Saida Pendentes                                 | NF De Saida Digitadas                           |                                       |                                                 |                                               |                                                             |  |
|                                                 |                                                       |                                                 |                                       |                                                 |                                               |                                                             |  |
| 0                                               | 0                                                     | 0                                               |                                       |                                                 |                                               |                                                             |  |
| )<br>/endas Mensal                              | •                                                     | 0                                               | U Qua                                 | ntidade De Tickets - TCs                        | ∧.                                            |                                                             |  |

#### Imagem 61 – Menu Superior

2. Na **barra de pesquisa** (Imagem 62) digite "Parâmetros Gerais" e selecione o resultado correspondente.

| operador_TREINAMENTO_ODHEN_19<br>01/01/2024<br>0001 - FILIAL - TREINAMENTO_ODHEN - 6 | lor de sistema   Parametrização do Contro<br>Data: 16/04/2024 | ie de Acesso por Perfil                         | *Cálculo das informaç                           | Access Control 3.23.1 ( DB V<br>Ões consolidadas executado a cada | Management<br>ersion - 8637 )<br>Favorito<br>45 minutos. |
|--------------------------------------------------------------------------------------|---------------------------------------------------------------|-------------------------------------------------|-------------------------------------------------|-------------------------------------------------------------------|----------------------------------------------------------|
| Trocar Unidade                                                                       | Ticket Médio (R\$)                                            | Vendas Canceladas (Pós<br>Venda)<br>O           | Fechamento De Caixa<br>Pendentes (30 Dias)<br>O | Aprovação De Mov.<br>Pendentes (30 dias)<br>O                     |                                                          |
| Parâmetros Gerais<br>Parametrização » Vendas » Parâmetros de Gestão de Vendas        | Baixa De Itens De Estoque<br>Pendentes (30 Dias)<br>O         | Produtos Sem NCM Ou<br>Aliquota De Imposto<br>O | NF De Entrada Em Digitação<br>O                 | NF De Entrada Pendentes                                           |                                                          |
|                                                                                      | NF De Saida Em Digitação<br>O                                 | NF De Saida Pendentes                           | NF De Saida Digitadas<br>O                      |                                                                   |                                                          |
|                                                                                      |                                                               | Ľ                                               |                                                 |                                                                   |                                                          |
| RETAIL                                                                               |                                                               | Fitro Atualizar Ajuda                           |                                                 |                                                                   |                                                          |

Imagem 62 - Barra de Pesquisa

3. Clique na aba Pagamento Online (Imagem 63).

| Organization definition         Terral: Control Friedmails         Terral: Control Friedmails         Terra: Control Friedmails         Terra: Control Friedmails         Terra: Control Friedmails         Terra: Control Friedmails         Terra: Control Friedmails         Terra: Control Friedmails         Terra: Control Friedmails         Terra: Control Friedmails         Terra: Control Fri                    |      |                |                         |
|----------------------------------------------------------------------------------------------------|------|----------------|-------------------------|
| <pre>creating include likeling likeling</pre>     |      | Access Control | 3.65.2 ( DB Version - 8 |
| General Configuraçãos de Produtos Mentangem Findeda as lacadaria Directivo Destino dos arquinos 14 CATS2 no servidor: Directivo Destino dos arquinos 14 CATS2 no servidor: Directivo Destino dos arquinos 14 CATS2 no servidor: Huatacquino de Produtos Produçãa do comunidaria Presidas do comunidaria Presidas do comunidaria Presidas do comunidaria Tester estudido no fundade da fondade inclal/Auto Atendimento) Tester estudido no fundade do compo Teles Fiscal Paulitar: do SockTech Tester estudido no fundade do compo Teles Fiscal Paulitar: do SockTech Central Configuração de Produto Referição Estral "a Concentidaria" Tester estudido no fundade do compo Teles Fiscal Paulitar: do SockTech Tester estudido no fundade do compo Teles Fiscal Paulitar: do SockTech Central Configuração de Produto Configuração Estral "a Concentidaria" Tester estudido no fundade do compo Teles Fiscal Paulitar: do SockTech Central Configuração de Produce do Configuração Estral "a Concentidaria" do SockTech Central Configuração de Configuração Estral "a Concentidaria" do SockTech Central Configuração de Configuração Estral "a Concentidaria" do SockTech Central Configuração de Configuração Estral "a Concentidaria" do SockTech Central Configuração de Configuração Estral Autor do SockTech Central Configuração de Configuração Estral Autor do SockTech Central Configuração de Configuração Estral Configuração Estral Configuração Estra Configuração Estra Config                                                                                                    | <br> | <br>           |                         |
| <ul> <li>Comparison of the content of the content o</li></ul> | <br> | <br>           |                         |
| <ul> <li>Interaction Destination due arrayments (The secondated merearticules arrayments - Fechammento due due)</li> <li>Directorito due arrayments (The secondated merearticules - Fechammento due due)</li> <li>Directorito due strangulos (MFC = no secondated (Terregated) em arrayments - Fechammento due due)</li> <li>Directorito due strangulos (MFC = no secondated (Terregated) em arrayments - Fechammento due due)</li> <li>Directorito due strangulos (MFC = no secondated (Terregated) em arrayments - Fechammento due due)</li> <li>Directorito due strangulos (MFC = no secondated)</li> <li>Peoplisa de consumidate</li> <li>Peoplisa de consumidate</li> <li>Intergation Auditated)</li> <li>Mensagemento due due anogo: "Referição Estra" do Stractificate</li> <li>Ventor</li> <li>Constante due due due anogo: "Referição Estra" do Stractificate</li> <li>Ventor</li> <li>Constante due due due anogo: "Referição Estra" do Stractificate</li> <li>Ventor</li> <li>Constante due due due anogo: "Referição Estra" do Stractificate</li> <li>Ventor</li> <li>Constante due due due anogo: "Referição Estra" do Stractificate</li> <li>Ventor</li> <li>Constante due due due anogo: "Referição Estra" do Stractificate</li> <li>Ventor</li> <li>Constante due due due anogo: "Referição Estra" do Stractificate</li> <li>Ventor</li> <li>Constante due due due anogo: "Referição Estra" do Stractificate</li> <li>Ventor</li> <li>Constante due due due due due due due due due du</li></ul>                                                                                                    |      |                |                         |
| <ul> <li>Directorio Destino dos arquivos Tino servidori Gregolo em arquivos - Fechamento do dial</li> <li>Tabela de Prop Utilizado pola de intella pola de intella de la servidori de produttos na base focal</li> <li>Araultação de produttos na base focal</li> <li>Araultação de produttos na base focal</li> <li>Perepuisa de consumidor</li> <li>Perepuisa de consumidor</li> <li>Testo edidido na rodopé inicitat/kutra Atendimento)</li> <li>Testo edidido na rodopé inicitat/kutra Atendimento)</li> <li>Testo edidido na fudad do campo "Referição Estra" do SaucHech</li> <li>Testo edidido na fudad do campo "Referição Estra" do SaucHech</li> <li>Testo edidido na fudad do campo "Referição Estra" do SaucHech</li> <li>Testo edidido na fudad do campo "Referição Estra" do SaucHech</li> <li>Testo edidido na fudad do campo "Referição Estra" do SaucHech</li> <li>Testo edidido na fudad do campo "Referição Estra" do SaucHech</li> <li>Testo edidido na fudad do campo "Referição Estra" do SaucHech</li> <li>Testo edidido na fudad do campo "Referição Estra" do SaucHech</li> <li>Testo edidido na fudad do campo "Referição Estra" do SaucHech</li> <li>Testo edidido na fudad do campo "Referição Estra" do SaucHech</li> <li>Testo edidido na fudad do campo "Referição Estra" do SaucHech</li> <li>Testo edidido na fudad do campo "Referição Estra" do SaucHech</li> <li>Testo edidido na fudad do campo "Referição Estra" do SaucHech</li> <li>Testo edidido na fudad do campo "Referição Estra" do SaucHech</li> <li>Referição Estra Compo Estra Estra "Referição Estra" do SaucHech</li> <li>Referição Estra Compo Estra Estra "Referição Estra" do SaucHech</li> <li>Referição Estra Compo Estra Estra "Referição Estra "Referição Estra "</li></ul> |      |                |                         |
| I brack de la freque Utilizada pola clanas: I brack de de produtta pola clanas: I magnaza da granduata pola clanas: I magnaza da concumidar: I magnaza da concumidar: I magnazio da concumidar: I magnazio da concumidar: I                                                                                                    |      |                |                         |
| Intervention of Productions and particulated and orderable for and avoid of description of and productions and base forced. Intergraphic description descriptions of Productions and bases forced. Intergraphic descriptions des Productions. Intergraphic de Constantinidom. Intergraphic de Constantinidom. Intergraphic de Constantinidom. Intergraphic de Constantinidom. Intergraphic de Constantinidom. Intergraphic de Constantinidom. Intergraphic de Constantinidom. Intergraphic de Constantinidom. Intergraphic de Constantinidom. Intergraphic de Constantidom. Intergraphic de Constantidom. Intergraphic de Silfer. Intergraphic de Silfer. Intergraph                                                                                                    |      |                |                         |
| Integração de productos na base local     Concolamentos de Produtos     Integração de productos na base local     Concolamentos de Produtos     Integração Austrace     Integração Austrace     Integra Austrace     Integra Austrace     Integra Austrace     Integra Au                |      |                |                         |
|                                                                                                    |      |                |                         |
| • Cancelementa de Produta  • Perspisa de consumidor  • Integração Audita  • Entre excluido na Auda do campo "Refeição Extra" do SnacKitech  • Loto excluido na Auda do campo "Refeição Extra" do SnacKitech  • Loto excluido do Campo "Refeição Extra" do SnacKitech  • Loto excluido do Campo "Refeição Extra" do SnacKitech  • Loto excluido do Campo "Refeição Extra" do SnacKitech  • Loto excluido do Campo "Refeição Extra" do SnacKitech  • Loto excluido do Campo "Refeição Extra" do SnacKitech  • Loto excluido do Campo "Refeição Extra" do SnacKitech  • Loto excluido do Campo "Refeição Extra" do SnacKitech  • Loto excluido do Campo "Refeição Extra" do SnacKitech  • Loto excluido do Campo "Refeição Extra" do SnacKitech  • Loto excluido do Campo "Refeição Extra" do SnacKitech  • Loto excluido do Campo "Refeição Extra" do SnacKitech  • Loto excluido do Campo "Refeição Extra" do SnacKitech  • Loto excluido do Campo "Refeição Extra" do SnacKitech  • Loto excluido do Campo "Refeição                                                                                                    |      |                |                         |
| <ul> <li>Perguita de consumidor</li> <li>Integração Audita</li> <li>Mensagem cubitão an vioda de inicialifuto Atendimento:</li> <li>Testo exitido an Ajuda do campo "Refeição Esta" do SnackTech</li> <li>Testo exitido na Ajuda do campo "Refeição Esta" do SnackTech</li> <li>Testo exitido na Ajuda do campo "Refeição Esta" do SnackTech</li> <li>Agem 63 - Pagamento Online</li> <li>Selection de la consumidor de la consumidor de same la consumidor integraçõe</li> <li>Refeição estit do SnackTech</li> <li>Pagamento Online</li> <li>Pagamento Online</li> <li>Pagamento O</li></ul> |      |                |                         |
| <ul> <li>Integração Audita</li> <li>Integração Audita</li> <li>Integração A</li></ul> |      |                |                         |
| • Mensagem exibide no rodapé inicial(Vuo Atendimento) • Testo exibido na Ajuda do campo "Refecto Extra" do SnackTech • Testo exibido na Ajuda do campo "Refecto Extra" do SnackTech • Area exibido na Ajuda do campo "Refecto Extra" do SnackTech • Area exibido na Ajuda do campo "Refecto Extra" do SnackTech • Area exibido na Ajuda do campo "Refecto Extra" do SnackTech • Area exibido na Ajuda do campo "Refecto Extra" do SnackTech • Area exibido na Ajuda do campo "Refecto Extra" do SnackTech • Area exibido na Ajuda do campo "Refecto Extra" do SnackTech • Area exibido na Ajuda do campo "Refecto Extra" do SnackTech • Area exibido na Ajuda do campo "Refecto Extra" do SnackTech • Area exibido na Ajuda do campo "Refecto Extra" do SnackTech • Area exibido na Ajuda do campo "Refecto Extra" do SnackTech • Area exibido na Ajuda do campo "Refecto Extra" do SnackTech • Area exibido na Ajuda do campo "Refecto Extra" do SnackTech • Area exibido na Ajuda do campo "Refecto Extra" do SnackTech • Area existing a testo existential (Intra generaticado do Correr de Alexes por Fritt • Area existence existential existence (Refere Pagamento Online Tipo de Consumidor Integrações • Area existence existential existence existence (Refere Pagamento Online Tipo de Consumidor Integrações • Integraçõe e-SiTef Software Express                                                                                                    |      |                |                         |
| • texo exilidio na Ajuda do campo "Nota Hiscal Paulitar" do SnackTech  • texo exilidio na Ajuda do campo "Refejedo Extra" do SnackTech  • ageem 63 - Pagamento Online • Seleccione a aba Geral (Imagem 64). • Seleccione a aba Geral (Imagem 64). • Integração e STIE Software Express                                                                                                    |      |                |                         |
| <b>agem 63</b> – Pagamento Online <b>4. Selecione a aba Geral</b> (Imagem 64). <b>aleman adem 1 adem 63</b> – Pagamento Online <b>adem 64</b> – Pagamento Online <b>adem 65</b> – Pagamento Online <b>adem 66</b> – Pagamento Online <b>adem 66</b> – Pagamento Online <b>adem 66</b> – Pagamento Online <b>adem 66</b> – Pagamento Online <b>adem 67</b> – Pagamento Online <b>adem 68</b> – Pagamento Online <b>adam 69</b> – Pagamento Online <b>adam 69</b> – Pagamento Online <b>adam 60</b> – Pagamento Online <b>adam 60</b> – Pagamen                                                                                                    |      |                |                         |
| agem 63 – Pagamento Online<br>4. Selecione a aba Geral (Imagem 64).                                                                                                    |      |                |                         |
| agem 63 - Pagamento Online                                                                                                    | <br> | <br>           |                         |
| agem 63 – Pagamento Online<br>4. Selecione a aba Geral (Imagem 64).                                                                                                    |      |                |                         |
| 4. Selecione a aba Geral (Imagem 64).                                                                                                    |      |                |                         |
| 4. Selecione a aba Geral (Imagem 64).                                                                                                    |      |                |                         |
| 4. Selecione a aba Geral (Imagem 64).                                                                                                    |      |                |                         |
| 4. Selecione a aba Geral (Imagem 64).                                                                                                    |      |                |                         |
| Parama       NELVAMENTO_OCHEN-6   1-Administrator de sistema   Parametrização do Controle de Acesso por Perfil         Serais Produ       Vade Banco Cliente Pagamento Online Tipo de Consumidor Integrações         Gerai Inidade Bandeiras e-SITef       Integração e-SITef Software Express                                                                                                    |      |                |                         |
| Parameterização e STIEf Software Express                                                                                                    |      |                |                         |
| Printing       Vertified and vertified and ver                                                   |      |                |                         |
| Orioriza     Orioriza                     |      | •              |                         |
| Geral       Inidade       Bandelras e-SiTef         )       Integração e-SiTef Software Express                                                                                                    |      | Access Control | 3.65.2 ( DB Version - 8 |
| > Integração e-SiTef Software Express                                                                                                    | <br> | <br>           |                         |
|                                                                                                    | <br> | <br>           |                         |
|                                                                                                    |      |                |                         |
|                                                                                                    |      |                |                         |
|                                                                                                    |      |                |                         |
|                                                                                                    |      |                |                         |
|                                                                                                    |      |                |                         |
|                                                                                                    |      |                |                         |
|                                                                                                    |      |                |                         |
|                                                                                                    |      |                |                         |
|                                                                                                    |      |                |                         |
|                                                                                                    |      |                |                         |
|                                                                                                    |      |                |                         |
|                                                                                                    |      |                |                         |
| Voltar 🖉                                                                                                    |      |                |                         |
| Editar .                                                                                                    | <br> | <br>           |                         |

### 5. Clique no botão Editar (Imagem 65).

| rais Produto Fidelidade Banco Cliente Pagamento Online Tipo de Consumidor Integrações                                                                                                    |                 |                |      |      |      |                                       | Access Control      | 5.05.2 ( 00 46  | sion - 86  |
|----------------------------------------------------------------------------------------------------|-----------------|----------------|------|------|------|---------------------------------------|---------------------|-----------------|------------|
| unidade Dandeline's Citef                                                                                                    |                 |                |      |      |      |                                       |                     |                 |            |
| a officade bandellas e-siter                                                                                                    |                 |                |      |      |      |                                       |                     |                 |            |
| Integração e-SiTef Software Express                                                                                                    |                 |                |      |      |      |                                       |                     |                 |            |
| me da loja e-SiTef                                                                                                    | Código d        | a loja e-SiTef |      |      |      |                                       |                     |                 |            |
|                                                                                                    |                 |                |      |      |      |                                       |                     |                 |            |
|                                                                                                    |                 |                |      |      |      |                                       |                     |                 |            |
|                                                                                                    |                 |                |      |      |      |                                       |                     |                 |            |
|                                                                                                    |                 |                |      |      |      |                                       |                     |                 |            |
|                                                                                                    |                 |                |      |      |      |                                       |                     |                 |            |
|                                                                                                    |                 |                |      |      |      |                                       |                     |                 |            |
|                                                                                                    |                 |                |      |      |      |                                       |                     |                 |            |
|                                                                                                    |                 |                |      |      |      |                                       |                     |                 |            |
|                                                                                                    |                 |                |      |      |      |                                       |                     |                 |            |
|                                                                                                    |                 |                |      |      |      |                                       |                     |                 |            |
|                                                                                                    |                 |                |      |      |      |                                       |                     |                 |            |
|                                                                                                    |                 |                |      |      |      |                                       |                     |                 |            |
|                                                                                                    |                 |                |      |      |      |                                       |                     |                 |            |
|                                                                                                    |                 |                |      |      |      |                                       |                     |                 |            |
|                                                                                                    |                 |                |      |      |      |                                       |                     |                 |            |
|                                                                                                    | Editar          |                |      | <br> | <br> |                                       |                     |                 |            |
|                                                                                                    |                 |                |      |      |      |                                       |                     |                 |            |
|                                                                                                    |                 |                |      |      |      |                                       |                     |                 |            |
| <b>gem 65</b> – Editar                                                                                                    |                 |                |      |      |      |                                       |                     |                 |            |
|                                                                                                    |                 |                |      |      |      |                                       |                     |                 |            |
|                                                                                                    |                 |                |      |      |      |                                       |                     |                 |            |
|                                                                                                    |                 |                |      |      |      |                                       |                     |                 |            |
| Preencha a <b>tela de fichamento</b>                                                                                                    | (Imag           | em             | 66): |      |      |                                       |                     |                 |            |
|                                                                                                    | ( )             |                |      |      |      |                                       |                     |                 |            |
|                                                                                                    |                 |                |      |      |      |                                       |                     |                 |            |
| Nome da loja e-SiTef;                                                                                                    |                 |                |      |      |      |                                       |                     |                 |            |
|                                                                                                    |                 |                |      |      |      |                                       |                     |                 |            |
| Codido do loio o Cillot                                                                                                    |                 |                |      |      |      |                                       |                     |                 |            |
| Codigo da loja e-Sillef.                                                                                                    |                 |                |      |      |      |                                       |                     |                 |            |
| Codigo da loja e-Sillef.                                                                                                    |                 |                |      |      |      |                                       |                     |                 |            |
| Codigo da loja e-Silet.                                                                                                    |                 |                |      |      |      |                                       | 6                   |                 |            |
| Parâmetros Gerais<br>Plano - FILLAL - TREINAMENTO_ODHEN - 6   1 - Administrador de sistems   Parametrização do Controle de Acesso por Perfil                                                                                                    | 1               |                |      |      |      | 0                                     | Access Control      | 3.65.2 ( D8 Ver | ion - S    |
| Parâmetros Gerais<br>2001/2024   0001 - FILLAL - TREINAMENTO, ODHEN - 6   1 - Administrador de sistema   Parametrização do Controle de Acesso por Perfil<br>rais Produto Fidelidade Banco Cliente Pagamento Online Tipo de Consumidor Integrações                                                                                                    | i               | •              | •    |      |      | 5                                     | Access Control      | 3.65.2 ( D8 Ver | ion - 8i   |
| Parâmetros Gerals     Produto Fidelidade Banco Cliente Pagamento Online Tipo de Consumidor Integrações     ral Unidade Bancelras e-STIEf                                                                                                    | ī               | •              | •    |      |      | 5                                     | Access Control      | 3.65.2 ( DB Ver | ilon - 81  |
| COOLIGO DA LOJA C-SILET.     Parâmetros Gerals     orolfuzoza i posi-ritulai- TREINAMENTO_ODHEN - 6   1 - Administrador de sistema   Parametrização do Controle de Acesso por Perfil     rais Produto Fidelidade Banco Cliente Pagamento Online Tipo de Consumidor Integrações     rrai Unidade Bandeiras e-SiTef     Integração e-SiTef Software Express  |                 | *              | •    |      |      |                                       | Access Control      | 3.65.2 ( DB Ver | ion - 81   |
| Parâmetros Gerais<br>Profunctos 4 1001 - FILLA - FIETNAMENTO, ODHEN - 6   1 - Administrador de sistema   Parametrização do Controle de Acesso por Perfil<br>rais Produto Fidelidade Banco Cliente <u>Pagamento Online</u> Tipo de Consumidor Integrações<br>rrai Unidade Bandeiras e-Sitref<br>Integração e-Sitref Software Express<br>me da loja e-Sitref | ii<br>Código da | a loja e-SiTef | •    |      |      | 3                                     | Access Control      | 3.65.2 ( D8 Ver | ilon - 86  |
| Parâmetros Gerais<br>orron/2024   0001 - FILIAL - TREINAMENTO_00HEN - 6   1 - Administrador de sistema   Parametrização do Controle de Acesso por Perfil<br>nais Produto Fidelidade Banco Cliente <u>Pagamento Online</u> Tipo de Consumidor Integrações<br>rail Unidade Bandeiras é-SiTef<br>Integração e-SiTef Software Express<br>me da loja e-SiTef    | I Código di     | a loja e-SiTef | •    |      |      |                                       | Access Control      | 3.65.2 ( D8 Ver | ilon - \$I |
| Parâmetros Gerais<br>orron/2024   0001 - FILIAL - TREINAMENTO_00MEN - 6   1 - Administrador de sistema   Parametrização do Controle de Acesso por Perfil<br>nais Produto Fidelidade Banco Cliente <u>Pagamento Online</u> Tipo de Consumidor Integrações<br>rail Unidade Bandeiras e-SiTef<br>Integração e-SiTef Software Express<br>me da loja e-SiTef    | Código di       | a loja e-SiTef | -    |      |      | ā                                     | Access Control      | 3.65.2 ( D8 Ver | ion - \$I  |
| Parâmetros Gerais<br>Onron/2024   0001 - FILIAL - TREINAMENTO_00HEN - 6   1 - Administrador de sistema   Parametrização do Controle de Acesso por Perfil<br>nais Produto Fidelidade Banco Cliente <u>Pagamento Online</u> Tipo de Consumidor Integrações<br>rail Unidade Bandeiras e-STIEf<br>Integração e-STIEf Software Express<br>me da loja e-STIEf    | Código di       | a loja e-SiTef |      |      |      |                                       | 6<br>Access Control | 3.65.2 ( DB Ver | ion - 8    |
| Parámetros Gerais<br>OVOV2024   0001 - FILLAL - TREINAMENTO_ODHEN - 6   1 - Administrador de sistema   Parametrização do Controle de Acesso por Perfil<br>als Produto Fidelidade Banco Cliente <u>Pagamento Online</u> Tipo de Consumidor Integrações<br>rai Unidade Bandeiras e-SITef<br>Integração e-SITef Software Express<br>me da loja e-SITef        | Código di       | a loja e-SiTef | -    |      |      |                                       | 6<br>Access Control | 3.65.2 ( DB Ver | - Si       |
| Parametros Gerais<br>VIVOIV2024   0001 - FILLAL - TREINAMENTO_ODHEN - 6   1 - Administrador de sistema   Parametrização do Controle de Acesso por Perfil<br>also Produto Fidelidade Banco Cliente Pagamento Online Tipo de Consumidor Integrações<br>rail Unidade Bandeiras e-SITef<br>Integração e-SITef Software Express<br>me da Ioja e-SITef           | ii<br>Código di | a loja e-SiTef |      |      |      |                                       | e Control           | 3.65.2 ( DB Ver | - S        |
| Parametros Gerais<br>VIVOIV2024   0001 - FILLAL - TREINAMENTO_ODHEN - 6   1 - Administrador de sistema   Parametrização do Controle de Acesso por Perfil<br>also Produto Fidelidade Banco Cliente Pagamento Online Tipo de Consumidor Integrações<br>rai Unidade Bandeiras e-SITef<br>Integração e-SITef Software Express<br>me da Ioja e-SITef            | ii<br>Código di | a loja e-SiTef |      |      |      |                                       | Access Control      | 3.65.2 ( DB Ver | - 8        |
| Parâmetros Gerais     Ovorizo24 [0001 - FILLAL - TREINAMENTO_ODHEN - 6 [ 1 - Administrador de sistema   Parametrização do Controle de Acesso por Perfil     nais Produto Fidelidade Banco Cliente Pagamento Online Tipo de Consumidor Integrações     rai Unidade Bandeiras e-STREf     Integração e-SiTef Software Express me da Ioja e-SiTef             | ii<br>Código di | a loja e-SiTef |      |      |      |                                       | Access Control      | 3.65.2 ( DB Ver | - S        |
| Parâmetros Gerais<br>Profuzo24 1 goot - FILLA - TEENKAMENTO_ODHEN - 6   1 - Administrador de sistema   Parametrização do Controle de Acesso por Perfil<br>rais Produto Fidelidade Banco Cliente <u>Pagamento Online</u> Tipo de Consumidor Integrações<br>rai Unidade Bandeiras e-STTef<br>Integração e-SiTef Software Express<br>me da Ioja e-SiTef       | I Código di     | a loja e-SiTef |      |      |      |                                       | Access Control      | 3.65.2 ( DB Ver | ion - Si   |
| Parâmetros Gerais<br>Montozo24 (001 - FILLA - TEEINAMENTO_ODHEN - 6   1 - Administrador de sistema   Parametrização do Controle de Acesso por Perfil<br>rais Produto Fidelidade Banco Cliente <u>Pagamento Online</u> Tipo de Consumidor Integrações<br>rai Unidade Bandeiras e-STIEf<br>Integração e-STIEf Software Express<br>me da Ioja e-STIEf         | Código di       | a loja e-SiTef |      |      |      | · · · · · · · · · · · · · · · · · · · | Access Control      | 3.45.2 ( D8 Ver | ion - 8/   |
| Parametros Gerais<br>Monozo24 (0001 - FILLAL - TEEINAMENTO_ODHEN - 6 ( 1 - Administrador de sistema   Parametrização do Controle de Acesso por Perfil<br>rais Produto Fidelidade Banco Cliente <u>Pagamento Online</u> Tipo de Consumidor Integrações<br>rai Unidade Bandeiras e-STIEf<br>Integração e-STIEf Software Express<br>me da Ioja e-STIEf        | Código di       | a loja e-SiTef |      |      |      |                                       | Access Control      | 3.45.2 ( DB Ver | ion - Si   |
| Parametros Gerais<br>Monozo24 (0001 - FILLAL - TEEINAMENTO_ODHEN - 6 ( 1 - Administrador de sistema   Parametrização do Controle de Acesso por Perfil<br>rais Produto Fidelidade Banco Cliente <u>Pagamento Online</u> Tipo de Consumidor Integrações<br>rai Unidade Bandeiras e-STIEf<br>Integração e-STIEf Software Express<br>me da Ioja e-STIEf        | Código di       | a loja e-SiTef |      |      |      |                                       | Access Control      | 3.45.2 ( DB Ver | ion - 81   |
| Parametros Gerais<br>Monozo24 (001 - FILLA - TEEINAMENTO_ODHEN - 6   1 - Administrador de sistema   Parametrização do Controle de Acesso por Perfil<br>rais Produto Fidelidade Banco Cliente Pagamento Online Tipo de Consumidor Integrações<br>rai Unidade Bandeiras e-STIEf<br>Integração e-STIEf Software Express<br>me da Ioja e-STIEf                 | Código di       | a loja e-SiTef |      |      |      |                                       | Access Control      | 3.45.2 ( DB Ver | - 81       |
| Parametros Gerais<br>Monozo24 (001 - FILLA - TEEINAMENTO_ODHEN - 6   1 - Administrador de sistema   Parametrização do Controle de Acesso por Perfil<br>rais Produto Fidelidade Banco Cliente Pagamento Online Tipo de Consumidor Integrações<br>rai Unidade Bandeiras e-STTef<br>Integração e-STTef Software Express<br>me da Ioja e-STTef                 | i Código di     | a loja e-SiTef |      |      |      |                                       | Access Control      | 3.45.2 ( DB Ver | ion - \$i  |
| Parametros Gerais<br>Monozo24 (0001 - FILLA - TEEINAMENTO_ODHEN - 6 ( 1 - Administrador de sistema   Parametrização do Controle de Acesso por Perfil<br>rais Produto Fidelidade Banco Cliente Pagamento Online Tipo de Consumidor Integrações<br>rai Unidade Bandeiras e-STTef<br>Integração e-STIef Software Express<br>me da Ioja e-STTef                | Cédigo di       | a loja e-SiTef |      |      |      |                                       |                     | 3.45.2 ( DB Ver | ion - \$   |
| Parametros Gerais<br>Monozo24 (0001- FILLA- TEEINAMENTO_ODHEN- 6 ( 1 - Administrador de sistema   Parametrização do Controle de Acesso por Perfil<br>rais Produto Fidelidade Banco Cliente <u>Pagamento Online</u> Tipo de Consumidor Integrações<br>rai Unidade Bandeiras e-STTef<br>Integração e-STTef Software Express<br>me da Ioja e-STTef            | Cédigo di       | a loja e-SīTef |      |      |      |                                       |                     | 3.45.2 ( DB Ver | iion - \$  |
| Parametros Gerais<br>Monozoa 1 1 1 1 1 1 1 1 1 1 1 1 1 1 1 1 1 1 1                                                                                                    | Código di       | a loja e-SīTef | ·    |      |      |                                       |                     | 3.45.2 ( DB Ver | ion - \$   |

Imagem 66 – Tela de Fichamento

# 

|                                                                                                    |                                                                                                    | -                               |             |   |   |     |                                        |                    |                |
|----------------------------------------------------------------------------------------------------|----------------------------------------------------------------------------------------------------|---------------------------------|-------------|---|---|-----|----------------------------------------|--------------------|----------------|
| 7. Selecione o botão                                                                                                    | <b>Salvar</b> (Imag                                                                                                    | em 67).                         |             |   |   |     |                                        |                    |                |
|                                                                                                    |                                                                                                    |                                 |             |   |   |     |                                        |                    |                |
| Parâmetros Gerais<br>01/01/2024   0001 - FILIAL - TREINAMENTO_ODHEN - 6   1 - Administrador de sist<br>Gerais Produto Eldelidade Banco Cliente Pagamento Online                                                                                                    | tema   Parametrização do Controle de Acesso por Perfil<br>P. Tino de Consumidor - Integrações                              |                                 |             |   |   | A   | (ccess Control                         | 3.65.2 ( DB Versio | N<br>on - 86   |
| Geral Unidade Bandeiras e-SiTef                                                                                                    | The reconstruction succession                                                                                              |                                 |             |   |   |     |                                        |                    |                |
| <ul> <li>Integração e-SiTef Software Express</li> <li>Nome da loja e-SiTef</li> </ul>                                                                                                    |                                                                                                    | Código da loja e-SiTe           | f           |   |   |     |                                        |                    |                |
|                                                                                                    |                                                                                                    |                                 |             |   |   |     |                                        |                    |                |
|                                                                                                    |                                                                                                    |                                 |             |   |   |     |                                        |                    |                |
|                                                                                                    |                                                                                                    |                                 |             |   |   |     |                                        |                    |                |
|                                                                                                    |                                                                                                    |                                 |             |   |   |     |                                        |                    |                |
|                                                                                                    |                                                                                                    |                                 |             |   |   |     |                                        |                    |                |
|                                                                                                    |                                                                                                    |                                 |             |   |   |     |                                        |                    |                |
|                                                                                                    |                                                                                                    |                                 |             |   |   |     |                                        |                    |                |
|                                                                                                    |                                                                                                    |                                 |             |   |   |     |                                        |                    |                |
|                                                                                                    |                                                                                                    |                                 |             |   |   |     |                                        |                    |                |
| Cancelar                                                                                                    |                                                                                                    |                                 |             |   |   |     |                                        |                    | Salv           |
|                                                                                                    |                                                                                                    |                                 |             |   |   |     |                                        |                    |                |
|                                                                                                    |                                                                                                    |                                 |             |   |   |     |                                        |                    |                |
| <b>agem 67</b> – Salvar                                                                                                    |                                                                                                    |                                 |             |   |   |     |                                        |                    |                |
| agem 67 – Salvar                                                                                                    | · · · · ·                                                                                                    |                                 |             |   |   |     |                                        |                    |                |
| agem 67 – Salvar                                                                                                    | · · · · ·                                                                                                    |                                 |             |   |   |     |                                        |                    |                |
| a <b>gem 67</b> – Salvar<br>3. Clique na aba <b>Uni</b> d                                                                                                    | <b>dade (</b> Imagen                                                                                                    | n 68).                          |             |   |   |     |                                        |                    |                |
| a <b>gem 67</b> – Salvar<br>3. Clique na aba <b>Uni</b> o                                                                                                    | <b>dade</b> (Imagen                                                                                                    | n 68).                          |             |   |   |     |                                        |                    |                |
| a <b>gem 67</b> – Salvar<br>3. Clique na aba <b>Uni</b> d                                                                                                    | <b>dade (</b> Imagen                                                                                                    | n 68).                          |             |   |   | •   | 0                                      | 3.65.2 ( DB Versio |                |
| nagem 67 – Salvar<br>3. Clique na aba Uni<br>€ <sup>© Parâmetros Gerais</sup><br><sup>gerais</sup> produto Fidelidade Banco Cliente <u>Pagamento Onlin</u>                                                                                                    | <b>dade (Imagen</b><br>tems   Parametrizeção do Controle de Acesso por Perfil<br>e <u>e</u> Tipo de Consumidor Integrações | n 68).                          | •           | • | • | يفر | Cccas Control                          | 3.65.2 ( DB Versio | M<br>n - 863   |
| aagem 67 – Salvar  Clique na aba Uni  Parâmetros Gerais  Parâmetros Gerais  Cerais Produto Fidelidade Banco Cliente Pagamento Onlin  Cerai Unidade andeiras e-Stref  Integração e-Stref  Integração e-Stref  Express                                                                                                    | <b>dade (Imagen</b><br>e Tipo de Consumidor Integrações                                                                    | n 68).                          | •           |   | - |     | ecess Control                          | 3.65.2 ( DB Versio | M.<br>n - 863  |
| aagem 67 – Salvar  Clique na aba Uni  Parâmetros Gerais  Produto Fidelidade Banco Cliente Pagamento Onlin  Gerai Unidade andeiras e-Sittef Integração e-Sittef Integração e-Sittef Integrac Integraf Integrac Integraf Integraf Integraf Integraf Int                                                                                              | <b>dade (Imagen</b><br>tema   Farametrização do Controle de Acesso por Perfil<br><u>e</u> Tipo de Consumidor Integrações   | n 68).                          | r           |   | - | Α.  | ©<br>Control                           | 3.65.2 ( D8 Versio | MU.<br>n - 863 |
| aggem 67 – Salvar  Clique na aba Uni  Constraints  Parametros Gerais  Parametros Gerais  Produto Fideliade Banco Cliente Pagamento Onlin Gerai Unidade andeiras e-Sittef Integração e-Sittef Integração e-Sit                                                                                              | <b>dade (Imagen</b><br>tema   Parametrização do Controle de Acesso por Perfil<br>e Tipo de Consumidor Integrações          | n 68).<br>Código da Ioja e-SiTe | -<br>-<br>- | • | - |     | Ccess Control                          | 3.65.2 ( DB Versio | M.<br>n - 863  |
| Aagem 67 – Salvar  Clique na aba Uni  Cerais Produto Fidelidade Banco Cliente Pagamento Onlin  Cerai Unidade andeiras e-Stref  Integração e-SiTef  Integração e-SiTef  Integração e-SiTef                                                                                                    | <b>dade (Imagen</b><br>terns   Perametrizeção do Controle de Acesso por Perfil<br>e Tipo de Consumidor Integrações         | n 68).<br>Código da loja e-Sitr | r           |   |   |     | ecess Control                          | 3.65.2 ( DB Versio | MJ<br>n - 863  |
| Aagem 67 – Salvar  Clique na aba Uni  Parâmetros Gerais Corrigo - RILAL - REINAMENTO, COHEN - 6   1 - Administrator de sis Corrais Produto Fidelidade Banco Cliente Pagamento Onlin Gerai Unidade andeiras e-Sittef Integração e-Sittef Integração e-                                                                                              | <b>dade (Imagen</b><br>tema   Parametritação do Controle de Acesso por Perfi<br>e Tipo de Consumidor Integrações           | n 68).<br>Código da loja e-Sirr | -<br>-      |   |   | Α.  | ©<br>Control                           | 3.65.2 ( DB Versio | n - 863        |
| Alagem 67 – Salvar  Clique na aba Uni  Control of the series  Produce Fidelidade Banco Cliente Pagamento Onlin Geral Unidade andelras e-Stref  Integração e-SiTef Integração e-SiTef In                                                                                              | <b>dade (Imagen</b><br>tems   Parametrização do Controle de Acesso por Perfil<br>e Tipo de Consumidor Integrações          | n 68).<br>Código da Ioja e-Siti | r           |   |   |     | Ccess Control                          | 3.65.2 (DB Versio  | n - 863        |
| Aagem 67 – Salvar  3. Clique na aba Uni  Cerais Produto Fidelidade Banco Cliente Pagamento Onlin  Cerai Unidade andeiras e-Stref  Integração e-Stref Nome da loja e-Stref                                                                                                    | <b>dade (Imagen</b><br>tens   Prametrizeção do Controle de Acesso por Perfil<br>e Tipo de Consumidor Integrações           | n 68).<br>Código da loja e-Site | r           |   |   |     | CCERS CONTOL                           | 3.65.2 ( DB Versio | n - 863        |
| aagem 67 – Salvar<br>Clique na aba Unit<br>Construction Fildelidade Banco Cliente Pagamento Onlin<br>Gerais Produto Fidelidade Banco Cliente Pagamento Onlin<br>Gerai Unidade andeiras e-Sitef<br>Integração e-Sitef<br>Integração e-Sitef<br>Integraç | <b>dade (Imagen</b><br>tema   Farametrização do Controle de Acesso por Perfil<br>e Tipo de Consumidor Integrações          | n 68).                          | r           |   |   |     | CCCCCCCCCCCCCCCCCCCCCCCCCCCCCCCCCCCCCC | 3.65.2 ( D8 Versio | MJ.<br>n - 863 |
| Aagem 67 – Salvar  Clique na aba Unit  Control of the series  Parametros Gerais  Produto Fidelidade Banco Cliente Pagamento Onlin  Gerai Unidade anderas e-Stref  Integração e-SiTef Texpress                                                                                                    | <b>dade (Imagen</b><br>tems   Perametritação do Controle de Acesso por Perfil<br>e Tipo de Consumidor Integrações          | n 68).                          | r           |   |   |     | ecess Control                          | 3.65.2 ( DB Versio | N- 863         |
| Aagem 67 – Salvar  Clique na aba Uni Control Control                                                                                               | <b>dade (Imagen</b><br>tema   Parametrização do Controle de Acesso por Perfil<br>e Tipo de Consumidor Integrações          | n 68).                          | r           |   |   | Α.  |                                        | 3652 ( D8 Versio   | 8463           |
| aagem 67 – Salvar<br>3. Clique na aba Unit<br>eral produo Fidelidade Banco Cliente Pagamento Onlin<br>Geral Unidade andeiras e-Stref<br>✓ Integração e-SiTef<br>Nome da loja e-SiTef                                                                                                    | <b>dade (Imagen</b><br>tens   Prametrização do Controle de Acesso por Perfil<br>e Tipo de Consumidor Integrações           | n 68).<br>Código da loja e-Siti | r           |   |   |     | CCERS CONTrol                          | 3.65.2 ( DB Versio | 845<br>n - 863 |

# 

| No Cash App - Cadastros e Parametrizações                                                                                                    |        |   |   |             |                  |                                      |                    |                    |  |
|----------------------------------------------------------------------------------------------------|--------|---|---|-------------|------------------|--------------------------------------|--------------------|--------------------|--|
|                                                                                                    |        |   |   |             |                  |                                      |                    |                    |  |
| 9. Na <b>tela de filtro</b> (Imagem 69) Informe:                                                                                                    |        |   |   |             |                  |                                      |                    |                    |  |
|                                                                                                    |        |   |   |             |                  |                                      |                    |                    |  |
| Parámetros Gerais         Gerais       Produto       FILAL. TRENAMENTO_COHEN - 6   1 - Administrator de sistema   Parametriasjão do Controle de Acesso por Perfil         Gerais       Produto       Fildelidade       Banco       Cliente       Pagamento       Online       Tipo de Consumidor       Integrações         Gerais       Unidade       Bandeiras e-Sitef                                                                                                    |        |   |   |             | Ace              | ess Control                          | 3.65.2 ( DB Versio | MAN<br>n - 8637 )  |  |
| Código Unidade Não há registros                                                                                                    |        |   |   |             |                  |                                      |                    |                    |  |
|                                                                                                    |        |   |   |             |                  |                                      |                    |                    |  |
|                                                                                                    |        |   |   |             |                  |                                      |                    |                    |  |
| -<br>Filme                                                                                                    |        |   |   |             |                  |                                      |                    |                    |  |
| HILFO<br>Unidade<br>Procurar                                                                                                    |        |   |   |             |                  |                                      |                    | Q                  |  |
| Fechar X                                                                                                    |        |   |   |             |                  |                                      | Aplica             | r filtro           |  |
|                                                                                                    |        |   |   |             |                  |                                      |                    |                    |  |
| <b>Imagem 69</b> – Tela de Filtro                                                                                                    | • •    | • | • | •           | •                |                                      |                    |                    |  |
| <b>Imagem 69</b> – Tela de Filtro<br>10. Selecione o botão <b>Aplicar filtro (</b> Imagem                                                                                                    | י 70). | - | • | -<br>-<br>- | •                | •                                    | •                  |                    |  |
| Imagem 69 – Tela de Filtro         10.       Selecione o botão Aplicar filtro (Imagem         Imagem 69 – Tela de Filtro         10.       Selecione o botão Aplicar filtro (Imagem         Imagem 69 – Tela de Filtro         Imagem 69 – Tela de Filtro         10.       Selecione o botão Aplicar filtro (Imagem         Imagem 69 – Tela de Filtro         Imagem 69 – Tela de Filtro         10.       Selecione o botão Aplicar filtro         Imagem 69 – Tela de Filtro         Imagem 69 – Tela de Filtro         10.       Selecione o botão Aplicar filtro                                                                                                    | ז 70). | - | • | •           | 1<br>            | e<br>e<br>e<br>e<br>e<br>e<br>e<br>e | 3.45.2 ( DB Versio | MAN<br>n - 8637)   |  |
| Imagem 69 – Tela de Filtro         10.       Selecione o botão Aplicar filtro (Imagem         Imagem 69 – Tela de Filtro         10.       Selecione o botão Aplicar filtro (Imagem         Imagem 69 – Tela de Filtro         Imagem 69 – Tela de Filtro         10.       Selecione o botão Aplicar filtro (Imagem         Imagem 69 – Tela de Filtro         Imagem 69 – Tela de Filtro         Imagem 69 – Tela de Filtr                                                                                                    | ז 70). |   | - | •           | *<br>*           | eee Control                          | 3.65.2 ( DB Versie | ADAN<br>20 - 5027) |  |
| Imagem 69 – Tela de Filtro<br>10. Selecione o botão Aplicar filtro (Imagem<br><sup>e</sup> Padmetros Gerais<br><sup>e</sup> Ovoluzos 1001- Filal. TREMANENTO ODIEN: 6   1 - Administrador de Esterna   Parametrização do Controle de Aceso por Perfil<br>Gerais Produto Fidelidade Banco Cliente <u>Pagamento Online</u> Tipo de Consumidor Integrações<br>Gerai <u>Unidade</u> Bandeiras e SiTer<br><u>Unidade</u> Mão há registros                                                                                                    | י 70). |   |   | •           | -<br>-<br>-<br>- | en Control                           | 3.65.2 ( DB Versie | БАН<br>0 - 8637)   |  |
| Imagem 69 – Tela de Filtro<br>10. Selecione o botão Aplicar filtro (Imagem<br>entre entre entr         | ז 70). |   |   |             |                  | e<br>See Control                     | 3.66.2 ( 08 Venis  | MAN<br>10 - 5027   |  |
| Imagem 69 – Tela de Filtro<br>10. Selecione o botão Aplicar filtro (Imagem<br>entres entres entre         | n 70). |   |   |             |                  |                                      | 3.45.2 ( 00 Versio | 6004<br>n - 8637 ) |  |
| Imagem 69 – Tela de Filtro  10. Selecione o botão Aplicar filtro (Imagem  integrações  integrações  integraçõ             | ז 70). |   |   |             |                  |                                      | 2.65.2 ( DB Versie | BAN<br>n - 8637)   |  |
| Imagem 69 – Tela de Filtro<br>10. Selecione o botão Aplicar filtro (Imagem<br><sup>entres entres en</sup> | n 70). |   |   |             |                  |                                      | 3.45.2 ( DB Versio | ылу<br>п. 2637)    |  |
| Imagem 69 - Tela de Filtro                                                                                                    | n 70). |   |   |             |                  |                                      | 3.45.2 ( 00 Versio | ×                  |  |

11. Clique na aba Bandeiras e-SiTef (Imagem 71).

| dade Bandeiras e-SiTef                                                                                                    | Filtro                                                                                                    | *   |              |                     |   |  |  |   |                 |
|----------------------------------------------------------------------------------------------------|----------------------------------------------------------------------------------------------------|-----|--------------|---------------------|---|--|--|---|-----------------|
| unidade<br>FILIAL - TREINAMENTO_ODHEN - 6                                                                                                    | Filtro                                                                                                    | ÷ 1 |              |                     |   |  |  |   |                 |
| rLLAL - TREINAMENTO_ODHEN - 6                                                                                                    | Filro                                                                                                    | ÷ 4 |              |                     |   |  |  |   |                 |
| <b>1 71</b> – Bandeiras e-SiTef                                                                                                    | Filmo                                                                                                    | у   |              |                     |   |  |  |   |                 |
| <b>1 71</b> – Bandeiras e-SiTef                                                                                                    | Filmo                                                                                                    | у   |              |                     |   |  |  | _ |                 |
| <b>1 71</b> – Bandeiras e-SiTef                                                                                                    | Filmo                                                                                                    | у   |              |                     |   |  |  | _ |                 |
| <b>1 71</b> – Bandeiras e-SiTef                                                                                                    | Filtro                                                                                                    | · . |              |                     |   |  |  | _ |                 |
| <b>1 71</b> – Bandeiras e-SiTef                                                                                                    | Filtro                                                                                                    | ÷ . |              |                     |   |  |  | _ |                 |
| <b>1 71</b> – Bandeiras e-SiTef                                                                                                    | Filtro                                                                                                    |     |              |                     |   |  |  | _ |                 |
| <b>1 71</b> – Bandeiras e-SiTef                                                                                                    | Filtro                                                                                                    |     |              |                     |   |  |  | _ |                 |
| <b>171</b> – Bandeiras e-SiTef                                                                                                    | Filtro                                                                                                    | ÷ . |              |                     |   |  |  |   |                 |
| <b>171</b> – Bandeiras e-SiTef                                                                                                    | Filtro                                                                                                    | ÷ . |              |                     |   |  |  |   |                 |
| <b>171</b> – Bandeiras e-SiTef                                                                                                    | Filtro                                                                                                    | · . |              |                     |   |  |  |   |                 |
| <b>171</b> – Bandeiras e-SiTef                                                                                                    | Filtro                                                                                                    | •   |              |                     |   |  |  |   |                 |
| <b>171</b> – Bandeiras e-SiTef                                                                                                    | Filtre                                                                                                    |     |              |                     |   |  |  |   |                 |
| <b>171</b> – Bandeiras e-SiTef                                                                                                    | Filtro                                                                                                    | • • |              |                     |   |  |  |   |                 |
| <b>171</b> – Bandeiras e-SiTef                                                                                                    | Films                                                                                                    |     |              |                     |   |  |  |   |                 |
| <b>171</b> – Bandeiras e-SiTef                                                                                                    | <b>R</b> itro                                                                                                    |     |              |                     |   |  |  |   |                 |
| <b>171</b> – Bandeiras e-SiTef                                                                                                    | Filmo                                                                                                    |     |              |                     |   |  |  | _ |                 |
| <b>171</b> – Bandeiras e-SiTef                                                                                                    | Filtro                                                                                                    |     |              |                     |   |  |  |   |                 |
| <b>171</b> – Bandeiras e-SiTef                                                                                                    | Filtro                                                                                                    |     |              |                     |   |  |  |   | Filtro aplicado |
| <b>171</b> – Bandeiras e-SiTef                                                                                                    | Filtro                                                                                                    |     |              |                     |   |  |  |   |                 |
| <b>171</b> – Bandeiras e-SiTef                                                                                                    | Filtro                                                                                                    |     |              |                     |   |  |  |   |                 |
| <b>171</b> – Bandeiras e-SiTef                                                                                                    |                                                                                                    |     |              | -                   |   |  |  |   |                 |
| <b>171</b> – Bandeiras e-SiTef                                                                                                    |                                                                                                    |     |              |                     |   |  |  |   |                 |
| <b>171</b> – Bandeiras e-SiTef                                                                                                    |                                                                                                    |     |              |                     |   |  |  |   |                 |
|                                                                                                    |                                                                                                    |     |              |                     |   |  |  |   |                 |
|                                                                                                    |                                                                                                    |     |              |                     |   |  |  |   |                 |
|                                                                                                    |                                                                                                    |     |              |                     |   |  |  |   |                 |
|                                                                                                    |                                                                                                    |     |              |                     |   |  |  |   |                 |
|                                                                                                    |                                                                                                    |     |              |                     |   |  |  |   |                 |
| Selecione o botão Adicionar (Ima                                                                                                    | ndem                                                                                                    | 72) |              |                     |   |  |  |   |                 |
| al unidade proteine officience of the second second secon        |                                                                                                    |     |              |                     |   |  |  |   |                 |
|                                                                                                    |                                                                                                    |     |              |                     |   |  |  |   |                 |
| model generation of the pagement of online       top de consumition       top generation         model generation       under       under         model generation       model generation       under         model generation       model generation       under         model generation       model generation       under         model generation       model generation       under         model generation       model generation       generation         model generation       model generation       generation         model generation       generation       generation         model generation       generation       generation         model generation       generation       generation         model generation       generation       generation         model generation       generation       generation         model generation       generation       generation         model generation       generation       generation         model generation       generation       generation         model generation       generation       generation         model generation       generation       generation         model generation       generation       generecolume         model gener                                                                                                    |                                                                                                    |     |              |                     |   |  |  |   |                 |
| National and the state of the region of the state of the state of                         |                                                                                                    |     |              |                     |   |  |  |   |                 |
| Celebrard Fielder Series State (Series Planette Office Tep de Celebrarde Integrades Celebrarde Series Series Celebrarde Series Series Celebrarde Series Series Celebrarde Series Series Celebrarde Series Celebrarde Series Cele           |                                                                                                    | Acc | cess Control | 3.65.2 ( DB Version |   |  |  |   |                 |
| <pre>status (set al. filed concepts (set al. for example of the "top of classifier (set al. filed concepts (set al. filed concepts (set al. filed conc</pre> |                                                                                                    |     |              |                     |   |  |  |   |                 |
| Production     Control     Control                                                                                                    |                                                                                                    |     |              |                     |   |  |  |   |                 |
|                                                                                                    | time time representation line to account in the project in the project in the pr                                                                                                    |     |              |                     |   |  |  |   |                 |
| Identificador e-siler                                                                                                    | Texa - TREMANDER OF COMMENTS<br>FILS - TREMANDER OF COMMENTS<br>PARTY OF COMMENTS<br>PARTY OF C |     |              |                     |   |  |  |   |                 |
| Não há i                                                                                                    | Le d<br>Cionar (Imagem 72).<br>Sondo Integros<br>Sondo Integros<br>Soldo Integros                                                                                                    |     |              |                     |   |  |  |   |                 |
|                                                                                                    | terene o botão Adicionar (Imagem 72).<br>Reference regenerate terespectes<br>Ciere Pagmento Otilio: Top de convention: Integrações<br>↓<br>Medicase - SiTef<br>Tere regenerate Otilio: Top de convention: Integrações<br>↓<br>Medicase - SiTef<br>Tere regenerate Otilio: Top de convention: Integrações<br>↓<br>Medicase - SiTef<br>Tere regenerate Otilio: Top de convention: Integrações<br>↓<br>Medicase - SiTef<br>Tere regenerate Otilio: Top de convention: Integrações<br>↓<br>Medicase - SiTef                                                                                                    |     |              |                     |   |  |  |   |                 |
|                                                                                                    | 2,00011-4<br>2,00011-4                                                                                                    |     |              |                     |   |  |  |   |                 |
|                                                                                                    | Intel-window         Intel-window         Pandeiras e-SITef         Econome o botão Adicionar (Imagem 72):         Intel-window         Intel-window                                                                                                    |     |              |                     |   |  |  |   |                 |
|                                                                                                    |                                                                                                    |     |              |                     |   |  |  |   |                 |
|                                                                                                    |                                                                                                    |     |              |                     |   |  |  |   |                 |
|                                                                                                    |                                                                                                    |     |              |                     |   |  |  |   |                 |
|                                                                                                    |                                                                                                    |     |              |                     |   |  |  |   |                 |
|                                                                                                    |                                                                                                    |     |              |                     |   |  |  |   |                 |
|                                                                                                    |                                                                                                    |     |              |                     |   |  |  |   |                 |
|                                                                                                    |                                                                                                    |     |              |                     |   |  |  |   |                 |
|                                                                                                    |                                                                                                    |     |              |                     |   |  |  |   |                 |
|                                                                                                    |                                                                                                    |     |              |                     |   |  |  |   |                 |
|                                                                                                    |                                                                                                    |     |              |                     |   |  |  |   |                 |
|                                                                                                    |                                                                                                    |     |              |                     |   |  |  |   |                 |
|                                                                                                    |                                                                                                    |     |              |                     |   |  |  |   |                 |
|                                                                                                    |                                                                                                    |     |              |                     |   |  |  |   |                 |
|                                                                                                    |                                                                                                    |     |              |                     |   |  |  |   |                 |
|                                                                                                    |                                                                                                    |     |              |                     |   |  |  |   | (               |
|                                                                                                    |                                                                                                    |     |              |                     |   |  |  |   |                 |
|                                                                                                    | _                                                                                                    |     |              |                     |   |  |  |   |                 |
|                                                                                                    | •                                                                                                    |     |              |                     |   |  |  |   |                 |
|                                                                                                    | Adicionar                                                                                                    |     |              |                     |   |  |  |   |                 |
|                                                                                                    | Adicionar                                                                                                    |     | •            |                     |   |  |  |   |                 |
|                                                                                                    | Adicionar                                                                                                    | , , |              |                     |   |  |  |   |                 |
| ×                                                                                                    | Adicionar                                                                                                    | · · | •            | •                   | • |  |  |   |                 |

13. Preencha a tela de fichamento (Imagem 73) informe:

- Nome;
- Identificador e-SiTef;
- Tipo de Recebimento.

| Parâmetros Gerais     Oli/01/2024   0001 - FILIAL - TREINAMENTO_ODHEN - 6   1 - Adminis | rador de sistema   Parametrização do Controle de Acesso por Perfil |                         | Access Control | MAN<br>3.65.2 ( DB Version - 8637 ) |
|-----------------------------------------------------------------------------------------|--------------------------------------------------------------------|-------------------------|----------------|-------------------------------------|
| Gerais Produto Fidelidade Banco Cliente Pagamen                                         | Bandeiras e-SiTef                                                  |                         |                |                                     |
| Geral Unidade Bandeiras e-SiTef                                                         | Nome <sup>©</sup>                                                  | Identificador e-SiTef 😶 |                |                                     |
| Nome Identificador e-SiT                                                                |                                                                    |                         |                |                                     |
|                                                                                         | Tipo de recebimento 9                                              |                         |                |                                     |
|                                                                                         | Procurar                                                           |                         |                |                                     |
|                                                                                         |                                                                    |                         |                |                                     |
|                                                                                         |                                                                    |                         |                |                                     |
|                                                                                         |                                                                    |                         |                |                                     |
|                                                                                         |                                                                    |                         |                |                                     |
|                                                                                         |                                                                    |                         |                |                                     |
|                                                                                         |                                                                    |                         |                |                                     |
|                                                                                         |                                                                    |                         |                |                                     |
|                                                                                         |                                                                    |                         |                |                                     |
|                                                                                         |                                                                    |                         |                |                                     |
|                                                                                         |                                                                    |                         |                |                                     |
|                                                                                         |                                                                    |                         |                |                                     |
|                                                                                         |                                                                    |                         |                |                                     |
|                                                                                         |                                                                    |                         |                |                                     |
|                                                                                         |                                                                    |                         |                |                                     |
|                                                                                         |                                                                    |                         |                |                                     |
|                                                                                         |                                                                    |                         |                |                                     |
| Cancelar                                                                                |                                                                    |                         |                | Salvar                              |
|                                                                                         |                                                                    |                         |                |                                     |

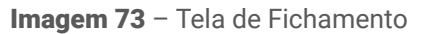

#### 14. Selecione o botão Salvar (Imagem 74).

| - Decideral Tidelidede Decise Climate Da |                       |  |            |               |  |  |
|------------------------------------------|-----------------------|--|------------|---------------|--|--|
| s Produto Fidelidade Banco Cliente Pa    | Bandeiras e-SiTef     |  |            |               |  |  |
| Unidade Bandeiras e-SiTef                | Nome 😌                |  | Identifica | dor e-SiTef 😳 |  |  |
| e Identifica                             | dor e-SiTe            |  |            |               |  |  |
|                                          | Tipo de recebimento O |  |            |               |  |  |
|                                          | Procurar              |  | Q          |               |  |  |
|                                          |                       |  |            |               |  |  |
|                                          |                       |  |            |               |  |  |
|                                          |                       |  |            |               |  |  |
|                                          |                       |  |            |               |  |  |
|                                          |                       |  |            |               |  |  |
|                                          |                       |  |            |               |  |  |
|                                          |                       |  |            |               |  |  |
|                                          |                       |  |            |               |  |  |
|                                          |                       |  |            |               |  |  |
|                                          |                       |  |            |               |  |  |
|                                          |                       |  |            |               |  |  |
|                                          |                       |  |            |               |  |  |
|                                          |                       |  |            |               |  |  |
|                                          |                       |  |            |               |  |  |
|                                          |                       |  |            |               |  |  |
|                                          |                       |  |            |               |  |  |
|                                          |                       |  |            |               |  |  |
|                                          |                       |  |            |               |  |  |
|                                          |                       |  |            |               |  |  |
|                                          |                       |  |            |               |  |  |
|                                          |                       |  |            |               |  |  |
|                                          |                       |  |            |               |  |  |
|                                          |                       |  |            |               |  |  |
| icelar                                   |                       |  |            |               |  |  |
|                                          |                       |  |            |               |  |  |

Imagem 74 - Salvar

| р | ron | to p | ara | ser | utili | zado | Э. |  |  |  |  |  |  |  |  |
|---|-----|------|-----|-----|-------|------|----|--|--|--|--|--|--|--|--|
|   |     |      |     |     |       |      |    |  |  |  |  |  |  |  |  |
|   |     |      |     |     |       |      |    |  |  |  |  |  |  |  |  |
|   |     |      |     |     |       |      |    |  |  |  |  |  |  |  |  |
|   |     |      |     |     |       |      |    |  |  |  |  |  |  |  |  |
|   |     |      |     |     |       |      |    |  |  |  |  |  |  |  |  |
|   |     |      |     |     |       |      |    |  |  |  |  |  |  |  |  |
|   |     |      |     |     |       |      |    |  |  |  |  |  |  |  |  |
|   |     |      |     |     |       |      |    |  |  |  |  |  |  |  |  |
|   |     |      |     |     |       |      |    |  |  |  |  |  |  |  |  |
|   |     |      |     |     |       |      |    |  |  |  |  |  |  |  |  |
|   |     |      |     |     |       |      |    |  |  |  |  |  |  |  |  |
|   |     |      |     |     |       |      |    |  |  |  |  |  |  |  |  |
|   |     |      |     |     |       |      |    |  |  |  |  |  |  |  |  |
|   |     |      |     |     |       |      |    |  |  |  |  |  |  |  |  |
|   |     |      |     |     |       |      |    |  |  |  |  |  |  |  |  |
|   |     |      |     |     |       |      |    |  |  |  |  |  |  |  |  |
|   |     |      |     |     |       |      |    |  |  |  |  |  |  |  |  |
|   |     |      |     |     |       |      |    |  |  |  |  |  |  |  |  |
|   |     |      |     |     |       |      |    |  |  |  |  |  |  |  |  |
|   |     |      |     |     |       |      |    |  |  |  |  |  |  |  |  |
|   |     |      |     |     |       |      |    |  |  |  |  |  |  |  |  |
|   |     |      |     |     |       |      |    |  |  |  |  |  |  |  |  |
|   |     |      |     |     |       |      |    |  |  |  |  |  |  |  |  |
|   |     |      |     |     |       |      |    |  |  |  |  |  |  |  |  |
|   |     |      |     |     |       |      |    |  |  |  |  |  |  |  |  |
|   |     |      |     |     |       |      |    |  |  |  |  |  |  |  |  |
|   |     |      |     |     |       |      |    |  |  |  |  |  |  |  |  |